# **CONSTRUCTION MASTER® PRO GUÍA DEL USUATIO**

Para los modelos: 4065 Construction Master Pro v3.0 4080 Construction Master Pro Trig v3.0 44080 Construction Master Pro Desktop v3.0

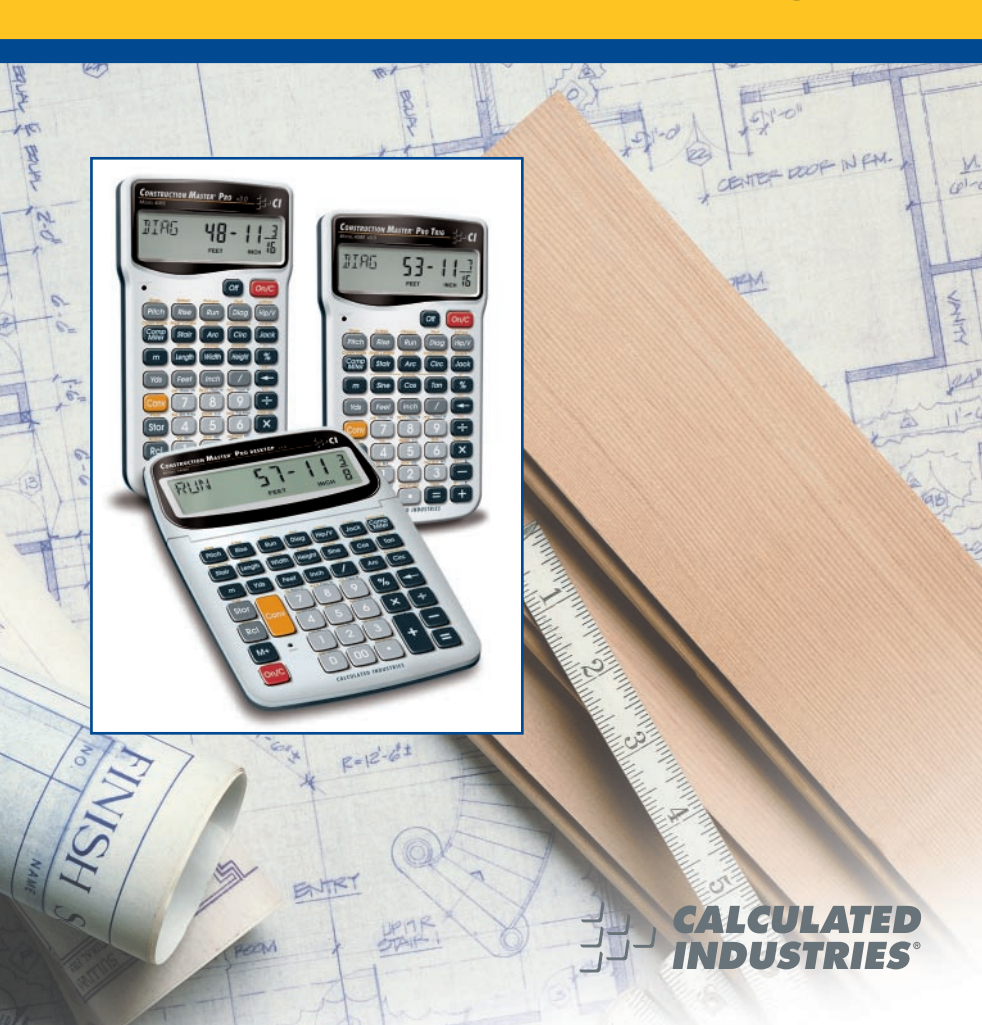

### CONSTRUCTION MASTER® PRO V3.0 GUÍA DEL USUARIO

Esta Guía del Usuario le ayuda a resolver problemas frecuentes de matemáticas de la construcción y estimaciones de materiales utilizando las últimas calculadoras *Construction Master Pro*, tres de las más poderosas calculadoras pies-pulgadas-fracción de la actualidad.

La serie de Construction Master Pro III ---

- 1. Construction Master Pro v3.0 (#4065)
- 2. Construction Master Pro Trig v3.0 (#4080)
- 3. Construction Master Pro Desktop v3.0 (#44080)

**IMPORTANTE:** La *Construction Master Pro Trig* no posee las funciones para bloques, zapatas de concreto o panel de yeso ni las de longitud, anchura o altura. Estas teclas están sustituidas por teclas trigonométricas estándares.

# INTRODUCCIÓN

La línea de *Construction Master Pro* incluye las calculadoras piespulgadas-fracción más avanzadas, diseñadas especialmente para profesionales de la construcción.

Las calculadoras *Pro* resuelven prácticamente cualquier problema de medidas y pueden ser usadas para ahorrar tiempo, prevenir errores y ejecutar con precisión proyectos de construcción frecuentes, por ejemplo, estimar volumen de concreto, escuadrar cimientos, construir techos, ordenar madera, construir escaleras y muros, diseñar caminos de acceso, colocar alfombras, cubrir pisos, calcular ángulos precisos o simplemente trabajar en pies-pulgadasfracciones o pies decimales.

Su calculadora le ayuda a resolver:

- Problemas de matemáticas dimensionales
- Conversiones entre pies-pulgadas-fracciones, pies decimales, pulgadas decimales y yardas
- Conversiones métricas e imperiales
- Problemas que incluyen todas las fracciones más frecuentes, desde 1/2 hasta 1/64
- Cálculos de áreas y volúmenes
- Cálculos de pies de tabla y madera
- Cálculos de círculo
- Áreas y volúmenes de columnas y conos
- Cortes de inglete compuesto para molduras de coronas
- Estimaciones de materiales y costos
- Polígonos
- Paredes inclinadas (gable)
- Soluciones para triángulos y ángulos rectos
- Materiales para techar
- Diseño de escaleras (contrahuellas y escalones)
- Vigas
- Conversiones de peso y volumen

En los modelos Pro y Desktop (no están disponibles en el modelo TRIGONOMÉTRICO # 4080)

También resuelva:

- Bloques y ladrillos, zapatas de concreto y paneles de yeso
- Escuadras, perímetros, áreas de pared, áreas de habitación y volúmenes instantáneos

# ÍNDICE

| NICIO                                                             | 8   |
|-------------------------------------------------------------------|-----|
| DEFINICIÓN DE TECLAS                                              | 8   |
| Teclas de operaciones básicas                                     | 8   |
| Tecla <b>Conv</b> de conversión – <i>Conversión de unidades y</i> |     |
| funciones secundarias                                             | 8   |
| Funciones de memoria y almacenamiento                             | 9   |
| Tecla Rel de recuperación                                         | .10 |
| Teclas de unidad de medición dimensional                          | .10 |
| Teclas de área y volumen (NO ESTÁN DISPONIBLES EN EL MODELO       |     |
| TRIGONOMÉTRICO #4080)                                             | .11 |
| Teclas de peso                                                    | .12 |
| Teclas de proyecto de construcción                                | .12 |
| Teclas de bloque y ladrillo (NO ESTÁN DISPONIBLES EN EL MODELO    | 1   |
| trigonométrico #4080)                                             | .13 |
| Teclas de función círculo/arco                                    | .13 |
| Tecla de columna y cono                                           | .15 |
| Teclas de inglete compuesto y molduras de corona                  | .15 |
| Teclas de panel de yeso (NO ESTÁN DISPONIBLES EN EL MODELO        |     |
| trigonométrico #4080)                                             | .16 |
| Teclas de zapata (no están disponibles en el modelo               |     |
| trigonométrico #4080)                                             | .16 |
| Tecla de polígono                                                 | .16 |
| Teclas de triángulo recto y armazones de techo                    | .17 |
| Teclas de limatesa/limahoya y cabrio corto                        | .18 |
| Función de pared inclinada (gable)                                | .20 |
| Teclas de materiales y cubierta de techos                         | .21 |
| Tecla de escaleras                                                | .21 |
| Vigas                                                             | .23 |
| Teclas trigonométricas (ÚNICAMENTE EN LOS MODELOS                 |     |
| TRIGONOMÉTRICOS #4080 Y DE ESCRITORIO #44080)                     | .23 |
| INGRESO DE DIMENSIONES                                            | .25 |
| Ingresar dimensiones lineales                                     | .25 |
| Ingresar dimensiones cuadradas y cúbicas                          | .25 |
| CONFIGURACION DE LA RESOLUCION FRACCIONARIA                       | .27 |
| Configurar la resolución fraccionaria – Uso del modo              |     |
| Configuración de preferencias                                     | .27 |
| Programar la resolución fraccionaria – Utilizando Conv            | .28 |
| Convertir valores fraccionarios a una resolución diferente        | .28 |
| Configurar la resolución fraccionaria fija o constante            | .29 |

| CONVERSIONES (LINEAL, ÁREA, VOLUMEN)                           | .30 |
|----------------------------------------------------------------|-----|
| Conversiones lineales                                          | .30 |
| Convertir pies-pulgadas-fracciones a pies decimales            | .30 |
| Convertir pies decimales a pies-pulgadas-fracciones            | .30 |
| Convertir pulgadas fraccionarias a pulgadas decimales          | .31 |
| Convertir pulgadas decimales a pulgadas fraccionarias          | .31 |
| Conversiones cuadradas                                         | .31 |
| Conversiones cúbicas                                           | .31 |
| EJECUCIÓN DE MATEMÁTICAS BÁSICAS CON                           |     |
| DIMENSIONES                                                    | .32 |
| Sumar dimensiones                                              | .32 |
| Restar dimensiones                                             | .32 |
| Multiplicar dimensiones                                        | .32 |
| Dividir dimensiones                                            | .32 |
| Cálculos de porcentajes                                        | .33 |
| FUNCIONAMIENTO DE LA MEMORIA                                   | .33 |
| Memoria acumulativa básica (M+)                                | .34 |
| Registros de almacenamiento permanente (M1 y M2)               | .34 |
| FUNCIONAMIENTO DE LA CINTA DIGITAL                             | .35 |
| EJEMPLOS - USO DE LA CONSTRUCTION MASTER PRO                   | .37 |
| EJEMPLOS DE MEDICIÓN LINEAL                                    | .37 |
| Sumar mediciones lineales                                      | .37 |
| Cortar tablas                                                  | .37 |
| Medición de ventanas                                           | .38 |
| Cálculo del punto del centro                                   | .38 |
| CÁLCULOS DE ÁREA                                               | .39 |
| Área cuadrada (x²)                                             | .39 |
| Área de una habitación rectangular (LxW)                       | .39 |
| Uso de la tecla Width de funciones múltiples para encontrar    |     |
| área, escuadra y perímetro (NO ESTÁ DISPONIBLE EN EL MODEL     | 0   |
| TRIGONOMÉTRICO #4080)                                          | .39 |
| CÁLCULOS DE VOLUMEN                                            | .40 |
| Contenedores rectangulares (LxWxH)                             | .40 |
| Uso de la tecla (Height) de funciones múltiples para encontrar |     |
| volumen, área, escuadra, perímetro, área de la pared y         |     |
| de la habitación (NO ESTÁ DISPONIBLE EN EL MODELO              |     |
| TRIGONOMÉTRICO #4080)                                          | .40 |
| Volumen de un cilindro                                         | .41 |
| Volumen de un cono                                             | .41 |
| CONVERSIONES DE PESO Y VOLUMEN                                 | .42 |
| Conversiones de peso                                           | .42 |

| Conversiones de volumen y peso por volumen                  | 42 |
|-------------------------------------------------------------|----|
| BLOQUES Y LADRILLOS (NO ESTÁN DISPONIBLES EN EL MODELO      |    |
| TRIGONOMÉTRICO #4080)                                       | 43 |
| Número de bloques, basándose en un área calculada           | 43 |
| Número de bloques, basándose en un área ingresada           | 43 |
| Número de bloques, basándose en un perímetro calculado      | 44 |
| Número de bloques, basándose en una longitud                | 44 |
| Número de ladrillos de cara vista                           | 45 |
| Número de ladrillos para enladrillar                        | 45 |
| PIES DE TABLA – ESTIMACIÓN DE MADERA                        | 46 |
| Total de pies de tabla – Con costo en dólares               | 46 |
| Número de pies de tabla basándose en un volumen             |    |
| ingresado                                                   | 46 |
| CÁLCULOS DE CÍRCULO Y ARCO                                  | 47 |
| Circunferencia y área de un círculo                         | 47 |
| Longitud de arco – Grado y diámetro conocidos               | 47 |
| Longitud de arco – Grado y radio conocidos                  | 47 |
| Cálculos de arco - Longitud del arco y diámetro conocidos   | 48 |
| Paredes inclinadas (gable) arqueadas y circulares - Longitu | d  |
| de la cuerda y altura del segmento conocidos                | 49 |
| Ventanas arqueadas                                          | 50 |
| INGLETE COMPUESTO                                           | 51 |
| Cortes de inglete compuesto                                 | 51 |
| CONCRETO Y ENLOSADOS                                        | 52 |
| Volumen de concreto para un camino de acceso                | 52 |
| Columnas de concreto                                        | 53 |
| Volumen de concreto complejo                                | 54 |
| Polígono, encontrar ángulos basándose en un radio y un      |    |
| número de lados ingresados                                  | 55 |
| Zapatas de concreto (NO ESTÁ DISPONIBLE EN EL MODELO        |    |
| TRIGONOMÉTRICO #4080)                                       | 56 |
| Escuadrar un cimiento                                       | 57 |
| PANEL DE YESO (NO ESTÁ DISPONIBLE EN EL MODELO              |    |
| TRIGONOMÉTRICO #4080)                                       | 58 |
| Número de hojas de panel de yeso para un área dada          | 58 |
| Número de hojas de panel de yeso para una longitud dada     | 58 |
| PENDIENTE/DECLIVE                                           | 59 |
| Rellenar en un declive - Porcentaje de pendiente conocido   | 59 |
| EJEMPLOS DE TRÍANGULOS RECTOS Y ARMAZONES DE                |    |
| ТЕСНО                                                       | 60 |
| Definiciones de armazones de techo                          | 61 |

| Grado de pendiente                                                                                                    | 63                                                                                                    |
|----------------------------------------------------------------------------------------------------|----------------------------------------------------------------------------------------------------|
| Pendiente porcentual                                                                                                    | 63                                                                                                    |
| Proporción de pendiente o declive                                                                                                    | 63                                                                                                    |
| Longitud del cabrio común                                                                                                    | 64                                                                                                    |
| Longitud del cabrio común – Pendiente desconocida                                                                                                    | 64                                                                                                    |
| Ángulo v diagonal (hipotenusa)                                                                                                    | 65                                                                                                    |
| Altura                                                                                                    | 65                                                                                                    |
| Altura y diagonal                                                                                                    | 65                                                                                                    |
| Corte de recubrimiento                                                                                                    | 66                                                                                                    |
| Limatesa/limahoya regular y cabrios cortos                                                                                                    | 66                                                                                                    |
| Cabrios cortos – Utilizando espacios entre centros difere                                                                                                    | ntes                                                                                                    |
| a 16 pulgadas                                                                                                    | 67                                                                                                    |
| Limatesa/limahoya irregular y cabrios cortos - Descende                                                                                                    | nte,                                                                                                    |
| con un espacio entre centros mantenido                                                                                                    |                                                                                                    |
| Limatesa/limahoya irregular y cabrios cortos - Ascenden                                                                                                    | te, con                                                                                                    |
| cabrios cortos coincidiendo en la limatesa/limahoya                                                                                                    |                                                                                                    |
| Pared inclinada (gable) – Sin base                                                                                                    | 72                                                                                                    |
| Pared inclinada (gable) – Con base                                                                                                    | 73                                                                                                    |
| MATERIALES PARA TECHAR                                                                                                    | 74                                                                                                    |
| Cubierta de techo – Ingresar pendiente, longitud y anchu                                                                                                    | <i>ıra</i> 74                                                                                                    |
|                                                                                                    |                                                                                                    |
| Cubierta de techo – Ingresar altura, recorrido (sin pendie                                                                                                    | nte)                                                                                                    |
| Cubierta de techo – Ingresar altura, recorrido (sin pendie<br>y área                                                                                                    | nte)<br>75                                                                                                    |
| Cubierta de techo – Ingresar altura, recorrido (sin pendie<br>y área<br>EJEMPLOS DE DISEÑO DE ESCALERAS                                                                                                    | nte)<br>75<br>76                                                                                                    |
| Cubierta de techo – Ingresar altura, recorrido (sin pendie<br>y área<br>EJEMPLOS DE DISEÑO DE ESCALERAS<br>Definiciones de diseño de escaleras                                                                                                    | nte)<br>75<br>76<br>76                                                                                                    |
| Cubierta de techo – Ingresar altura, recorrido (sin pendie<br>y área<br>EJEMPLOS DE DISEÑO DE ESCALERAS<br>Definiciones de diseño de escaleras<br>Escaleras – Sólo con altura de piso a piso dada                                                                                                    | nte)<br>75<br>76<br>76<br>78                                                                                                    |
| Cubierta de techo – Ingresar altura, recorrido (sin pendie<br>y área<br>EJEMPLOS DE DISEÑO DE ESCALERAS<br>Definiciones de diseño de escaleras<br>Escaleras – Sólo con altura de piso a piso dada<br>Escaleras – Sólo con recorrido dado                                                                                                    | nte)<br>75<br>76<br>76<br>78<br>80                                                                                                    |
| Cubierta de techo – Ingresar altura, recorrido (sin pendie<br>y área<br>EJEMPLOS DE DISEÑO DE ESCALERAS<br>Definiciones de diseño de escaleras<br>Escaleras – Sólo con altura de piso a piso dada<br>Escaleras – Sólo con recorrido dado<br>Escaleras – Con altura y recorrido dados                                                                                                    | nte)<br>75<br>76<br>76<br>78<br>80<br>81                                                                                                    |
| Cubierta de techo – Ingresar altura, recorrido (sin pendie<br>y área<br>EJEMPLOS DE DISEÑO DE ESCALERAS<br>Definiciones de diseño de escaleras<br>Escaleras – Sólo con altura de piso a piso dada<br>Escaleras – Sólo con recorrido dado<br>Escaleras – Con altura y recorrido dados<br>Escaleras – Con altura y recorrido dados                                                                                                    | nte)<br>75<br>76<br>76<br>78<br>80<br>81<br>nción                                                                                                    |
| Cubierta de techo – Ingresar altura, recorrido (sin pendie<br>y área<br>EJEMPLOS DE DISEÑO DE ESCALERAS<br>Definiciones de diseño de escaleras<br>Escaleras – Sólo con altura de piso a piso dada<br>Escaleras – Sólo con recorrido dado<br>Escaleras – Con altura y recorrido dados<br>Escaleras – Con altura y recorrido dados, utilizando la fu<br>de altura limitada para las restricciones de código                                                                                                    | nte)<br>75<br>76<br>76<br>78<br>80<br>81<br>nción<br>82                                                                                                    |
| Cubierta de techo – Ingresar altura, recorrido (sin pendie<br>y área<br>EJEMPLOS DE DISEÑO DE ESCALERAS<br>Definiciones de diseño de escaleras<br>Escaleras – Sólo con altura de piso a piso dada<br>Escaleras – Sólo con recorrido dado<br>Escaleras – Con altura y recorrido dados<br>Escaleras – Con altura y recorrido dados<br>Escaleras – Con altura y recorrido dados<br>Escaleras – Con altura y recorrido dados<br>Escaleras – Con altura y recorrido dados<br>Escaleras – Con altura y recorrido dados<br>Escaleras – Con altura y recorrido dados<br>Escaleras – Con altura y recorrido dados<br>Escaleras – Con altura y recorrido dados<br>Escaleras – Con altura y recorrido dados                                                                                                    | nte)<br>75<br>76<br>76<br>78<br>80<br>81<br>nción<br>82<br>83                                                                                                    |
| Cubierta de techo – Ingresar altura, recorrido (sin pendie<br>y área<br>EJEMPLOS DE DISEÑO DE ESCALERAS<br>Definiciones de diseño de escaleras<br>Escaleras – Sólo con altura de piso a piso dada<br>Escaleras – Sólo con recorrido dado<br>Escaleras – Con altura y recorrido dados<br>Escaleras – Con altura y recorrido dados<br>Escaleras – Con altura y recorrido dados<br>Escaleras – Con altura y recorrido dados<br>Escaleras – Con altura y recorrido dados<br>Escaleras – Con altura y recorrido dados<br>Escaleras – Con altura y recorrido dados<br>Escaleras – Con altura y recorrido dados<br>Escaleras – Con altura y recorrido dados<br>Escaleras – VIGAS                                                                                                    | nte)<br>75<br>76<br>76<br>78<br>80<br>81<br>81<br>82<br>82<br>83<br>84                                                                                                    |
| Cubierta de techo – Ingresar altura, recorrido (sin pendie<br>y área<br>EJEMPLOS DE DISEÑO DE ESCALERAS<br>Definiciones de diseño de escaleras<br>Escaleras – Sólo con altura de piso a piso dada<br>Escaleras – Sólo con recorrido dado<br>Escaleras – Con altura y recorrido dados<br>Escaleras – Con altura y recorrido dados<br>Escaleras – Con altura y recorrido dados<br>Escaleras – Con altura y recorrido dados<br>Escaleras – Con altura y recorrido dados<br>Escaleras – Con altura y recorrido dados<br>Escaleras – Con altura y recorrido dados<br>Escaleras – Con altura y recorrido dados<br>Escaleras – Con altura y recorrido dados<br>Escaleras – Con altura y recorrido dados<br>Escaleras – Con altura y recorrido dados<br>Escaleras – Con altura y recorrido dados<br>Escaleras – Con altura y recorrido dados<br>Escaleras – Con altura y recorrido dados<br>Escaleras – Con altora y recorrido dados<br>Escaleras – Con altora y recorrido dados<br>Esc | nte)<br>75<br>76<br>76<br>78<br>80<br>81<br>nción<br>82<br>83<br>84<br>84                                                                                                    |
| Cubierta de techo – Ingresar altura, recorrido (sin pendie<br>y área<br>EJEMPLOS DE DISEÑO DE ESCALERAS<br>Definiciones de diseño de escaleras<br>Escaleras – Sólo con altura de piso a piso dada<br>Escaleras – Sólo con recorrido dado<br>Escaleras – Con altura y recorrido dados<br>Escaleras – Con altura y recorrido dados<br>Escaleras – Con altura y recorrido dados, utilizando la fu<br>de altura limitada para las restricciones de código<br>VIGAS<br>EJEMPLOS BÁSICOS DE D:M:S Y TRIGONOMETRÍA                                                                                                    | nte)<br>75<br>76<br>76<br>78<br>80<br>81<br>nción<br>82<br>83<br>83<br>84<br>84<br>84                                                                                                    |
| Cubierta de techo – Ingresar altura, recorrido (sin pendie<br>y área<br>EJEMPLOS DE DISEÑO DE ESCALERAS<br>Definiciones de diseño de escaleras<br>Escaleras – Sólo con altura de piso a piso dada<br>Escaleras – Sólo con recorrido dado<br>Escaleras – Con altura y recorrido dados<br>Escaleras – Con altura y recorrido dados, utilizando la fu<br>de altura limitada para las restricciones de código<br>Espacio entre balaustres<br>VIGAS<br>EJEMPLOS BÁSICOS DE D:M:S Y TRIGONOMETRÍA<br>Convertir Grados:Minutos:Segundos<br>Cálculos de tiempo usando D:M:S                                                                                                    | nte)<br>75<br>76<br>76<br>78<br>80<br>81<br>nción<br>82<br>83<br>84<br>84<br>84<br>84                                                                                                    |
| Cubierta de techo – Ingresar altura, recorrido (sin pendie<br>y área<br>EJEMPLOS DE DISEÑO DE ESCALERAS<br>Definiciones de diseño de escaleras<br>Escaleras – Sólo con altura de piso a piso dada<br>Escaleras – Sólo con recorrido dado<br>Escaleras – Con altura y recorrido dados<br>Escaleras – Con altura y recorrido dados, utilizando la fu<br>de altura limitada para las restricciones de código<br>Espacio entre balaustres<br>VIGAS<br>EJEMPLOS BÁSICOS DE D:M:S Y TRIGONOMETRÍA<br>Convertir Grados:Minutos:Segundos<br>Cálculos de tiempo usando D:M:S<br>FUNCIONES TRIGONOMÉTRICAS                                                                                                    | nte)<br>75<br>76<br>76<br>78<br>80<br>81<br>nción<br>82<br>81<br>82<br>83<br>84<br>84<br>84<br>84<br>84<br>84                                                                                                    |
| Cubierta de techo – Ingresar altura, recorrido (sin pendie<br>y área<br>EJEMPLOS DE DISEÑO DE ESCALERAS<br>Definiciones de diseño de escaleras<br>Escaleras – Sólo con altura de piso a piso dada<br>Escaleras – Sólo con recorrido dado<br>Escaleras – Con altura y recorrido dados<br>Escaleras – Con altura y recorrido dados<br>Escaleras – Con altura y recorrido dados<br>Escaleras – Con altura y recorrido dados<br>Escaleras – Con altura y recorrido dados<br>Escaleras – Con altura y recorrido dados<br>Espacio entre balaustres<br>VIGAS<br>EJEMPLOS BÁSICOS DE D:M:S Y TRIGONOMETRÍA<br>Convertir Grados:Minutos:Segundos<br>Cálculos de tiempo usando D:M:S<br>FUNCIONES TRIGONOMÉTRICAS<br>Convertir grados porcentuales a D:M:S                                                                                                    | nte)<br>75<br>76<br>76<br>78<br>80<br>81<br>81<br>82<br>83<br>84<br>84<br>84<br>84<br>84<br>84<br>84<br>84<br>84<br>84<br>84<br>84<br>85<br>86                                                                                                    |
| Cubierta de techo – Ingresar altura, recorrido (sin pendie<br>y área<br>EJEMPLOS DE DISEÑO DE ESCALERAS<br>Definiciones de diseño de escaleras<br>Escaleras – Sólo con altura de piso a piso dada<br>Escaleras – Sólo con recorrido dado<br>Escaleras – Con altura y recorrido dados<br>Escaleras – Con altura y recorrido dados, utilizando la fu<br>de altura limitada para las restricciones de código<br>Espacio entre balaustres<br>VIGAS<br>EJEMPLOS BÁSICOS DE D:M:S Y TRIGONOMETRÍA<br>Convertir Grados:Minutos:Segundos<br>Cálculos de tiempo usando D:M:S<br>FUNCIONES TRIGONOMÉTRICAS<br>Convertir grados porcentuales a D:M:S<br>Convertir una tangente o pendiente a ángulo                                                                                                    | nte)<br>75<br>76<br>76<br>78<br>80<br>81<br>.nción<br>82<br>83<br>84<br>84 |
| Cubierta de techo – Ingresar altura, recorrido (sin pendie<br>y área<br>EJEMPLOS DE DISEÑO DE ESCALERAS<br>Definiciones de diseño de escaleras<br>Escaleras – Sólo con altura de piso a piso dada<br>Escaleras – Sólo con recorrido dado<br>Escaleras – Con altura y recorrido dados<br>Escaleras – Con altura y recorrido dados, utilizando la fu<br>de altura limitada para las restricciones de código<br>Espacio entre balaustres<br>VIGAS<br>EJEMPLOS BÁSICOS DE D:M:S Y TRIGONOMETRÍA<br>Convertir Grados:Minutos:Segundos<br>Cálculos de tiempo usando D:M:S<br>FUNCIONES TRIGONOMÉTRICAS<br>Convertir grados porcentuales a D:M:S<br>Convertir una tangente o pendiente a ángulo<br>Convertir un ángulo de techo en grados a pendiente en                                                                                                    | nte)<br>75<br>76<br>76<br>78<br>80<br>81<br>nción<br>82<br>83<br>83<br>84<br>84<br>84<br>84<br>84<br>84<br>84<br>84<br>84<br>84<br>84<br>84<br>84<br>84<br>84<br>84<br>84<br>84<br>84<br>84<br>84<br>84<br>84<br>84<br>84<br>84<br>84<br>84<br>84<br>84<br>84<br>84<br>84<br>84<br>84<br>84<br>84<br>85<br>86<br>86                                                                                                    |
| Cubierta de techo – Ingresar altura, recorrido (sin pendie<br>y área<br>EJEMPLOS DE DISEÑO DE ESCALERAS<br>Definiciones de diseño de escaleras<br>Escaleras – Sólo con altura de piso a piso dada<br>Escaleras – Sólo con recorrido dado<br>Escaleras – Con altura y recorrido dados<br>Escaleras – Con altura y recorrido dados, utilizando la fu<br>de altura limitada para las restricciones de código<br>Espacio entre balaustres<br>VIGAS<br>EJEMPLOS BÁSICOS DE D:M:S Y TRIGONOMETRÍA<br>Convertir Grados:Minutos:Segundos<br>Cálculos de tiempo usando D:M:S<br>FUNCIONES TRIGONOMÉTRICAS<br>Convertir grados porcentuales a D:M:S<br>Convertir una tangente o pendiente a ángulo<br>Convertir un ángulo de techo en grados a pendiente en<br>pulgadas                                                                                                    | nte)<br>75<br>76<br>76<br>78<br>80<br>81<br>nción<br>82<br>83<br>83<br>84<br>84<br>84<br>84<br>84<br>84<br>84<br>84<br>84<br>85<br>86<br>86                                                                                                    |

| APÉNDICE A – CONFIGURACIÓNES PREDETERMINADAS.   | 88  |
|-------------------------------------------------|-----|
| APÉNDICE B – CONFIGURACIÓN DE PREFERENCIAS      | 89  |
| Como establecer preferencias                    | 91  |
| Como acceder a la configuración de preferencias | 92  |
| APÉNDICE C – INSTRUCCIONES DE MANTENIMIENTO     | 94  |
| APÉNDICE D – INFORMACIÓN IMPORTANTE PARA        |     |
| USUARIOS DE MODELOS ANTERIORES DE               |     |
| CONSTRUCTION MASTER                             | 95  |
| APÉNDICE E – <i>PRECISIÓN/ERRORES, APAGADO</i>  |     |
| AUTOMÁTICO, PILAS, REINICIO                     | 96  |
| PRECISIÓN/ERRORES                               | 96  |
| Códigos de error                                | 96  |
| APAGADO AUTOMÁTICO                              | 96  |
| PILAS                                           | 97  |
| Cambio de pila(s)                               | 97  |
| Instrucciones para el cambio de pilas           | 97  |
| TECLA DE REINICIO                               | 97  |
| APÉNDICE F – FÓRMULAS DE ÁREA Y VOLUMEN         | 98  |
| FÓRMULAS DE ÁREA                                | 98  |
| FÓRMULAS DE ÁREA DE LA SUPERFICIE Y VOLUMEN     | 99  |
| REPARACIÓN Y DEVOLUCIÓN                         | 100 |
| GARANTÍA                                        | 101 |
| ÍNDICE                                          | 104 |

INICIO

# **DEFINICIÓN DE TECLAS**

#### Teclas de operaciones básicas

| On/C         | <b>On/Clear</b> — Enciende la calculadora. Pulsando una vez borra la pantalla. Pulsando dos veces borra todos los valores temporales.                                         |
|--------------|----------------------------------------------------------------------------------------------------|
| Off          | Apaga la calculadora y borra todos los registros temporales.                                                                                                    |
| 0 0 X<br>8 8 | Teclas de operaciones aritméticas.                                                                                                    |
| %            | Tecla de porcentaje de cuatro funciones (+,-, x, ÷).<br>Vea ejemplos en la <b>página 33</b> .                                                                                 |
| 0 – 9 y •    | Teclas usadas para ingresar dígitos.                                                                                                    |
| 00           | (MODELO DE ESCRITORIO ÚNICAMENTE) Ingresa "00" para ahorrar pulsaciones (ejemplo, 1) 🔘 para ingresar 100).                                                                    |
| 0            | <b>Tecla de retroceso</b> — Utilizada para eliminar ingre-<br>sos de datos uno por uno (diferente a la función<br><b>On/C</b> que elimina completamente el ingreso de datos). |

# Tecla **Conv** de conversión – *Conversión de unidades y funciones* secundarias

La tecla **Conv** se utiliza para convertir entre unidades de medición o para tener acceso a las funciones secundarias siguientes:

| Conv X | <b>Borrar todo</b> — Borra todos los valores, incluyendo<br>la memoria. Reinicia todos los ingresos de datos<br>permanentes a los valores predeterminados (excep-<br>to las configuraciónes de preferencias, las cuales<br>son retenidas). |
|--------|----------------------------------------------------------------------------------------------------|
|        | <u>Nota</u> : Utilícela sólo cuando sea necesario, ya que borra todos los valores almacenados y reestablece los valores predeterminados de fabricación. Vea la <b>página 88</b> para obtener una lista de los valores predeterminados.     |
| Conv % | <ul> <li>x<sup>2</sup> — Eleva al cuadrado el valor en la pantalla. Por ejemplo, para elevar el valor 10, ingrese 1 0 Conv %.</li> </ul>                                                                                                   |
| Conv 🗲 | <b>Función de raíz cuadrada (</b> $\sqrt{x}$ <b>)</b> — Utilizada para encontrar la raíz cuadrada de un valor no dimensional o un área (por ejemplo, 1 0 0 $\bigcirc$ $\bigcirc$ $\bigcirc$ 10).                                           |
| Conv 🖊 | <b>x10</b> <sup>y</sup> — Permite ingresar un exponente. Por ejemplo,<br>(8) Conv $\square$ (1) (4) es 8 por 10 a la potencia 14.                                                                                                    |

| Conv ÷    | 1/x — Encuentra el valor recíproco de un número (por ejemplo, ⑧ ০০০০ 🖨 🖨 0.125).                                                                                                    |
|-----------|----------------------------------------------------------------------------------------------------|
| Conv -    | <i>Cambio de signo (+/-)</i> — Alterna el signo del valor visualizado entre positivo y negativo.                                                                                                    |
| Conv +    | <i>Pi (</i> π <i>)</i> — Constante = 3.141593                                                                                                    |
|           | <i>Grados:Minutos:Segundos</i> — Convierte entre D:M:S: y formatos de grados decimales.                                                                                                    |
| Conv ()   | <i>Costo total</i> — Calcula el costo total de material con una unidad dimensional dada y un costo unitario ingresado.                                                                                                    |
| Conv Stor | Acceso a la configuración de preferencias —<br>Utilizada para obtener acceso a diferentes configu-<br>raciones modificables, como los formatos de solu-<br>ciones dimensionales (vea Configuración de prefer-<br>encias en la página 89). |

#### Funciones de memoria y almacenamiento

Su calculadora tiene dos tipos de memoria:

- Básica o semipermanente, acumulativa M+;
- 2) Registros de almacenamiento no acumulativos (M1-M3).
- Memoria semipermanente Añade cualquier número visualizado a la memoria cumulativa semipermanente, con o sin unidad de dimensión. Valores pueden ser restados de esta memoria utilizando Conv M+ (M-). RCI M+ visualizará el valor en la memoria. RCI RCI visualizará y borrará el valor de la memoria. Conv RCI borrará la memoria acumulativa sin afectar la visualización existente.

> <u>Nota</u>: "No acumulativo" significa que sólo acepta un valor (no suma ni resta) y al ingresar un segundo valor se reemplazará al primero. "Permanente" significa que el valor permanece almacenado aun después de apagar la calculadora. Para eliminar un valor almacenado, ingrese un nuevo valor o pulse las teclas **Conv** para borrar todo.

#### Tecla de recuperación RC

Feet

La tecla (C) se utiliza para recuperar o revisar valores almacenados (por ejemplo, (C) (Pitch) para recuperar un valor de pendiente ingresado previamente). También se utiliza para revisar configuraciones almacenadas, así como en operaciones de cinta digital o de memoria (ver a continuación).

- Cinta digital Permite acceder al modo de cinta digital (vea Cinta digital en la página 35), que conserva sus últimos 20 ingresos de datos. Útil para verificar series de números.
- RCI RCI Borrar M+ Visualiza y borra M+.
- RCI M+ Recuperar M+ Visualiza el valor almacenado en M+.
- Recuperar de (M1) a (M3) Recupera los valores almacenados en M1, M2 o M3.

#### Teclas de unidad de medición dimensional

Las siguientes teclas se utilizan para ingresar unidades de medida con facilidad y precisión:

Yds Yardas — Ingresa o convierte a yardas.

Ingresa o convierte a pies. También se utiliza con las teclas (nch y 🖊 para ingresar valores de piespulgadas (por ejemplo, 🌀 Feet 🤉 (nch 1 🖊 2).

> <u>Nota</u>: Pulsaciones repetidas de reel después de Conv alternarán entre pies-pulgadas y pies decimales (por ejemplo, 6) reel 9(nch 1) (2) Conv reel = 6.791667 pies; pulse reel otra vez para regresar a pies-pulgadas-fracciones).

Inch Ingresa o convierte a pulgadas. También se utiliza con la tecla ✓ para ingresar valores en pulgadas fraccionarias (por ejemplo, ⑨ Inch 1 ✓ 2).

Barra fraccionaria — Utilizada para ingresar fracciones, que pueden ser ingresadas como propias (1/2, 1/8, 1/16) o impropias (3/2, 9/8). Si no se ingresa el denominador, se utilizará automáticamente la configuración de la resolución fraccionaria de la calculadora (por ejemplo, ingresar 1 5 ♥ = ó visualizará 15/16, basándose en los valores predeterminados de la resolución fraccionaria de dieciseisavos).

| m        | <i>Metros</i> — Ingresa o convierte a metros.                                                                                        |
|----------|----------------------------------------------------------------------------------------------------|
| Conv 7   | <i>Centímetros</i> — Ingresa o convierte a centímetros.                                                                              |
| Conv 9   | <i>Milímetros</i> — Ingresa o convierte a milímetros.                                                                                |
| Conv 2   | <i>Acres</i> — Ingresa o convierte (un valor cuadrado) a acres.                                                                      |
| Conv (8) | <i>Pies de tabla</i> — Ingresa o convierte valores cúbi-<br>cos a pies de tabla. Un pie de tabla es igual a 144<br>pulgadas cúbicas. |

#### Teclas de área y volumen (NO ESTÁN DISPONIBLES EN EL MODELO TRIGONOMÉTRICO #4080)

Lenath Ingresa una longitud para cálculos de área o volumen. Width La tecla de funciones múltiples se utiliza para ingresar la anchura para cálculos de área o volumen (si se ingresan también la longitud y la altura). Pulsaciones consecutivas de esta tecla visualizarán o calcularán lo siguiente: Pulsar Resultado Visualiza anchura ingresada 1 2 Área 3 Escuadra 4 Perímetro 5 Vuelve a visualizar la longitud ingresada 6 Vuelve a visualizar la anchura ingresada Height La tecla de funciones múltiples se utiliza para ingresar la altura para calcular el volumen (si se ingresan también la longitud y la anchura). Pulsaciones consecutivas de esta tecla visualizarán o calcularán lo siguiente: Pulsar Resultado Visualiza altura ingresada 1 2 Volumen 3 **Á**rea 4 Escuadra 5 Perímetro 6 Área de las paredes

- 6 Area de las paredes
- 7 Área total de la habitación
- 8 Vuelve a visualizar la longitud ingresada
- 9 Vuelve a visualizar la anchura ingresada

#### Teclas de peso

- Kilogramos (kg) Ingresa o convierte (un valor de peso o volumen) a kilogramos. Un volumen dimensiónal se convertirá usando el valor almacenado de peso por volumen.
- Conv 3 Toneladas métricas (met tons) Ingresa o convierte (un valor de peso o volumen) a toneladas métricas. Un volumen dimensiónal se convertirá usando el valor almacenado de peso por volumen.
- **CONV** (4) **Libras (Ibs)** Ingresa o convierte (un valor de peso o volumen) a libras. Un volumen dimensiónal se convertirá usando el valor almacenado de peso por volumen.
- Conv (6) Toneladas (tons) Ingresa o convierte (un valor de peso o volumen) a toneladas. Un volumen dimensiónal se convertirá usando el valor almacenado de peso por volumen.
- Stor ① Almacenar peso por volumen Almacena un nuevo valor de peso por volumen como toneladas por yarda cúbica u otro formato, como se indica a continuación.

Nota: Después de ingresar un valor y pulsar Stor ①, continúe pulsando la tecla del dígito ① hasta visualizar el formato de peso por volumen deseado. Para recuperar su configuración, pulse RCI ①.

- Toneladas por yarda cúbica (Ton Per CU YD)
- Libras por yarda cúbica (LB Per CU YD)
- Libras por pie cúbico (LB Per CU FEET)
- Toneladas métricas por metro cúbico (MET Ton Per CU M)
- Kilogramos por metro cúbico (kG Per CU M)

Este valor está permanentemente almacenado hasta que usted lo cambie o ejecute la función Borrar todo (Conv X).

#### Teclas de proyecto de construcción

Las siguientes teclas de proyecto de construcción le ayudan a estimar instantáneamente cantidades y costos de materiales para que usted pueda construir como un profesional.

Teclas de bloques y ladrillos (NO ESTÁN DISPONIBLES EN EL MODELO TRIGONOMÉTRICO #4080)

La función de bloques le ayuda a estimar rápidamente la cantidad de bloques o ladrillos necesarios para construir muros, pasajes peatonales u otras áreas.

| Conv Length | <i>Número de bloques o ladrillos</i> — Calcula el<br>número total de bloques de concreto necesarios<br>para llenar un área dada. Utiliza un área de bloque<br>y mortero estándar de 128 pulgadas cuadradas.<br>Esta tecla también se utiliza para calcular el número<br>de ladrillos de cara vista o para enladrillado almace-<br>nando un tamaño de ladrillo (ver a continuación).                                                                                                    |
|-------------|----------------------------------------------------------------------------------------------------|
| Stor (4)    | Almacenar un tamaño de bloque o ladrillo (Blk<br>Area) — Utilizada para almacenar un tamaño dife-<br>rente al tamaño predeterminado de bloque de 128<br>pulgadas cuadradas (por ejemplo, 1 2 0 înch înch<br>Stor 4 almacena un tamaño de 120 pulgadas<br>cuadradas). Este valor está permanentemente alma-<br>cenado hasta que usted lo cambie o ejecute la fun-<br>ción Borrar todo (Con X). Para recuperar la confi-<br>guración almacenada, pulse RC 4.                                                                                                    |
|             | Nota: Para estimaciones de ladrillos – También es posible ingre-<br>sar un tamaño de ladrillo utilizando Stor 4. Por ejemplo, al cons-<br>truir con ladrillos de cara vista estándares, ingrese un tamaño de<br>ladrillo de 21 pulgadas cuadradas (2 1 men men Stor 4) o<br>almacene un tamaño de ladrillo para enladrillar de 32 pulgadas<br>cuadradas (3 2 men men Stor 4); basándose en un ladrillo de<br>dimensión modular de Estados Unidos de 3-5/8 pulgadas por 2-<br>1/4 pulgadas por 7-5/8 pulgadas, que incluye 3/8 de pulgada de<br>mezcla = 4 pulgadas por 2-5/8 pulgadas por 8 pulgadas). |

#### Teclas de función círculo/arco

La tecla de círculo le ayuda a resolver rápidamente áreas circulares, volúmenes y problemas de arco.

Circ

*Círculo* — Visualiza o calcula los siguientes valores, dado un diámetro\* o radio de círculo:

- diámetro
- área del círculo
- circunferencia

\*Para ingresar un diámetro (por ejemplo, 10 pies), pulse 1 0 Feet Circ. Conv Arc

Arc

Run

Rise

**Radio** — Ingresa o calcula el radio del círculo (por ejemplo, 5 Feet Conv Arc).

*Longitud o grado del arco* — La tecla de funciones múltiples ingresa o calcula la longitud o el grado del arco y además resuelve valores de círculo o arco adicionales, incluyendo paredes inclinadas arqueadas (basándose en el espacio entre centros almacenado) mencionadas a continuación.

Si el diámetro de un círculo se ingresa con la tecla Circ y el grado del arco (o longitud del arco) se ingresa con la tecla Arc, al seguir presionando Arc visualizará y calculará lo siguiente:

#### Pulsar Resultado

- 1 Longitud o grado del arco
- 2 Longitud de la cuerda
- 3 Área del segmento
- 4 Área de la tajada
- 5 Altura del segmento
- 6 Espacio entre centros almacenado
- 7 Longitud de primera viga de pared arqueada
- 8 Longitud de segunda viga de pared arqueada
- 9 Longitud de tercera viga de pared arqueada (si es necesario, etc.)\*

\*<u>Nota</u>: La calculadora encontrará los tamaños de las vigas para una pared arqueada al presionar consecutivamente la tecla Arc hasta llegar a la última viga.

**Recorrido (longitud de la cuerda)** — Ingresa o calcula la longitud de la cuerda. Se utiliza conjuntamente con la altura ingresada del segmento para obtener el radio del círculo o con el radio ingresado para obtener la altura del segmento.

Altura (altura del segmento) — Ingresa o calcula la altura del segmento. Se utiliza conjuntamente con la longitud de la cuerda para obtener el radio del círculo o con el radio ingresado para obtener la longitud de la cuerda. Las funciones de columna y cono le ayudan a estimar rápidamente el volumen y el área de la superficie de columnas y conos.

Conv Circ Columna y cono — Con un diámetro y una altura ingresados, la primera y la segunda pulsación de Circ (en seguida de Conv) calculará el volumen total y el área de la superficie de una columna; la tercera y la cuarta pulsación consecutivas de Circ calculan el volumen total y el área de la superficie de un cono.

#### Teclas de inglete compuesto y molduras de corona

La *Construction Master Pro* también calcula soluciones de ángulos de corte para ingletes compuestos para cortar e instalar molduras de corona en una pared. La función de inglete compuesto también se utiliza para encontrar cortes de ángulo para muchos tipos de problemas de inglete compuesto, tales como revestimiento exterior, barandales y acabados de construcción.

| _             | _   |
|---------------|-----|
| Com           | •   |
| <b>1</b> 11/1 | - 1 |
| wille         |     |

**Inglete compuesto** — Con un ángulo de corona y un ángulo de la esquina del muro\*, pulsaciones consecutivas de **GER** calcularán lo siguiente:

#### Pulsar Resultado

- Ángulo del calibrador de inglete (0° como referencia)
- 2 Ångulo del calibrador de inglete (90° como referencia)
- 3 Ángulo de inclinación de la hoja
- 4 Ángulo del cabo extremo de la hoja
- 5 Vuelve a visualizar el ángulo almacenado de la corona
- 6 Vuelve a visualizar el ángulo ingresado de la pared

\*<u>Nota</u>: Se considerará que las entradas de datos de ángulos del muro inferiores a 25 en me constituyen el número de lados; en este caso, la calculadora obtendrá primero el ángulo de la pared desconocido, luego continuará con los cálculos de ángulos mencionados arriba.

#### Stor Comp Miter

Almacenar ángulo de la corona — Almacena un valor diferente al predeterminado, es decir, 45° (por ejemplo, 3 (2) Stor (2007) almacena 38° como el ángulo de corona). Este valor estará permanentemente almacenado hasta que usted lo cambie o ejecute la función Borrar todo (Conv X). Para recuperar el valor almacenado, pulse RCI (2007). Teclas de panel de yeso (NO ESTÁN DISPONIBLES EN EL MODELO TRIGONOMÉTRICO #4080)

Conv Height Hojas de panel de yeso — Calcula el número de hojas de 4x8, 4x9 y 4x12 para un área ingresada o calculada.

#### **Teclas de zapata (**NO ESTÁN DISPONIBLES EN EL MODELO TRIGONOMÉTRICO **#4080)**

Las teclas de zapata le ayudan a estimar rápidamente el volumen de concreto necesario para construir zapatas de concreto.

- Conv With Zapata Calcula la cantidad total de concreto necesaria para construir zapatas de concreto basándose en una longitud de pared y un tamaño de zapata ingresados. El tamaño de la zapata corresponde al valor predeterminado, es decir, 1.8 pies cuadrados ó 259.2 pulgadas cuadradas (norma de la industria).
- Sior 6 Almacenar área de una zapata Utilizada para almacenar un valor diferente al tamaño predeterminado de la zapata de 1.8 pies cuadrados (por ejemplo, 1 2 8 (nch (nch Stor 6 almacena un tamaño de zapata de 128 pulgadas cuadradas). Este valor estará permanentemente almacenado hasta que usted lo cambie o ejecute la función Borrar todo ((Conv X). Para recuperar el valor almacenado, pulse RCI 6.

#### Tecla de polígono

La función de polígono es práctica para calcular figuras de múltiples lados (como las que se encuentran en las aplicaciones de concreto).

Conv Run Polígono — Con un radio ingresado y el número de lados de una figura poligonal, Conv Run, calcula lo siguiente:

#### Pulsar Resultado

- 1 Ángulo completo
- 2 Bisectriz o ángulo medio
- 3 Longitud del lado
- 4 Perímetro del polígono
- 5 Área del polígono
- 6 Vuelve a visualizar el radio ingresado
- 7 Vuelve a visualizar el número de lados ingresado

#### Triángulo recto:

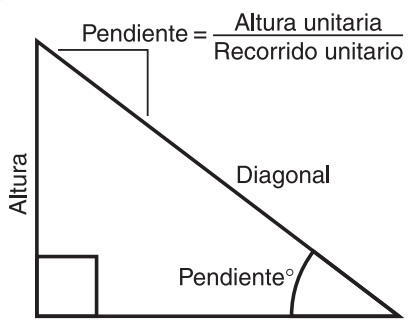

La *Construction Master Pro* utiliza el teorema de Pitágoras; la primera fila de teclas contiene soluciones instantáneas en formato dimensional para problemas de triángulo recto (especialmente, armazones de techo).

Las teclas de la *Construction Master Pro* están señaladas con términos de techos fáciles de recordar. El triángulo recto se calcula simplemente ingresando dos de cuatro variables: altura, recorrido, diagonal o pendiente.

#### Pitch

Ingresa o calcula la pendiente (declive) de un techo (o triángulo recto). La pendiente es la cantidad de "altura" superior a 12 pulgadas (o un metro) de "recorrido". La pendiente puede ingresarse como:

- una dimensión: 🥑 Inch Pitch
- un ángulo o grados: 3 0 Pitch
- un porcentaje (pendiente porcentual): 7 5 % Plich
- una proporción de pendiente: 0 7 5 Conv Plich

Después de haber ingresado una pendiente en uno de los formatos de arriba, pulsaciones consecutivas de Plich convertirá a los formatos de resolución de pendiente restantes (por ejemplo, la pendiente en pulgadas se convertirá a pendiente en grados, pendiente porcentual y a una proporción de pendiente o declive).

<u>Nota</u>: Una pendiente ingresada (contrariamente a una calculada) es una entrada permanente de datos, lo que significa que seguirá almacenada aun después de apagar la calculadora. Para cambiar la pendiente, ingrese simplemente un nuevo valor de pendiente.

Por el contrario, un valor calculado de pendiente no se almacena permanentemente, lo que significa que la calculadora regresará al último valor ingresado de pendiente al borrar la pantalla o al pulsar **ONC** dos veces.

| Conv Pitch | <b>Proporción de pendiente o declive</b> — Ingresa la pendiente como proporción o declive de un techo (o triángulo recto). Por ejemplo, una pendiente de 0.58 se ingresa como • 5 8 Conv Pren.                                                                                                    |
|------------|----------------------------------------------------------------------------------------------------|
| Rise       | Ingresa o calcula la altura o lado vertical de un trián-<br>gulo recto.                                                                                                    |
| Run        | Ingresa o calcula el recorrido o lado horizontal<br>(base) de un triángulo recto.                                                                                                    |
| Diag       | <b>Diagonal</b> — Ingresa o calcula el lado diagonal<br>(hipotenusa) de un triángulo recto. Las aplicaciones<br>más comunes son escuadrar losas y obtener longi-<br>tudes de cabrios comunes. Pulsaciones adicionales<br>de la tecla Deg visualizarán también ángulos de<br>corte de plomada y nivel en grados. |
|            |                                                                                                    |

Nota: El cálculo del cabrio común es la longitud de punto a punto y no incluye el ajuste de saliente o caballete.

#### Teclas de limatesa/limahoya y cabrios cortos

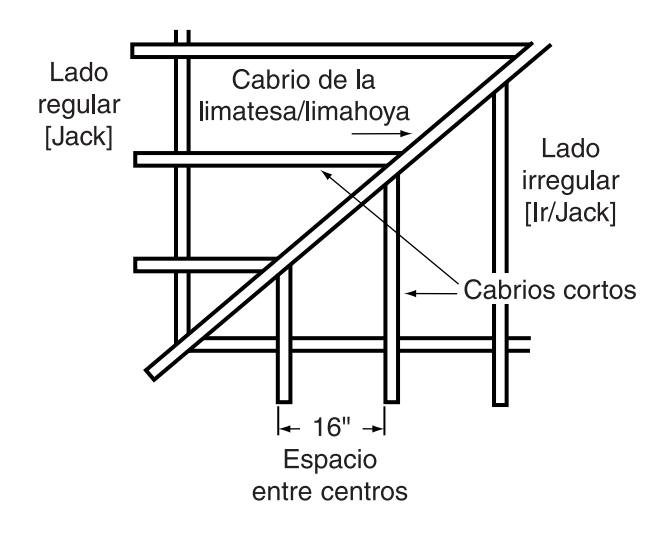

La *Construction Master Pro* utiliza los valores de altura, base, diagonal, pendiente y espacio entre centros para calcular la limatesa/limahoya regular o irregular y longitudes de cabrios cortos (excepto el grosor de madera, etc.).

Al calcular longitudes de cabrios cortos regulares e irregulares, visualizará a la izquierda de la pantalla "JK" (lado de la pendiente regular) o "IJ" (lado de la pendiente irregular) y el número correspondiente del cabrio corto. Esto le ayudará a conservar el registro de los tamaños descendentes y el lado sobre el que se basa cada cabrio.

Hip/V

*Limatesa/Limahoya* — Encuentra la longitud de la limatesa/limahoya regular o irregular.

- Longitud de la limatesa/limahoya regular: Después de ingresar o calcular valores de triángulo recto o cabrios (por ejemplo, pendiente, altura, recorrido), al pulsar (Hov) calculará la longitud de la limatesa/limahoya regular.
- Longitud de la limatesa/limahoya irregular: Si se ingresa una pendiente irregular (vea la siguiente definición), al pulsar (Ver) calculará la longitud de la limatesa/limahoya irregular. (Un techo irregular o no estándar tiene dos pendientes o declives diferentes.)
- Pulsaciones subsiguientes de la tecla Hip/V también visualizarán valores de corte de ángulo de plomada, nivel y de moldeo en grados.

**Pendiente irregular** — Ingresa el valor irregular o secundario de la pendiente que se utiliza para calcular las longitudes de la limatesa/limahoya irregular y los cabrios cortos.

La pendiente irregular puede ingresarse como:

- una dimensión: 🥑 Inch Conv Hip/V
- un ángulo: 3 0 Conv Hip/V
- un porcentaje: 7 5 % Conv Hp/V

Nota: Una pendiente irregular ingresada puede recuperarse al pulsar [RC] Conv Hip/V.

**Cabrios cortos** — Encuentra los tamaños descendentes de cabrios cortos para techos con pendiente regular, basándose en el espacio entre centros almacenado y los valores de cabrio o triángulo recto previamente ingresados o calculados (es decir, pendiente, altura, recorrido).

Pulsaciones repetidas de la tecla une visualizarán todos los tamaños de los cabrios cortos (en el lado de la pendiente regular), así como los valores de corte de ángulo de plomada, nivel y de moldeo. Pulsaciones adicionales visualizarán los tamaños de los cabrios cortos en el lado irregular de la pendiente (si se ingreso una pendiente irregular, vea ejemplo anterior) o repetirán los valores visualizados previamente.

> (Continúa) **G**UÍA DEL **U**SUARIO — 19

Conv Hip/V

Jack

<u>Nota</u>: Es posible programar su calculadora para visualizar las longitudes de los cabrios cortos en orden descendente o ascendente (vea Configuración de preferencias en la **página 89**).

<u>Nota</u>: Es posible programar su calculadora para que los cabrios cortos coincidan, en lugar de utilizar el espacio entre centros ingresado o predeterminados para ambos lados (vea Configuración de preferencias en la **página 89**).

Stor 5Almacena espacio entre centros (o.c.) — Se uti-<br/>liza para almacenar un valor diferente al valor pre-<br/>determinado de espacio entre centros de 16 pul-<br/>gadas (por ejemplo, 1 8 men Stor 5 almacena un<br/>espacio entre centros de 18 pulgadas) para cálculos<br/>de cabrios cortos. Pulse RCI 5 para revisar el valor<br/>almacenado.

Conv Lock Cabrios cortos irregulares — Funciona de la misma manera que Lock, pero visualiza en primer lugar los valores de los cabrios cortos del lado con pendiente irregular.

#### Función de pared inclinada (gable)

- Conv Rise Pared inclinada (gable) — Esta función encuentra los tamaños de las vigas en una pared inclinada (gable) basándose en valores ingresados o calculados para pendiente, altura y/o recorrido. Pulsaciones repeditas de Rise visualizarán los diferentes tamaños. Los tamaños se pueden visualizar en orden descendente (del más largo al más corto) o descendente (del más corto al más largo), según su configuración de preferencia (vea Configuración de preferencias en la página 89). Si un valor dimensional se ingresa antes de pulsar Conv Rise, este valor será considerado como la base de la pared inclinada (gable) y será añadido automáticamente a las diferentes lonaitudes de cabrios. Stor (5) Almacena espacio entre centros (o.c.) — Se uti
  - liza para almacenar un valor diferente al valor predeterminado de espacio entre centros de 16 pulgadas (por ejemplo, 1 ⑧ (nch) Stor ⑤ almacena un espacio entre centros de 18 pulgadas) para cálculos de vigas de paredes inclinadas (gable). Pulse (RCI) ⑤ para revisar el valor almacenado.

#### Teclas de materiales y cubierta de techos

La función para techos de la *Construction Master Pro* permite calcular rápidamente el área del techo, el número de cuadros y bultos, y el número de hojas de 4x8 necesarias para cubrir el techo.

Conv Diag **Techo** — Con una pendiente ingresada (o altura y recorrido) y un área de plano (o longitud y anchura), calcula lo siguiente:

#### Pulsar Resultado

- Área del techo
- 2 Número de piezas del techo
- 3 Número de bultos de piezas
- 4 Tamaño de los bultos\*
- 5 Número de hojas de 4x8
- 6 Pendiente almacenada
- 7 Área del plano ingresado o calculado

\*<u>Nota</u>: El tamaño del bulto de piezas para techo es de 33.33 pies cuadrados.

#### Tecla de escaleras

La *Construction Master Pro* calcula fácilmente soluciones para diseño de escaleras. Con los valores ingresados de la altura de piso a piso y/o el recorrido calculará contrahuellas, escalones, larguero y ángulo de inclinación simplemente pulsando la tecla *Stat*.

#### Stair

La tecla de funciones múltiples utiliza los valores almacenados de altura de contrahuellas, anchura de escalones, altura libre y grosor de piso, así como los valores ingresados de altura y recorrido para calcular y visualizar lo siguiente:

#### Pulsar Resultado

- 1 Altura actual de contrahuellas (R-HT)
- 2 Número de contrahuellas (RSRS)
- 3 Excedente o faltante de contrahuellas (R+/–)
- 4 Anchura de escalones (T-WD)
- 5 Número de escalones (TRDS)
- 6 Excedente o faltante de escalones (T+/-)
- 7 Abertura de la caja de escalera (OPEN)
- 8 Longitud del larguero (STRG)
- 9 Ángulo de inclinación\* (INCL)
- 10 Recorrido de escalones (RUN)
- 11 Altura de piso a piso (RISE)

(Continúa)

Guía del Usuario — 21

Stor (7)

#### Pulsar Resultado

- 12 Altura almacenada (deseada) de contrahuellas (R-HT STORED)
- 13 Anchura almacenada (deseada) de escalones (T-WD STORED)
- 14 Altura libre almacenada (HDRM STORED)
- 15 Grosor de piso almacenado (FLOR STORED)

<u>Nota</u>: Los valores predeterminados son de 7-1/2 pulgadas para la altura deseada de contrahuellas y 10 pulgadas para la anchura deseada de escalones, así como 10 pulgadas para el grosor del piso y 6 pies 8 pulgadas para la altura libre.

<u>Nota</u>: No es posible que la calculadora incluya la medición de vuelo o saliente de escalones. Por lo tanto, es necesario ajustar esta medición conforme a los códigos locales.

\*<u>Nota</u>: Si el ángulo de inclinación excede en 10% el coeficiente de altura y anchura almacenadas de contrahuellas y escalones, el símbolo de aviso indicará una pendiente pronunciada.

Almacena altura deseada de contrahuellas — Almacena un valor diferente al valor predeterminado de altura de contrahuellas de la escalera, es decir, 7-1/2 pulgadas (por ejemplo, ⑧ (nch) (Stor) ⑦ almacena una altura deseada de contrahuellas de 8 pulgadas). Para recuperar la configuración almacenada, pulse [RC] ⑦.

Sior 8 Almacena el grosor/altura del piso — Almacena un valor diferente al valor predeterminado de grosor del piso, es decir, 10 pulgadas (por ejemplo, 8 Inch Sior 8 almacena un grosor de piso deseado de 8 pulgadas). Para recuperar la configuración almacenada, pulse RCI 8. Esto se utiliza con la altura libre almacenada para calcular la longitud de la abertura de la caja de escalera.

 Stor (9) Almacena la anchura deseada de escalones — Almacena un valor diferente al valor predeterminado de anchura de escalones, es decir, 10 pulgadas (por ejemplo, 1 (2) (nch (Stor) (9) almacena una anchura deseada de escalones de 12 pulgadas). Para recuperar la configuración almacenada, pulse (RC) (9).

Conv Stor Stor Almacena la altura libre — Almacena la medida Stor Stor Stor Almacena la altura libre para calcular la abertura de la caja de escalera. El valor predeterminado es 6 pies 8 pulgadas. Utilice la tecla ⊕ para aumentar y la tecla ⊕ para disminuir la medida almacenada de la altura libre. Vea las instrucciones en Configuración de preferencias en la página 89.

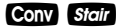

**Contrahuellas limitadas** — Se utiliza cuando el código local restringe la altura de contrahuellas. Al presionar Conversiones se contrahuellas e contrahuellas e conversionar lar los valores de los escalones para que la altura actual de las contrahuellas no exceda su altura deseada almacenada (por ejemplo, esto no podrá exceder la altura deseada de contrahuellas almacenada de 7-1/2 pulgadas, si 7-1/2 pulgadas es el valor almacenado utilizando Stor (7). Para compensar esta limitación, la calculadora agregará uno al número de contrahuellas.

#### Vigas

La *Construction Master Pro* también calcula el número de vigas necesarias para una pared utilizando una longitud ingresada y un valor de espacio entre centros almacenado.

 Vigas — Calcula el número de vigas para un valor lineal visualizado o ingresado, basándose en el valor de espacio entre centros almacenado (16 pulgadas es el valor predeterminado).

**Teclas trigonométricas (**SOLO EN LOS MODELOS TRIGONOMÉTRICOS **#4080** Y DE ESCRITORIO **#44080**)

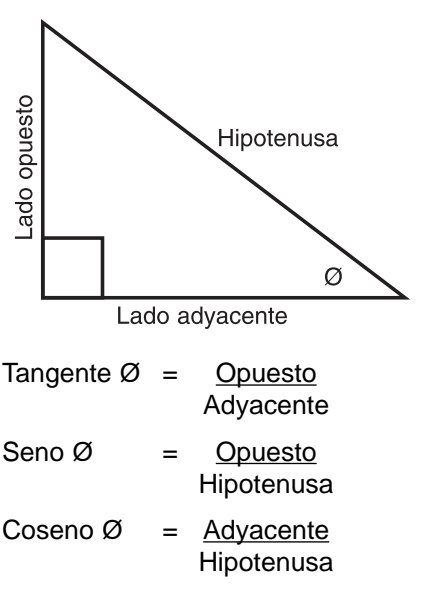

GUÍA DEL USUARIO — 23

Las calculadoras de los modelos trigonométrico (#4080) y de escritorio (#44080) cuentan con teclas trigonométricas estándares, además de teclas de triángulo recto y cabrios (es decir, altura, recorrido, diagonal), para matemáticas avanzadas de triángulos rectos.

El seno, el coseno y la tangente de un ángulo se definen en relación a los lados de un triángulo recto.

Utilizando la tecla **Conv** con las funciones trigonométricas, se visualiza el inverso (arco seno, arco coseno y arco tangente). Estas funciones se utilizan para encontrar el ángulo del valor de seno, de coseno o de tangete ingresado.

| Sine      | <i>Función de seno</i> — Calcula el seno de un grado<br>ingresado o valor no dimensional*.         |  |
|-----------|----------------------------------------------------------------------------------------------------|--|
| Conv Sine | <b>Arco seno (sin -')</b> — Calcula el ángulo para el valor de seno ingresado o calculado.         |  |
| Cos       | <i>Función de coseno</i> — Calcula el coseno de un grado o valor no dimensional*.                  |  |
| Conv Cos  | <i>Arco coseno (cos ⁻¹)</i> — Calcula el ángulo para el valor de coseno ingresado o calculado.     |  |
| Tan       | <i>Función de tangente</i> — Calcula la tangente de un grado o valor no dimensional*.              |  |
| Conv Tan  | <b>Arco tangente (tan -1)</b> — Calcula el ángulo para el valor de tangente ingresado o calculado. |  |
|           | * <u>Nota</u> : No se puede utilizar en valores dimensionales.                                     |  |

# INGRESO DE DIMENSIONES

#### Ingresar dimensiones lineales

Al ingresar valores de pies-pulgadas-fracciones, ingrese las dimensiones del mayor al menor, por ejemplo, pies antes de pulgadas y pulgadas antes de fracciones. Ingrese las fracciones comenzando por el numerador (parte superior), pulsando 🗹 (tecla de barra fraccionaria) y después el denominador (parte inferior).

Nota: Si no se ingresa un denominador, se utilizará el valor fraccionario predeterminado.

Ejemplos de ingreso de dimensiones lineales:

| DIMENSIÓN              | TECLAS              |
|------------------------|---------------------|
| <i>Borrar pantalla</i> | On/C                |
| 5 pies 1-1/2 pulgadas  | 5 Feet 1 (nch 1 / 2 |
| <i>Borrar pantalla</i> | On/C                |
| 5 yardas               | 5 Yds               |
| <i>Borrar pantalla</i> | on/c                |
| 17.5 metros            | 17•5m               |

#### Ingresar dimensiones cuadradas y cúbicas

La *Construction Master Pro* le permite ingresar rápidamente valores cuadrados y cúbicos. Pulse simplemente una tecla de unidad dimensional dos veces para señalar un número como un valor cuadrado o tres veces para señalarlo como un valor cúbico.

<u>Nota</u>: Si pasa el formato dimensional deseado, continúe pulsando la tecla de unidad dimensional hasta que visualice el formato otra vez.

Ingrese dimensiones cuadradas y cúbicas en el orden siguiente:

- (1) Ingrese el valor numérico (por ejemplo, 1 0 0).
- (2) Pulse la tecla de unidad deseada (por ejemplo, Feet) para señalar el valor como lineal.

|     | TECLA                                                                                         | EN PANTALLA    |
|-----|-----------------------------------------------------------------------------------------------|----------------|
|     | On/C On/C<br>1 0 0 Feet                                                                       | 0.<br>100 feet |
| (3) | Pulse por segunda vez la tecla de unidad (por ejemplo<br>para señalar el valor como cuadrado. | ), Feet Feet)  |
|     | TECLA                                                                                         | EN PANTALLA    |
|     | On/C On/C                                                                                     | 0.             |
|     | 1 0 0 Feet Feet                                                                               | 100 SQ FEET    |

(Continúa)

(Continuación)

(4) Pulse por tercera vez la tecla de unidad (por ejemplo, Feet Feet) para señalar el valor como cúbico.

| TECLA                                                                                                    | EN PANTALLA    |
|----------------------------------------------------------------------------------------------------|----------------|
| On/C On/C                                                                                                    | 0.             |
| 1 0 Feet Feet Feet                                                                                                    | 100 CU FEET    |
| Nota: El formato pies-pulgadas no se puede utilizar para ingresar val<br>o cúbicos.                                                                                                    | ores cuadrados |
| Ejemplos de ingreso de dimensiones cuadradas y cúbi                                                                                                    | cas:           |
| YARDAS                                                                                                    |                |
| Yds Yds — Yardas cuadradas                                                                                                    |                |
| (por ejemplo, 5 Yas Yas visualizará 5 SQ YD).                                                                                                    |                |
| Yos Yos — Yardas cúbicas                                                                                                    |                |
| (por ejemplo, 5) Yas Yas Yas visualizará 5 CUYD)                                                                                                    |                |
| PIES                                                                                                    |                |
| Feet Feet — Pies cuadrados                                                                                                    |                |
| (por ejemplo, 5 Feet Feet visualizará 5 SQ FEET).                                                                                                    |                |
| Feet Feet — Pies cúbicos                                                                                                    |                |
| (por ejemplo, 5) Feet Feet visualizará 5 CU FE                                                                                                    | .ET).          |
| PULGADAS                                                                                                    |                |
| Inch — Pulgadas cuadradas                                                                                                    |                |
| (por ejemplo, 5 Inch Inch visualizará 5 SQ INCH).                                                                                                    |                |
| Inch Inch Inch — Pulgadas cúbicas                                                                                                    | <b></b>        |
| (por ejempio, 5) Inch Inch Inch Visualizara 5 CU IN                                                                                                    | CH).           |
| METROS                                                                                                    |                |
| m m — Metros cuadrados                                                                                                    |                |
| (por ejemplo, (5) m m visualizara 5 SQ M).                                                                                                    |                |
| (por ciomplo E C C C M)                                                                                                    |                |
|                                                                                                    |                |
|                                                                                                    |                |
| (Conv (7) (7) — Centimetros cuadrados                                                                                                    |                |
|                                                                                                    |                |
| (por ejemplo 5) Corv 7) 7) 7) visualizará 5 CU CM                                                                                                    | D              |
|                                                                                                    | .).            |
|                                                                                                    |                |
| (nor ejemplo 5 Conv 9 9 visualizará 5 SO MM)                                                                                                    |                |
| $\mathbf{O}$ $\mathbf{O}$ |                |
| (por ejemplo, 5 Conv 9 9 9 visualizará 5 CU MN                                                                                                    | 1).            |
|                                                                                                    | ,              |
| 20 - CONSTRUCTION MASTER® PRO / IRIG / DESKTOP                                                                                                    |                |

# CONFIGURACIÓN DE LA RESOLUCIÓN FRACCIONARIA

La *Construction Master Pro* está establecida para visualizar soluciones fraccionarias hasta en dieciseisavos de pulgada. Todos los ejemplos de esta Guía del Usuario se ejemplifican en 1/16". Sin embargo, es posible seleccionar la resolución fraccionaria para visualizarla en otros formatos (por ejemplo, 1/64", 1/32", etc.). A continuación se muestran los dos métodos para cambiar la resolución fraccionaria.

#### Configurar la resolución fraccionaria — Usando el modo de Configuración de preferencias

| TECLA                                                      | EN PANTALLA       |
|------------------------------------------------------------|-------------------|
| 1. Acceso a la Configuración de preferencias:<br>Conv Stor | FRAC 0-1/16 INCH* |
| 2. Acceso al siguiente subgrupo de fracciones:             |                   |
| 0                                                          | FRAC 0-1/32 INCH  |
| θ                                                          | FRAC 0-1/64 INCH  |
| 0                                                          | FRAC 0-1/2 INCH   |
| 0                                                          | FRAC 0-1/4 INCH   |
| 0                                                          | FRAC 0-1/8 INCH   |
| 🛨 (regresa a dieciseisavos)                                | FRAC 0-1/16 INCH  |

3. Para establecer permanentemente la resolución fraccionaria que seleccionó arriba, pulse **orce** (o cualquier tecla) para programar la resolución fraccionaria visualizada y salir de la Configuración de preferencias:

| 4. | Para recuperar su resolución fraccionaria sel | leccionada | a:          |
|----|-----------------------------------------------|------------|-------------|
|    | Rci /                                         | STD        | 0-1/16 INCH |

On/C

\* 1/16" es el valor predeterminado. La visualización puede diferir del ejemplo según la resolución actual.

0.

#### Programar la resolución fraccionaria – Utilizando Conv

| TECLA                                        | EN PANTALLA      |
|----------------------------------------------|------------------|
| 1. Borre la calculadora:<br>on/c on/c        | 0.00             |
| 2. Programe la calculadora a 1/2:<br>Conv 2  | FRAC 0-1/2 INCH  |
| 3. Programe la calculadora a 1/32:<br>Conv 3 | FRAC 0-1/32 INCH |
| 4. Programe la calculadora a 1/4:<br>Conv ④  | FRAC 0-1/4 INCH  |
| 5. Programe la calculadora a 1/64:           | FRAC 0-1/64 INCH |
| 6. Programe la calculadora a 1/8:<br>Conv 8  | FRAC 0-1/8 INCH  |
| 7. Regrese la calculadora a 1/16:<br>Conv 1  | FRAC 0-1/16 INCH |

Nota: La pantalla mostrará la nueva configuración durante un segundo.

#### Convertir un valor fraccionario a una resolución diferente

Sume 44/64 y 1/64 de pulgada y luego convierta el resultado a otras resoluciones fraccionarias:

| TECLA         | EN PANTALLA  |
|---------------|--------------|
| On/C On/C     | 0.           |
| 44764         | 0-44/64 INCH |
| 母 1 7 6 4 8   | 0-45/64      |
| Conv 1 (1/16) | 0-11/16      |
| Conv 2 (1/2)  | 0-1/2        |
| Conv 3 (1/32) | 0-23/32      |
| Conv (1/4)    | 0-3/4        |
| Conv 6 (1/64) | 0-45/64      |
| Conv 8 (1/8)  | 0-3/4        |
| On/C On/C*    | 0.           |

\*El cambiar la resolución fraccionaria de un valor visualizado no altera la configuración de la resolución fraccionaria.

#### Configurar la resolución fraccionaria fija o constante

También es posible programar su calculadora para que la fracción visualizada muestre siempre la resolución fraccionaria que usted seleccionó (siga las instrucciones mencionadas arriba). Es decir, en lugar de encontrar la solución con la fracción más cercana, visualizará la resolución fraccionaria seleccionada. Por ejemplo, si usted seleccionó 1/64 por medio de **Corv (6)**, 1/2 se visualizará como 32/64.

Si no utiliza esta función se visualizará la resolución fraccionaria estándar. Es decir, en el ejemplo anterior, 1/2 se visualizará como 1/2.

Para cambiar su calculadora a la resolución fraccionaria fija (o constante): 1) Apague la calculadora; 2) mantenga presionada la barra fraccionaria **(2**; y 3) encienda la calculadora.

Para visualizar su configuración, pulse Rel Ø, mostrará "CNST" y la resolución fraccionaria seleccionada (por ejemplo, CNST 0-1/64 INCH).

Para regresar su calculadora a la resolución fraccionaria estándar predeterminada de 1/16", repita los pasos mencionados arriba, luego pulse Conv 1. Pulse RCI 🖉 para visualizar su configuración. En este caso, se mostrará "STD 0 1/16 INCH".

#### **Conversiones lineales**

Convierta 14 pies a otras dimensiones:

| TECLA                | EN PANTALLA        |
|----------------------|--------------------|
| On/C On/C            | 0.                 |
| 1 4 Feet             | 14 FEET            |
| Conv Yds             | <b>4.666667</b> YD |
| Feet                 | 14 FEET 0 INCH     |
| Inch                 | 168 INCH           |
| m                    | 4.267 м            |
| Conv 7 ( <i>cm</i> ) | <b>426.72</b> см   |
| Conv 🥑 (mm)          | 4267.2 мм          |

<u>Nota</u>: Al realizar conversiones múltiples, sólo tiene que pulsar la tecla **Conv** una vez, excepto cuando desee acceder a funciones secundarias, tales como **Conv (**) para centímetros.

#### Convertir pies-pulgadas-fracciones a pies decimales

Convierta 15 pies 9-1/2 pulgadas a pies decimales. Luego, convierta de nuevo a pies-pulgadas-fracciones:

| TECLA                 | EN PANTALLA        |
|-----------------------|--------------------|
| On/C On/C             | 0.                 |
| 1 5 Feet 9 Inch 1 / 2 | 15 FEET 9-1/2 INCH |
| Conv Feet             | 15.79167 FEET      |
| Feet *                | 15 FEET 9-1/2 INCH |

#### Convertir pies decimales a pies-pulgadas-fracciones

Convierta 17.32 pies a pies-pulgadas-fracciones:

| TECLA          | EN PANTALLA          |
|----------------|----------------------|
| On/C On/C      | 0.                   |
| 1 7 • 3 2 Feet | 17.32 FEET           |
| Conv Feet      | 17 FEET 3-13/16 INCH |
| Feet *         | 17.32 FEET           |

\*Pulsaciones repetidas de Feet o Inch alternarán entre pies-pulgadas-fracciones y pies o pulgadas decimales.

#### Convertir pulgadas fraccionarias a pulgadas decimales

Convierta 8-1/8 pulgadas a pulgadas decimales. Luego, convierta a pies decimales:

| TECLA        | EN PANTALLA   |
|--------------|---------------|
| On/C On/C    | 0.            |
| 8 Inch 1 / 8 | 8-1/8 INCH    |
| Conv Inch    | 8.125 INCH    |
| Feet         | 0.677083 FEET |
| Inch *       | 8.125 INCH    |

#### Convertir pulgadas decimales a pulgadas fraccionarias

Convierta 9.0625 pulgadas a pulgadas fraccionarias. Luego, convierta a pies decimales:

| TECLA            | EN PANTALLA   |
|------------------|---------------|
| On/C On/C        | 0.            |
| 9 • 0 6 2 5 Inch | 9.0625 INCH   |
| Conv Inch        | 9-1/16 INCH   |
| Feet *           | 0.755208 FEET |

\*Pulsaciones repetidas de Feet o Inch alternarán entre pies-pulgadas-fracciones y pies o pulgadas decimales.

#### **Conversiones cuadradas**

Convierta 14 pies cuadrados a otras dimensiones cuadradas:

| TECLA                | EN PANTALLA           |
|----------------------|-----------------------|
| On/C On/C            | 0.                    |
| 1 4 Feet Feet        | 14 SQ FEET            |
| Conv Inch            | <b>2016.</b> SQ INCH  |
| Yds                  | <b>1.555556</b> SQ YD |
| m                    | 1.300643 sq м         |
| Conv 7 ( <i>cm</i> ) | <b>13006.43</b> sq см |

#### **Conversiones cúbicas**

Convierta 14 pies cúbicos a otras dimensiones cúbicas:

| TECLA              | EN PANTALLA           |
|--------------------|-----------------------|
| On/C On/C          | 0.                    |
| 1 4 Feet Feet Feet | 14 CU FEET            |
| Conv Inch          | 24192. CU INCH        |
| Yds                | <b>0.518519</b> CU YD |
| <b>m</b>           | <b>0.396436</b> си м  |

GUÍA DEL USUARIO — 31

# EJECUCIÓN DE MATEMÁTICAS BÁSICAS CON DIMENSIONES

| Sumar dimensiones                                                                          |                                |
|--------------------------------------------------------------------------------------------|--------------------------------|
| TECLA                                                                                      | EN PANTALLA                    |
| Sume 11 pulgadas y 2 pies 1 pulgada:                                                       | 3 FEET 0 INCH                  |
| Sume 5 pies 7-1/2 pulgadas y 18 pies 8 pulgadas<br>5 feet 7 (nch 1 / 2 + 1 8 feet 8 (nch = | <b>9</b><br>24 feet 3-1/2 inch |
| Restar dimensiones                                                                         |                                |
| TECLA                                                                                      | EN PANTALLA                    |
| Reste 3 pies de 11 pies 7-1/2 pulgadas:                                                    | 8 FEET 7-1/2 INCH              |
| Reste 32 pulgadas de 81 pulgadas:<br>(8) 1) (Inch = 3) 2) (Inch =                          | <b>49</b> INCH                 |
| Multiplicar dimensiones                                                                    |                                |
| TECLA                                                                                      | EN PANTALLA                    |
| Multiplique 5 pies 3 pulgadas por 11 pies 6-1/2 pu<br>5 Feet 3 mch X 1 1 Feet 6 mch 1 Z 2  | lgadas:                        |
|                                                                                            | 60.59375 SQ FEET               |
| Multiplique 2 pies 7 pulgadas por 10:<br>2 Feet 7 Inch X 1 0                               | 25 FEET 10 INCH                |
| Dividir dimensiones                                                                        |                                |
| TECLA                                                                                      | EN PANTALLA                    |
| Divida 30 pies 4 pulgadas entre 7 pulgadas:<br>③ ① Feet ④ (nch 🗧 ⑦ (nch 🚍                  | 52.                            |
| Divida 20 pies 3 pulgadas entre 9:<br>2 0 Feet 3 Inch 🕂 9 🖨                                | 2 FEET 3 INCH                  |

#### Cálculos de porcentajes

La tecla de porcentaje 🔀 se utiliza para encontrar el porcentaje de un número o para ejecutar cálculos de porcentaje de añadimiento, descuento o división. También es posible ejecutar cálculos de porcentajes con unidades dimensionales (pies, pulgadas, etc.) en cualquier formato (lineal, cuadrado o cúbico).

#### Ejemplos:

| TECLA                                                          | EN PANTALLA          |
|----------------------------------------------------------------|----------------------|
| Encuentre 18% de 500 pies:<br>5 0 0 Feet X 1 8 %               | 90 FEET 0 INCH       |
| Sume 10% a 137 pies cuadrados:<br>1 3 7 Feet Feet + 1 0 %      | <b>150.7</b> SQ FEET |
| Reste 20% de 552 pies 6 pulgadas:<br>5 5 2 Feet 6 Inch = 2 0 % | 442 FEET 0 INCH      |
| Divida 350 yardas cúbicas entre 80%:<br>3 5 0 Yas Yas ↔ 8 0 %  | <b>437.5</b> CU YD   |

## FUNCIONAMIENTO DE LA MEMORIA

Su calculadora tiene dos tipos de operaciones de memoria:

- 1) Una memoria estándar, acumulativa, semipermanente M+; y
- tres registros de almacenamiento [M1], [M2] y [M3], utilizadas para almacenar permanentemente valores únicos no acumulativos.

Los controles de memoria se encuentran en la siguiente lista:

| FUNCIÓN                     | TECLAS     |
|-----------------------------|------------|
| M+ :                        |            |
| Añadir un valor a M+        | M+         |
| Restar un valor de M+       | Conv M+    |
| Borrar M+                   | Conv Rcl   |
| Visualizar y borrar M+      | RCI RCI    |
| Recuperar valor almacenado  | Rci M+     |
| M1/M2/M3:                   |            |
| Almacenar valor único en M1 | Stor 1     |
| Almacenar valor único en M2 | Stor 2     |
| Almacenar valor único en M3 | Stor 3     |
| Borrar registro M1          | 0 Stor 1   |
|                             | (Continúa) |
|                             |            |

(Continuación)

#### FUNCIÓN

| Borrar registro M2<br>Borrar registro M3 | 0 Stor 2<br>0 Stor 3 |
|------------------------------------------|----------------------|
| Recuperar valor almacenado en M1         | Rci 🚺                |
| Recuperar valor almacenado en M2         | RcI 2                |
| Recuperar valor almacenado en M3         | Rcl (3)              |

TECLAS

#### Memoria básica acumulativa (M+)

#### Ejemplo:

Almacene 100 en M+, añada 200 y reste 50. Borre la memoria:

| TECLA       | EN PANTALLA |
|-------------|-------------|
| 100M+       | M+ 100. 🖾   |
| 200M+       | M+ 200. 🕅   |
| 5 0 Conv M+ | M- 50. 🖾    |
| Rci Rci     | M+ 250.     |

Nota: Para borrar la memoria (M+):

- pulse Rcl Rcl;
- Conv Rcl; O

- apague la calculadora.

#### Registros permanentes de almacenamiento (M1 y M2)

#### Ejemplos:

Almacene una cantidad de \$175 en M1 y recupere el valor:

| TECLA        | EN PANTALLA     |
|--------------|-----------------|
| 1 7 5 Stor 1 | M-1 175.        |
| Off On/C     | 0.              |
| Rci 1        | M-1 STORED 175. |

Almacene 1,575 yardas cuadradas en M2 y recupere el valor:

| TECLA                  | EN PANTALLA            |
|------------------------|------------------------|
| 1 5 7 5 Yds Yds Stor 2 | M-2 1575. sq yd        |
| Off On/C               | 0.                     |
| RcI 2                  | M-2 STORED 1575. SQ YD |

<u>Nota</u>: Para borrar M1-M3: Los valores almacenados en M1-M3 se mantendrán permanentemente almacenados, aun después de apagar la calculadora. No es necesario borrar los registros de almacenamiento, simplemente ingrese otro valor. Sin embargo, si desea borrar M1-M3 a cero:

- Ingrese () Stor (1, () Stor (2)  $\acute{o}$  () Stor (3)  $\acute{o}$  Conv (X) para borrar todos los registros.

# FUNCIONAMIENTO DE LA CINTA DIGITAL

<u>Nota</u>: No está disponible en el modelo de escritorio impresora (DT Printer) – Modelo #44065.

La cinta digital le permite visualizar y revisar los últimos veinte ingresos de datos de un cálculo matemático convencional o una serie de matemáticas dimensionales básicas.

Al estar en el modo cinta digital, la pantalla mostrará los valores previamente ingresados o calculados, junto con el número sequencial de ingreso (por ejemplo, 01, 02, 03, etc.) y el signo matemático (+, -, x, ÷, %) en la esquina superior izquierda de la pantalla.

<u>Nota</u>: Si se utiliza 🖨 en la mitad de una serie, SUB (subtotal) se visualizará en la parte superior izquierda. Si se utiliza 🖨 como la última operación ejecutada, la pantalla mostrará TTL (total) como el último ingreso de datos.

Para salir de este modo, pulse 🖨 para salir y conservar el último ingreso de datos en la pantalla. Al salir, se visualizará el último ingreso (o TTL), lo que permitirá que usted continué usando el último valor de la cinta para otra operación, si desea.

Nota: La cinta digital se reinicia al:

- pulsar On/C dos veces;
- al realizar un nuevo cálculo (iniciar otra serie de ecuaciones); o
- al apagar la calculadora.

Ejemplo:

| TECLA                                    | EN PANTALLA         |
|------------------------------------------|---------------------|
| 1. Ingrese una serie de números:         |                     |
| 4 Feet +                                 | 4 FEET 0 INCH       |
| 5 Feet +                                 | 9 FEET 0 INCH       |
| 6 Feet +                                 | 15 FEET 0 INCH      |
| 7 Feet =                                 | 22 FEET 0 INCH      |
| 2. Obtenga acceso a la función de cinta: |                     |
| RCI 🚍                                    | TTL= 22 FEET 0 INCH |
|                                          | (Continúa)          |
|                                          |                     |
(Continuación)

TECLA

| 3  | Avance del primer valor al total:        |                    |    |
|----|------------------------------------------|--------------------|----|
|    | O                                        | 01 4 FEET 0 IN     | сн |
|    | θ                                        | 02+ 5 FEET 0 IN    | сн |
|    | 0                                        | 03+ 6 FEET 0 IN    | сн |
|    | θ                                        | 04+ 7 FEET 0 IN    | сн |
|    | 0                                        | TTL = 22 FEET 0 IN | сн |
| 4. | Retroceda los últimos dos valores:       |                    |    |
|    |                                          | 04+ 7 FEET 0 IN    | сн |
|    | 8                                        | 03+ 6 FEET 0 IN    | сн |
| 5. | Salga de la función de cinta y continúe: |                    |    |
|    | ð                                        | TTL= 22 FEET 0 IN  | сн |
|    | θ                                        | 22 FEET 0 IN       | сн |
|    | 2 Feei =                                 | 24 FEET 0 IN       | сн |
|    |                                          |                    |    |

### EJEMPLOS - USO DE LA CONSTRUCTION **MASTER PRO**

Las calculadoras Construction Master Pro poseen teclas v funciones marcadas en términos comunes de construcción. Sólo siga los eiemplos v adapte las teclas a su aplicación específica.

Favor de notar que algunos de los siguientes ejemplos no están disponibles en su modelo específico de calculadora. Por ejemplo, el modelo trigonométrico (#4080) tiene funciones trigonométricas, pero no tiene las teclas Length, Width o Height, ni las funciones de bloque, zapata o panel de veso.

Es buena practica borrar su calculadora (pulse **On/C** dos veces) antes de comenzar cada problema. Además, no olvide usar la tecla de retroceso **C** para corregir los ingresos de datos uno por uno.

### EJEMPLOS DE MEDICIÓN LINEAL

### Sumar mediciones lineales

Encuentre la longitud total de las siguientes mediciones: 5 pies 4-1/2 pulgadas, 8 pulgadas y 3.5 yardas.

|--|

- 1. Sume las mediciones:
  - On/C On/C (5) Feet (4) Inch (1) / (2) + 8 Inch
  - 3 5 Yds
- 2. Encuentre el total:

8

0. 5 FEET 4-1/2 INCH 6 FEET 0-1/2 INCH 3.5 YD

16 FEFT 6-1/2 INCH

### Cortar tablas

¿Cuántas piezas de 2 pies 2 pulgadas pueden cortarse de una tabla de 10 pies?

| TECLA                                             | EN PANTALLA        |
|---------------------------------------------------|--------------------|
| Divida la longitud de la tabla en cortes menores: |                    |
| On/C On/C                                         | 0.                 |
| 1 0 Feet                                          | 10 FEET            |
| 🕂 2) Feet 2 (nch 🚍                                | 4.615385           |
|                                                   | (4 piezas enteras) |

Guía del Usuario — 37

**EN PANTALLA** 

### Medición de ventanas

¿Cuál es la anchura total de tres aberturas de ventana, si cada una mide 2 pies 5 pulgadas de ancho?

| TECLA                                                                                           | EN PANTALLA         |
|-------------------------------------------------------------------------------------------------|---------------------|
| <ol> <li>Ingrese la anchura de una ventana:</li> <li>On/C On/C</li> <li>Peet 5 (nch)</li> </ol> | 0.<br>2 feet 5 inch |
| 2. Encuentre el ancho total:                                                                    | 7 FEET 3 INCH       |
| 3. Convierta a pies decimales:<br>Feet                                                          | 7.25 FEET           |

### Calcular el punto del centro

Tiene una habitación que mide 13 pies 8 pulgadas por 14 pies 10 pulgadas. Encuentre el punto del centro para instalar un abanico de techo.

| TECLA                           | EN PANTALLA                           |
|---------------------------------|---------------------------------------|
| 1. Divida la longitud en dos pa | ara estimar el primer punto central:  |
| On/C On/C                       | 0.                                    |
| <b>1 3</b> Feet <b>8</b> Inch   | 13 FEET 8 INCH                        |
| € 2 8                           | 6 FEET 10 INCH                        |
| 2. Divida la anchura en dos pa  | ara estimar el segundo punto central: |
| <b>1 4</b> Feet <b>1 0</b> Inch | 14 FEET 10 INCH                       |
| 828                             | 7 FEET 5 INCH                         |

Por lo tanto, el abanico debe instalarse en la intersección de 6 pies 10 pulgadas de longitud y 7 pies 5 pulgadas de anchura.

### CÁLCULOS DE ÁREA

### Área cuadrada (x<sup>2</sup>)

¿Cuál es el área de una habitación cuadrada con lados que miden 7 pies 4 pulgadas?

TECLA

### On/C On/C

7 Feet 4 Inch Conv %  $(X^2)$ 

### Área de una habitación rectangular (LxW)

¿Cuál es el área de una habitación que mide 12 pies 6 pulgadas por 15 pies 8 pulgadas?

TECLA On/C On/C **(1) (2)** Feet **(6)** Inch X 1 5 Feet 8 Inch =

\*Nota: También es posible calcular áreas usando las teclas Length v Width como se puede ver en el siguiente problema. Sin embargo, estas teclas no están disponibles en el modelo trigonométrico (#4080).

### Utilizar la tecla Width de funciones múltiples para calcular áreas, escuadras y perímetros (no está disponible en el modelo TRIGONOMÉTRICO #4080)

Encuentre el área, la escuadra y el perímetro de un espacio que mide 20 pies 6 pulgadas por 25 pies 6 pulgadas:

| TECLA                  | EN PANTALLA             |
|------------------------|-------------------------|
| On/C On/C              | 0.                      |
| 2 0 Feet 6 Inch Length | LNTH 20 FEET 6 INCH     |
| 2 5 Feet 6 Inch Width  | WDTH 25 FEET 6 INCH     |
| Width                  | AREA 522.75 SQ FEET     |
| Width                  | SQUP 32 FEET 8-5/8 INCH |
| Width                  | PER 92 FEET 0 INCH      |

EN PANTALLA

53.77778 SQ FEET

0.

0. 12 FEET 6 INCH

EN PANTALLA

195.8333 SQ FEET

### Contenedores rectangulares (LxWxH)

¿Cuál es el volumen de un contenedor rectangular que mide 3 pies por 1 pie 9-5/8 pulgadas por 2 pies 4 pulgadas?

| 1. | Encuentre el volumen en pies cúbicos: |
|----|---------------------------------------|
|    | On/C On/C                             |
|    | 3 Feet                                |
|    | X 1 Feet 9 Inch 5 / 8                 |

2. Convierta a yardas cúbicas:

X 2 Feet 4 Inch =

Conv Yds

TECLA

0.467207 CU YD

1 FEET 9-5/8 INCH

12.61458 CU FEET\*

\*<u>Nota</u>: Si el formato de visualización de volumen está configurado a yardas cúbicas o metros cúbicos dentro de las preferencias, el resultado se visualizará conforme a esto (vea Configuración de preferencias en la **página 89**).

# Utilizar la tecla (Height) de funciones múltiples para encontrar volúmenes, áreas, escuadras, perímetros, áreas de pared y de habitación (NO ESTÁ DISPONIBLE EN EL MODELO TRIGONOMÉTRICO #4080)

Encuentre el volumen, área, la escuadra, el perímetro, área de las paredes y el área total de la superficie/habitación de una habitación\* que mide 15 pies de largo, 20 pies de ancho y 12 pies de altura.

\*El área de la habitación incluye 4 paredes, más el área del techo.

| TECLA           | EN PANTALLA         |
|-----------------|---------------------|
| On/C On/C       | 0.                  |
| 1 5 Feet Length | LNTH 15 FEET 0 INCH |
| 2 0 Feet Width  | WDTH 20 FEET 0 INCH |
| 1 2 Feet Height | HGHT 12 FEET 0 INCH |
| Height          | VOL 3600. CU FEET   |
| Height          | AREA 300. SQ FEET   |
| Height          | SQUP 25 FEET 0 INCH |
| Height          | PER 70 FEET 0 INCH  |
| Height          | WALL 840. SQ FEET   |
| Height          | ROOM 1140. SQ FEET  |

EN PANTALLA

0.

3 FFFT

### Volumen de un cilindro

Calcule el volumen de un cilindro que tiene un diámetro de 2 pies 4 pulgadas y una altura de 4 pies 6 pulgadas:

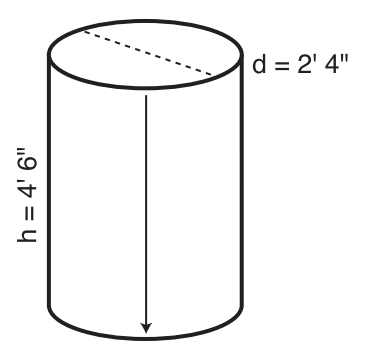

\*Nota: Para un cilindro, utilice la función de columna.

| TECLA                                                                                                    | EN PANTALLA                                                   |
|----------------------------------------------------------------------------------------------------|---------------------------------------------------------------|
| 1. Encuentre el área del círculo:                                                                              |                                                               |
| On/C On/C                                                                                                    | 0.                                                            |
| 2 Feet (4) Inch                                                                                                | 2 FEET 4 INCH                                                 |
| Circ Circ                                                                                                    | AREA 4.276057 SQ FEET                                         |
| <ul> <li>2. Ingrese la altura (como "rise") y encuen</li> <li>4 Feet 6 Inch Rise</li> <li>Conv Circ</li> </ul> | tre el volumen:<br>RISE 4 FEET 6 INCH<br>COL 19.24226 CU FEET |
| Volumen de un cono                                                                                             |                                                               |
| Calcule el volumen de un cono que tiene o pulgadas y una altura de 5 pies:                                     | un diámetro de 3 pies 6                                       |
| TECLA                                                                                                    | EN PANTALLA                                                   |
| 1. Encuentre el área del círculo:                                                                              |                                                               |
| On/C On/C                                                                                                    | 0.                                                            |
| (3) Feet (6) Inch Circ                                                                                         | DIA 3 FEET 6 INCH                                             |
| Circ                                                                                                    | AREA 9.621128 SQ FEET                                         |
| 2. Ingrese la altura (como "rise") y obtenga                                                                   | a el volumen:*                                                |
| 5 Feet Rise                                                                                                    | RISE 5 FEET 0 INCH                                            |
| Conv Circ Circ *                                                                                               | CONE 16.03521 CU FEET                                         |
| * <u>Nota</u> : Para obtener el volumen del cono, pulse la tecla                                               | Circ tres veces después de Conv.                              |

GUÍA DEL USUARIO — 41

### **CONVERSIONES DE PESO Y VOLUMEN**

### Conversiones de peso

| Convierta 2,500 libras a kilogramos, toneladas y to                                                                                  | oneladas métricas:                                              |
|----------------------------------------------------------------------------------------------------|-----------------------------------------------------------------|
| TECLA                                                                                                    | EN PANTALLA                                                     |
| 1. Ingrese libras:<br>on/c on/c<br>2 5 0 0 Conv 4 (lbs)                                                                              | 0.<br>2500 lb                                                   |
| <ul> <li>2. Convierta a kilogramos, toneladas y toneladas i Conv 1 (kg)</li> <li>Conv 6 (tons)</li> <li>Conv 3 (met tons)</li> </ul> | <i>métricas:</i><br>1133.981 кG<br>1.25 Топ<br>1.133981 МЕТ Топ |
| Conversiones de volumen y peso por volumen                                                                                           |                                                                 |
| Convierta 5 yardas cúbicas de concreto a libras, to gramos, si el concreto pesa 1.5 toneladas por yard                               | oneladas y kilo-<br>da cúbica.                                  |
| TECLA                                                                                                    | EN PANTALLA                                                     |

| 1. Almacene peso por volumen:                  |                   |
|------------------------------------------------|-------------------|
| On/C On/C                                      | 0.                |
| 1 ● 5 (Stor 0)* (wt/vol)                       | 1.5 Ton Per CU YD |
| 2. Ingrese volumen de concreto:                |                   |
| 5 Yds Yds Yds                                  | 5 CU YD           |
| 3. Convierta a libras, toneladas y kilogramos: |                   |
| Conv 4 (lbs)                                   | <b>15000.</b> LB  |
| Conv 6 (tons)                                  | <b>7.5</b> Ton    |
| Conv (1) (kg)                                  | 6803.886 kG       |
|                                                |                   |

\*Si la calculadora no muestra las toneladas por yarda cúbica, continue pulsando la tecla ① hasta que se visualice el formato deseado (por ejemplo, Ton Per CU YD, LB Per CU YD, LB Per CU FEET, MET Ton Per CU M o KG Per CU M).

# **BLOQUES Y LADRILLOS (**NO ESTÁN DISPONIBLES EN EL MODELO TRIGONOMÉTRICO #4080)

### Número de bloques, basándose en un área calculada

Usted quiere construir un muro de contención en forma de "L" con bloques de tamaño estándar de 8 x 16 pulgadas (*Nota: éste es el tamaño estándar de bloque de 128 pulgadas cuadradas*). Los lados del muro de contención miden 22 pies y 15 pies 8 pulgadas de largo respectivamente y el muro debe medir 4 pies de alto, ¿cuántos bloques se requieren para construir el muro? Agregue un margen de error de 5%.

| TECLA                                                 | EN PANTALLA                                 |
|-------------------------------------------------------|---------------------------------------------|
| 1. Encuentre la longitud total del muro:              | 0                                           |
| Rc) Conv (4)*                                         | U.<br>BAR STORED 128. SQ INCH               |
| (2) (2) Feet + (1) (5) Feet (8) (Inch =<br>Length     | 37 FEET 8 INCH<br>LNTH 37 FEET 8 INCH       |
| 2. Ingrese la altura como la anchura del<br>del muro: | muro y encuentre el área                    |
| (4) Feet Width<br>Width                               | WDTH 4 FEET 0 INCH<br>AREA 150.6667 SQ FEET |

(178 bloques)

\*Si **RCI Conv Length** (Blocks) no resulta en 128 pulgadas cuadradas, ingrese lo siguiente:

1 2 8 Inch Inch Stor 4

B--AR STORED 128. SQ INCH

- O bien -

8 (nch 🗙 1 6 (nch = Stor 4 128. SQ INCH B--AR **STORED** 128. SQ INCH

### Número de bloques, basándose en un área ingresada

Encuentre el número de bloques requeridos para un área que mide 300 pies cuadrados. Agregue un margen de error de 3%.

| TECLA                       | EN PANTALLA   |
|-----------------------------|---------------|
| On/C On/C                   | 0.            |
| 3 0 0 Feet Feet Conv Length | BLKS 337.5    |
|                             | 347.625       |
|                             | (348 bloques) |

GUÍA DEL USUARIO — 43

### Número de bloques, basándose en un perímetro calculado

Calcule el perímetro del muro con una longitud de 30 pies y una anchura de 45 pies. Luego, encuentre el número de bloques necesarios. Agregue un margen de error de 3%.

| TECLA                                                                                                    | EN PANTALLA                                                              |
|----------------------------------------------------------------------------------------------------|--------------------------------------------------------------------------|
| <ol> <li>Encuentre el área del muro:</li> <li>On/C</li> <li>On/C</li> <li>Feet Length</li> </ol>                                   | 0.<br>LNTH 30 FEET 0 INCH                                                |
| <ul> <li>4 5 Feet Width</li> <li>2. Encuentre el perímetro:</li> <li>(Width) Width</li> </ul>                                      | WDTH 45 FEET 0 INCH<br>PER 150 FEET 0 INCH                               |
| <ul> <li>3. Encuentre el número de bloques p<br/>agregue un margen de error de 3%:</li> <li>Conv (engli)</li> <li>① ③ ②</li> </ul> | ara el perímetro visualizado y<br>BLKS 112.5<br>115.875<br>(116 bloques) |
| Número de bloques, basándose en                                                                                                    | una longitud                                                             |
| Calcule el número de bloques requeri<br>pies.                                                                                      | idos para una longitud de 20                                             |
| TECLA                                                                                                    | EN PANTALLA                                                              |
| <ol> <li>Ingrese la longitud y luego convient<br/>On/C On/C</li> <li>(0) Feet Conv Length</li> </ol>                               | ta a número de bloques:<br>0.<br>BLKS 15.                                |
| 2. Visualice el espacio entre centros a                                                                                            | almacenado*:<br>BLK STORED 16 INCH                                       |

\*La calculadora calculará el número de bloques basándose en la longitud ingresada y el espacio entre centros almacenado.

### Número de ladrillos de cara vista

¿Cuántos ladrillos de cara vista (tamaño: 21 pulgadas cuadradas) necesitará comprar para llenar un muro de 40 por 8 pies, si incluye un margen de error de 3%? Utilice la función de bloque para calcular ladrillos.

| TECLA                                                                                                    | EN PANTALLA                                                                     |
|----------------------------------------------------------------------------------------------------|---------------------------------------------------------------------------------|
| 1. Ingrese y almacene el tamaño de ladrillo con la tecla de almace-                                                                |                                                                                 |
| On/C On/C<br>2 1 Inch Inch Stor A                                                                                                  | 0.<br>BAR STORED 21 SO INCH                                                     |
|                                                                                                    |                                                                                 |
| <ul> <li>2. Encuentre el area de un muro:</li> <li>(4) (0) Feet (Length)</li> <li>(8) Feet (Width) (Width)</li> </ul>              | LNTH 40 FEET 0 INCH<br>AREA 320. SQ FEET                                        |
| <ul> <li>3. Encuentre el número de ladrillos y agre</li> <li>Conv (engli)</li> <li>① 3 2</li> </ul>                                | gue un margen de error de 3%:<br>BLKS 2194.286<br>2260.114<br>(2,261 ladrillos) |
| 4. Reinicie el área de bloque al valor p<br>1 2 8 (nch (nch Stor) 4                                                                | redeterminado:<br>BAR STORED 128. SQ INCH                                       |
| Número de ladrillos para enladrillar                                                                                               |                                                                                 |
| ¿Cuántos ladrillos para enladrillar (tamaño: 32 pulgadas cuadradas)<br>necesitará para llenar un pasaje peatonal de 5 por 15 pies? |                                                                                 |
| TECLA                                                                                                    | EN PANTALLA                                                                     |
| 1. Ingrese el tamaño de ladrillos con la<br>área de bloque:                                                                        | tecla de almacenamiento de                                                      |

| On/C On/C                          | 0.                     |
|------------------------------------|------------------------|
| <b>3 2</b> Inch Inch Stor <b>4</b> | BAR STORED 32, SQ INCH |

2. Encuentre el área de un pasaje peatonal:

| 5 Feet Length        | LNTH 5 FEET 0 INCH |
|----------------------|--------------------|
| 1 5 Feet Width Width | AREA 75. SQ FEET   |

3. Encuentre el número de ladrillos: Conv Length

**BLKS 337.5** (338 ladrillos)

4. Reinicie el área de bloque al valor predeterminado: (1) (2) (8) Inch Inch Stor (4) B--AR STORED 128, SQ INCH

GUÍA DEL USUARIO — 45

### PIES DE TABLA – ESTIMACIÓN DE MADERA

La Construction Master Pro calcula fácilmente pies de tabla para problemas de estimación de madera. Ingrese simplemente las dimensiones cúbicas de las tablas y pulse Conv (8) para convertir a pies de tabla. Utilice Conv (0) (costo) para estimar el costo total de madera.

Nota: El costo unitario se ingresa en el formato de medida por mil pies de tabla estándar (Mbm).

### Total de pies de tabla – Con costo en dólares

Encuentre el total de pies de tabla para los siguientes tamaños de tabla:

> $2 \times 4 \times 14$  $2 \times 10 \times 16$ 2 x 12 x 18

Si las tablas cuestan \$250 por Mbm, ¿cuál es el costo total?

### TECLA

1. Ingrese tamaños de tabla, conviertalos a pies de tabla y almacenelos en la memoria:

| all'hacehelos en la memoria. |               |
|------------------------------|---------------|
| On/C On/C                    |               |
| 2 X 4 X 14 Conv 8 M+         | BDFT 9.333333 |
| 2 X 1 0 X 1 6 Conv 8 M+      | BDFT 26.66667 |
| 2 X 1 2 X 1 8 Conv 8 M+      | BDFT 36.      |

2. Recupere el total de pies de tabla y calcule el costo total: RCI RCI BDFT 72.

X 2 5 0 Conv 0 (Cost)

### Número de pies de tabla basándose en un volumen ingresado

Encuentre el número de pies de tabla necesarios para un volumen de 150 pies cúbicos:

| TECLA                                             | EN PANTALLA |
|---------------------------------------------------|-------------|
| Ingrese pies cúbicos y convierta a pies de tabla: |             |
| On/C On/C                                         | 0.          |
| 1 5 0 Feet Feet Feet                              | 150 CU FEET |
| Conv 8                                            | BDFT 1800.  |

46 — Construction Master<sup>®</sup> Pro / Trig / Desktop

EN PANTALLA

0. М М М

\$18.00

### CÁLCULOS DE CÍRCULO Y ARCO

### Circunferencia y área de un círculo

Encuentre el área y la circunferencia de un círculo con un diámetro de 11 pulgadas:

| TECLA       | EN PANTALLA           |
|-------------|-----------------------|
| On/C On/C   | 0.                    |
| 1 Inch Circ | DIA 11 INCH           |
| Circ        | AREA 95.03318 SQ INCH |
| Circ        | CIRC 34-9/16 INCH     |

### Longitud de arco - Grado y diámetro conocidos

Encuentre la longitud del arco de una porción de un círculo de 85° con un diámetro de 5 pies:

| TECLA          | EN PANTALLA           |
|----------------|-----------------------|
| On/C On/C      | 0.                    |
| 5 Feet Circ    | DIA 5 FEET 0 INCH     |
| <b>8 5</b> Arc | ARC 85.00°            |
| Arc            | ARC 3 FEET 8-1/2 INCH |

### Longitud de arco - Grado y radio conocidos

Encuentre la longitud del arco de un círculo con un radio de 24 pulgadas y un arco de 77°:

| TECLA             | EN PANTALLA     |
|-------------------|-----------------|
| On/C On/C         | 0.              |
| 2 4 Inch Conv Arc | RAD 24 INCH     |
| 7 7 Arc           | ARC 77.00°      |
| Arc               | ARC 32-1/4 INCH |

### Cálculos de arco – Longitud del arco y diámetro conocidos

Encuentre el grado del arco, la longitud de la cuerda, el área de la tajada y del segmento, y la altura del segmento, con un diámetro de 5 pies y una longitud de arco de 3 pies 3 pulgadas:

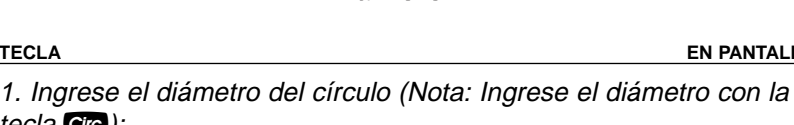

TECLA

|                                                        | 0                       |
|--------------------------------------------------------|-------------------------|
| 5) Feet Circ                                           | DIA 5 FEET 0 INCH       |
| 2. Ingrese la longitud del arco:<br>3 Feet 3 (nch) Arc | ARC 3 FEET 3 INCH       |
| 3. Encuentre el grado del arco:                        | ARC 74.48°              |
| 4. Encuentre la longitud de la cuerda:                 | CORD 3 FEET 0-5/16 INCH |
| 5. Encuentre el área del segmento:<br>Ac               | SEG 1.051381 SQ FEET    |
| 6. Encuentre el área de la tajada:<br>Arc              | PIE 4.0625 SQ FEET      |
| 7. Encuentre la altura del segmento:                   | RISE 0 FEET 6-1/8 INCH  |

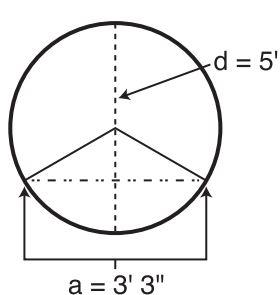

EN PANTALLA

### Paredes inclinadas argueadas v circulares – Longitud de la cuerda y altura del segmento conocidos

Quiere construir una pared inclinada circular o argueada, con una longitud de cuerda de 15 pies y una altura de 5 pies, calcule todos los valores del arco y las longitudes de las vigas de la pared argueada. El espacio entre centros es de 16 pulgadas.

15'

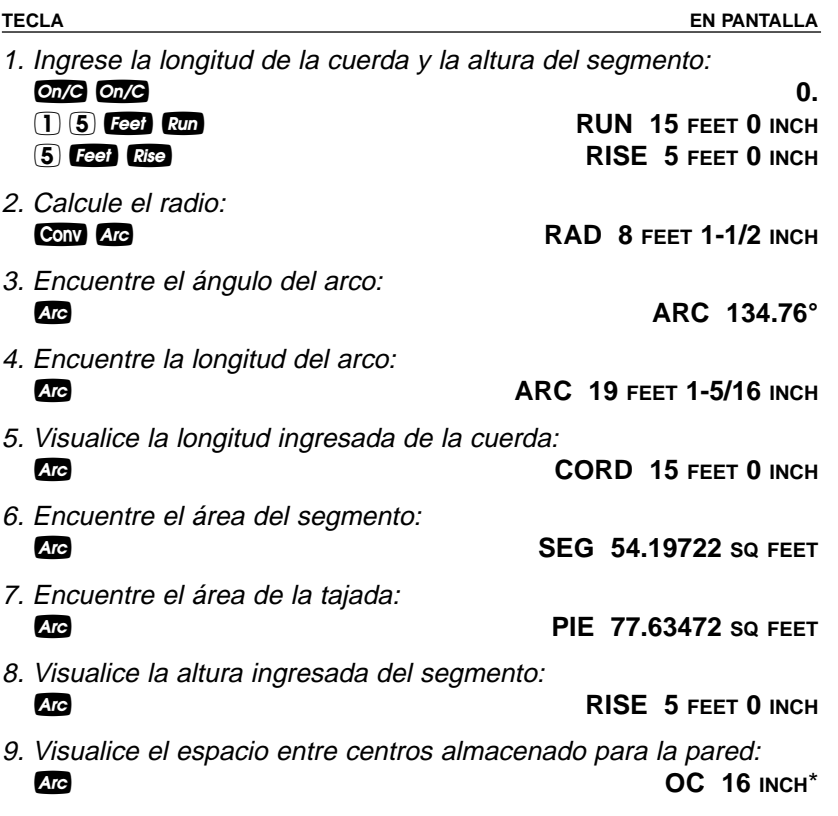

(Continúa)

| (COIIIIIIUaCIOII) |
|-------------------|
|-------------------|

TECLA

#### EN PANTALLA

10. Calcule las longitudes de las vigas de la pared arqueada:ArcAW1 4 FEET 10-11/16 INCHArcAW2 4 FEET 6-5/8 INCHArcAW3 3 FEET 11-3/8 INCHArcAW4 3 FEET 0-1/16 INCHArcAW4 3 FEET 0-1/16 INCHArcAW5 1 FEET 6-1/4 INCH

Nota: Pulsaciones sucesivas de Arc avanzarán hasta el principio.

### Ventanas arqueadas

Encuentre el radio de una ventana arqueada cuya cuerda tiene una longitud de 2 pies 7 pulgadas y una altura de 10-1/2 pulgadas. Luego, encuentre el ángulo del arco, la longitud del arco y el área del segmento de la ventana.

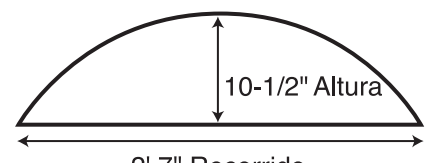

2' 7" Recorrido

| EN PANTALLA             |
|-------------------------|
| 0.<br>RUN 2 FEET 7 INCH |
| RISE 10-1/2 INCH        |
| RAD 16-11/16 INCH       |
| ARC 136.46°             |
| ARC 39-3/4 INCH         |
| SEG 235.7767 SQ INCH    |
|                         |

### INGLETE COMPUESTO

### Cortes de inglete compuesto

Para instalar molduras de corona en la pared superior de su sala, si el ángulo de la pared es de 60° y el ángulo de la corona es de 38°, encuentre el ángulo de corte del inglete y los cortes de la inclinación de la hoja.

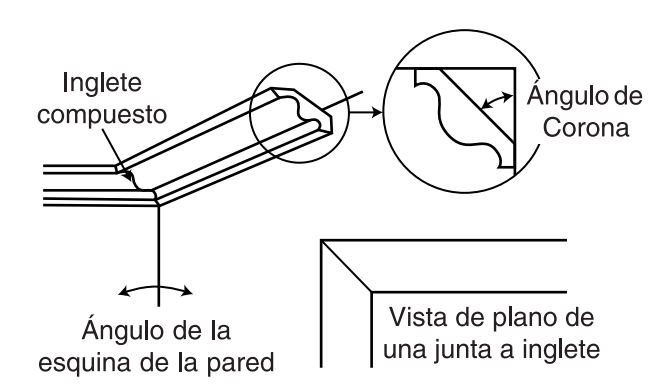

TECLA

EN PANTALLA

1. Ingrese y almacene el ángulo de la corona:

On/C On/C 3 8 Stor Comp

#### 0. CRWN STORED 38.00°

2. Ingrese el ángulo de la esquina de la pared y calcule el ángulo del calibrador de inglete desde 0°:

| 6) ( | Comp<br>Miter |
|------|---------------|
|------|---------------|

∠0° 53.77°

MITR 32.22°

- 3. Calcule el ángulo del calibrador de inglete desde 90°: ∠90° 36.23°
- 4. Calcule el ángulo de inclinación de la hoja:
- 5. Calcule el ángulo de inclinación del cabo extremo de la hoja: BUTT 45.92°

| 6. | Visualice el ángulo almacenado de la corona | :           |        |
|----|---------------------------------------------|-------------|--------|
|    | Comp<br>Miter                               | CRWN STORED | 38.00° |

7. Visualice el ángulo ingresado de la pared: WALL 60.00°

GUÍA DEL USUARIO — 51

### CONCRETO Y ENLOSADOS

### Volumen de concreto para un camino de acceso

Encuentre las yardas cúbicas de concreto necesarias para construir un camino de acceso con las siguientes dimensiones: 36 pies 3 pulgadas de largo por 11 pies 6 pulgadas de ancho por 4 pulgadas de profundidad. Si el concreto cuesta \$55 por yarda cúbica, ¿cuál es el costo total?

| TECLA                                  | EN PANTALLA                  |
|----------------------------------------|------------------------------|
| 1. Multiplique la longitud por la anch | nura para encontrar el área: |
| On/C On/C                              | · 0.                         |
| <b>3 6</b> Feet <b>3</b> Inch          | 36 FEET 3 INCH               |
| 🗙 🚹 🗍 Feet 🙆 Inch                      | 11 FEET 6 INCH               |
| 8                                      | 416.875 SQ FEET              |
| 2. Multiplique por la profundidad par  | ra encontrar el volumen:     |

- 3. Multiplique por el costo unitario para encontrar el costo total del concreto:
  - **★** 5 5 Conv 0 (Cost)

X (4) Inch =

\$283.06

5.146605 CU YD\*

\*<u>Nota</u>: Esta solución se visualizará automáticamente en yardas cúbicas debido a la multiplicación de unidades mixtas, a menos que la visualización de la configuración de preferencias para volumen haya sido modificada y sea diferente a la configuración estándar predeterminada (vea Configuración de preferencias en la **página 89**).

### Columnas de concreto

TECLA

Conv (1) (kg)

Encuentre las yardas cúbicas de concreto necesarias para construir cinco columnas, si cada una tiene un diámetro de 3 pies 4-1/2 pulgadas y una altura de 11 pies 6 pulgadas. Si el concreto pesa 1.75 toneladas por varda cúbica, ¿cuál es el peso total en toneladas, libras v kilogramos?

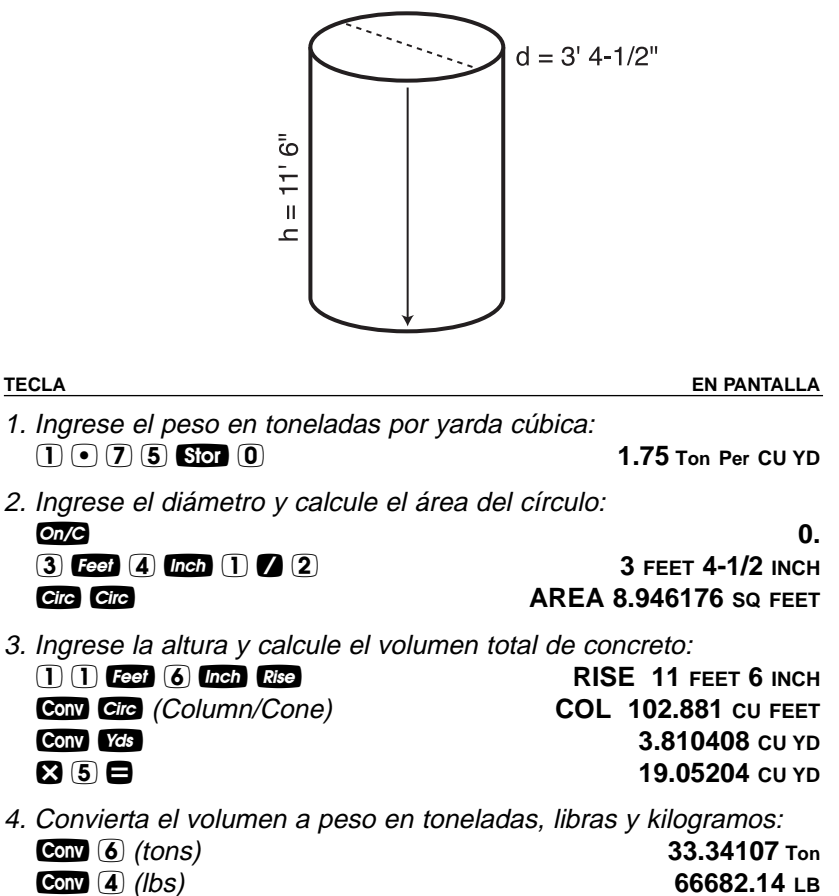

30246.51 kG

### Volumen de concreto complejo

Usted va a echar 4-1/2 pulgadas de profundidad de concreto en un patio irregular con las dimensiones mostradas abajo. Calcule el área total (dividiendo el plano en tres rectángulos) y determine las yardas totales de concreto necesarias. Luego, obtenga el costo total, si el concreto cuesta \$45 por yarda cúbica.

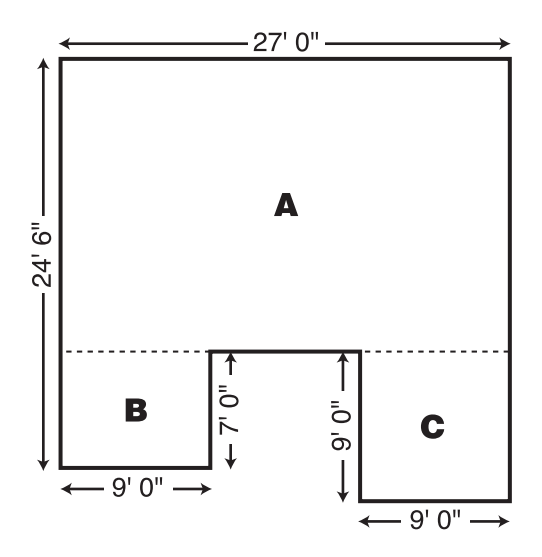

TECLA

M+

EN PANTALLA

- Encuentre el área de la parte "A" y almacénela en la memoria:

   On/C On/C
   On/C On/C
   A Feet 6 Inch
   Teet 6 Inch
   Teet 6 Inch
   Teet 6 Inch
   A Feet 6 Inch
   Teet 6 Inch
   Teet 6 Inch
   A Teet 6 Inch
   Teet 6 Inch
   Teet 6 Inch
   Teet 6 Inch
   Teet 6 Inch
   Teet 6 Inch
   Teet 6 Inch
   Teet 6 Inch
   Teet 6 Inch
   Teet 7 Inch
   Teet 8 Inch
   Teet 8 Inch
   Teet 8 Inch
   Teet 8 Inch
   Teet 8 Inch
   Teet 9 Inch
   Teet 9 Inch
   Teet 9 Inch
   Teet 9 Inch
   Teet 9 Inch
   Teet 9 Inch
   Teet 9 Inch
   Teet 9 Inch
   Teet 9 Inch
   Teet 9 Inch
   Teet 9 Inch
   Teet 9 Inch
   Teet 9 Inch
   Teet 9 Inch
   Teet 9 Inch
   Teet 9 Inch
   Teet 9 Inch
   Teet 9 Inch
   Teet 9 Inch
   Teet 9 Inch
  - X 9 Feet =
- 3. Encuentre el área de la parte "C" y almacénela en la memoria:

   **9** FEET M

   **9** FEET M

   **81.** SQ FEET M
  - M+ 81. SQ FEET M

M+ 63. SQ FEET M

63. SQ FEET M

```
(Continúa)
```

(Continuación)

| TECLA                                                                                  | EN PANTALLA      |
|----------------------------------------------------------------------------------------|------------------|
| 4. Encuentre el área total y borre la memoria:<br>RCI RCI                              | M+ 616.5 SQ FEET |
| <ul> <li>5. Encuentre las yardas cúbicas totales:</li> <li>X 4 (nch 1 / 2 =</li> </ul> | 8.5625 CU YD     |
| 6. Encuentre el costo total:<br>X 4 5 Conv 0 (Cost)                                    | \$385.31         |

## Polígono, encontrar ángulos basándose en un radio y un número de lados

Usted va a echar concreto en un patio en forma de un polígono. Encuentre los valores del polígono si el radio mide 15 pies y el número de lados es 6.

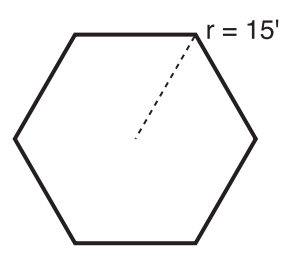

### TECLA

EN PANTALLA

1. Ingrese radio y número de lados\* para calcular el ángulo completo:

| On/C On/C         | 0.                 |
|-------------------|--------------------|
| 1 5 Feet Conv Arc | RAD 15 FEET 0 INCH |
| 6 Conv Run        | FULL 120.00°       |

2. Luego, calcule el ángulo de la bisectriz, la longitud del lado, el perímetro y el área del polígono:

| Run | HALF 60.00°           |
|-----|-----------------------|
| Run | SIDE 15 FEET 0 INCH   |
| Run | PER 90 FEET 0 INCH    |
| Run | AREA 584.5671 SQ FEET |

\*<u>Nota</u>: Debe ingresar más de 3 lados para una figura poligonal de lados múltiples o la calculadora visualizará "None".

Encuentre el volumen de concreto necesario para una zapata de 16 por 8 pulgadas que mide 232 pies 6 pulgadas de largo. Luego, encuentre el volumen de cinco columnas del mismo tamaño.

| TECLA                                   | EN PANTALLA              |
|-----------------------------------------|--------------------------|
| 1. Calcule y almacene el área de la zap | pata:                    |
| On/C On/C                               | 0.                       |
| (1) (6) (Inch 🗙 (8) (Inch 🚍 Stor (6)    | F-AR STORED 128. SQ INCH |

 2. Ingrese la longitud y encuentre el volumen de la zapata:

 2 3 2 Feet 6 Inch Conv Width

 FTG 7.654321 CU YD

Para encontrar el volumen de varias zapatas del mismo tamaño, multiplique por el número total de zapatas:

3. Multiplique por 5 zapatas para encontrar el volumen total de concreto:

X 5 8

38.2716 CU YD

4. Borre y regrese el tamaño almacenado de zapata al valor predeterminado:

Conv 🗙

### ALL CLEARED

### Escuadrar un cimiento

Un cimiento de concreto mide 45 pies 6 pulgadas por 23 pies 8 pulgadas. Encuentre la medición diagonal para asegurar que la forma sea perfectamente cuadrada.

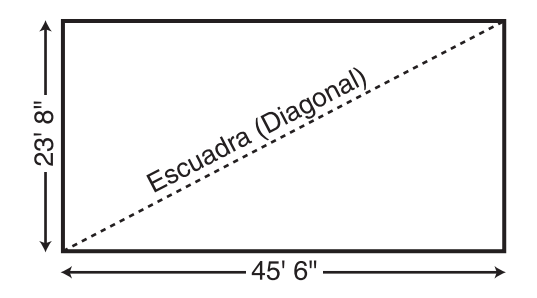

#### TECLA

EN PANTALLA

- 1. Ingrese los lados como recorrido y altura: On/C On/C
  - (2) (3) Feet (8) Inch Rise

(4) (5) Feet (6) Inch Run

0. RISE 23 FEET 8 INCH RUN 45 FEET 6 INCH

2. Encuentre la escuadra (diagonal): Diag

DIAG 51 FEET 3-7/16 INCH

### Método alternativo usando las teclas Length y Width (NO ESTÁN DISPONIBLES EN EL MODELO TRIGONOMÉTRICO #4080):

1. Ingrese los lados como longitud y anchura:

| On/C On/C                            | 0.                       |
|--------------------------------------|--------------------------|
| <b>2 3</b> Feet <b>8</b> Inch Length | LNTH 23 FEET 8 INCH      |
| (4) (5) Feet (6) Inch Width          | WDTH 45 FEET 6 INCH      |
| 2. Encuentre la escuadra (diagonal): |                          |
| Width Width                          | SQUP 51 FEFT 3-7/16 INCH |

### PANEL DE YESO (NO ESTÁ DISPONIBLE EN EL MODELO TRIGONOMÉTRICO #4080)

### Número de hojas de panel de yeso para un área dada

Encuentre el número de hojas de 4x8, 4x9 y 4x12 necesarias para cubrir un área de 150 pies cuadrados.

| TECLA           |                                | EN PANTALLA          |
|-----------------|--------------------------------|----------------------|
| 1. Ingrese el á | área:                          |                      |
| On/C On/C       |                                | 0.                   |
| 1 5 0 Fee       | et Feet                        | 1 <b>50</b> SQ FEET  |
| 2. Encuentre e  | el número de hojas de 4x8, 4x9 | 9 y 4x12 requeridas: |
| Conv Height     |                                | 4x8 4.6875           |

|        | (5 - 4xo nujas)   |
|--------|-------------------|
| Height | 4x9 4.166667      |
|        | (5 - 4x9 hojas)   |
| Height | 4x12 3.125        |
|        | (4 - 4x12 hojas)  |
| Height | AREA 150. SQ FEET |

(E Au Chaina)

### Número de hojas de panel de yeso para una longitud dada

Encuentre el número de hojas de 4x8, 4x9 y 4x12 para cubrir una longitud de 40 pies.

| TECLA                           | EN PANTALLA                    |
|---------------------------------|--------------------------------|
| 1. Ingrese la longitud:         |                                |
| On/C On/C                       | 0.                             |
| <b>(4) (0)</b> Feet             | 40 FEET                        |
| 2. Encuentre el número de hojas | de 4x8, 4x9 y 4x12 requeridas: |
| Conv Height                     | 4x8 10.*                       |
| Hoight                          | 4.0.10                         |

| Height | 4x9 1  | 10. |
|--------|--------|-----|
| Height | 4x12 1 | 10. |
|        |        |     |

\*Esta es la misma cantidad para los tres tamaños de hoja, ya que se basa en la longitud y no en el área.

<u>Nota</u>: Es posible que el orden en que los resultados de los tamaños de hojas aparecen sea diferente al de la Guía del Usuario. El orden se basa en el último tamaño de hoja visualizado previamente calculado.

### PENDIENTE / DECLIVE

### Rellenar en un declive - Porcentaje de pendiente conocido

Usted ha construido 55 pies lineales de un muro de contención que mide 3 pies de alto y 3 pies de base de un pendiente de 65%. Necesita echar un relleno dentro de 12 pulgadas de la cima del muro (para una profundidad de 2 pies). ¿Cuántas yardas cúbicas de relleno debe usar?

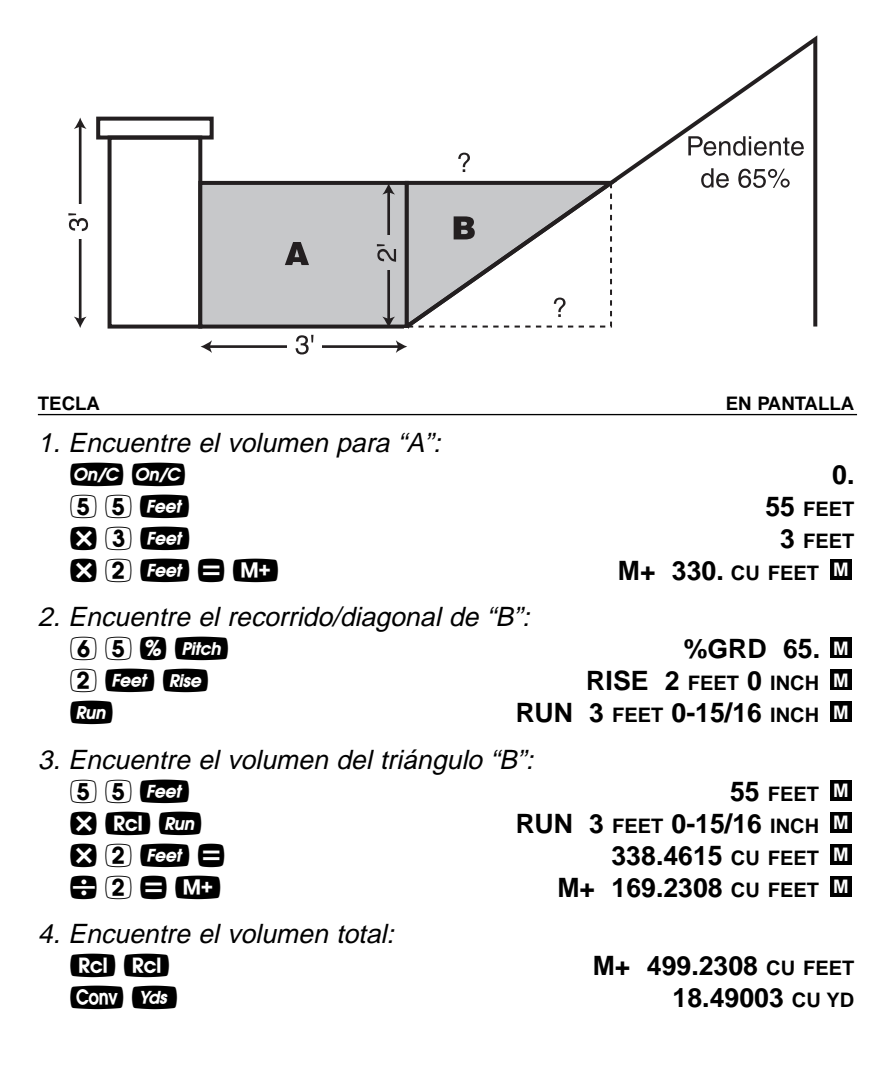

### EJEMPLOS DE TRÍANGULOS RECTOS Y ARMAZONES DE TECHO

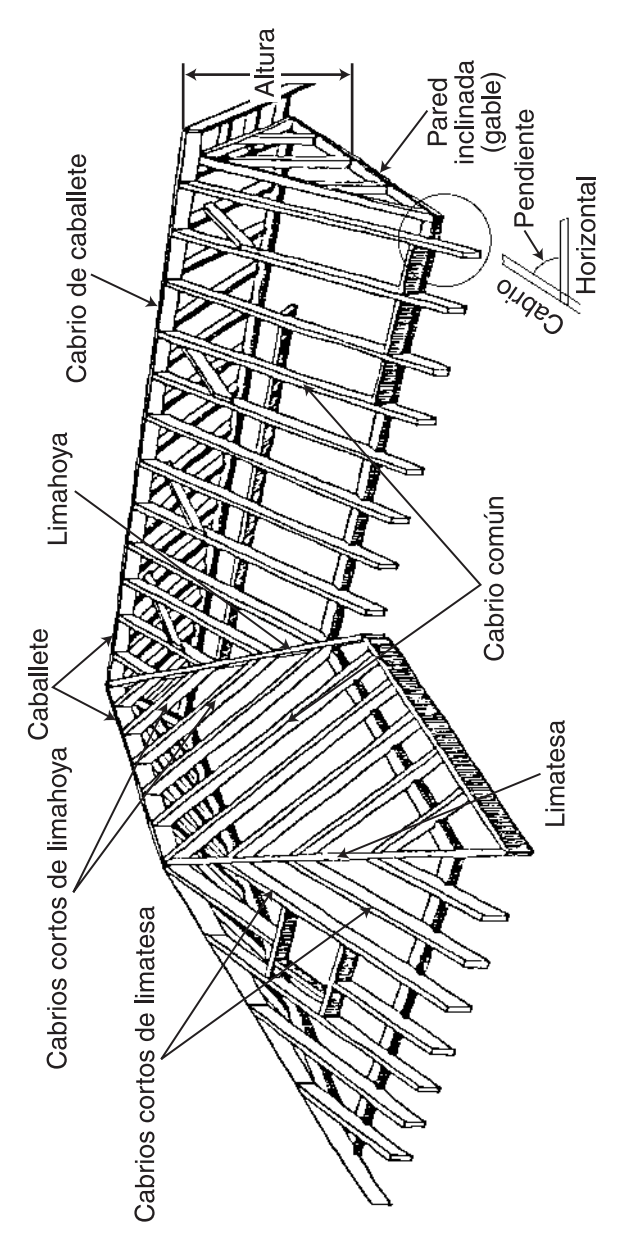

60 — Construction Master® Pro / Trig / Desktop

### Definiciones de armazones de techo

**Altura:** La distancia vertical medida desde la solera superior del muro hasta la cima del caballete.

Abarcamiento: La distancia horizontal o anchura completa entre los bordes exteriores de las soleras superiores del muro.

**Recorrido:** La distancia horizontal entre el borde exterior de la solera superior del muro y el centro del caballete; en la mayoría de los casos esto equivale a la mitad del intervalo.

**Pendiente:** Pendiente y declive son sinónimos en el lenguaje comercial moderno. La pendiente o el declive de un techo generalmente se expresan en dos tipos de mediciones:

- Proporción entre la unidad de altura y la unidad de base\*
   7/12 ó 7 pulgadas
- 2) Ángulo de los cabrios, en grados 30.26°

\*<u>Nota</u>: La unidad de altura es el número de pulgadas de altura por pie (12 pulgadas) de la unidad de base. La unidad de base se expresa como un pie (12 pulgadas).

**Solera:** La parte horizontal superior del muro en que la vigueta del techo y los cabrios se reposan y se sujetan.

**Caballete:** El punto más alto de los dos planos del techo. Este cabrio es el más alto al cual están atados el cabrio de la limatesa, el cabrio de la limahoya y los cabrios comunes.

**Cabrios:** Son los elementos que sostienen los techos inclinados. Incluyen los siguientes tipos de cabrios:

- **Cabrio común:** Conecta la solera al caballete y es perpendicular al caballete.
- **Cabrio de limatesa:** Se extiende de la esquina de las soleras de dos muros al caballete o cabrio mayor en otro ángulo diferente a 90°. El cabrio de limatesa es un ángulo externo de dos planos.
- Cabrio de limahoya: Se extiende de la esquina de las soleras de dos muros al caballete o cabrio mayor en otro ángulo diferente a 90°. El cabrio de limahoya es un ángulo interno de dos planos.
- Cabrios cortos: Conectan el cabrio de limatesa o limahoya a la solera del muro.
- Cabrios cortos irregulares de limatesa y limahoya: Cabrios cortos con doble pendiente o techos irregulares.

**Techo regular:** Un techo estándar en que la limatesa o la limahoya tienen 45° y la misma pendiente o declive en ambos lados.

**Techo irregular:** Un techo no estándar en que la limatesa o la limahoya dividen dos pendientes o declives diferentes, o bien, tiene extremos asimétricos o cabrios irregulares.

**Pared inclinada (gable):** Un muro hastial que sigue la pendiente o declive de un techo.

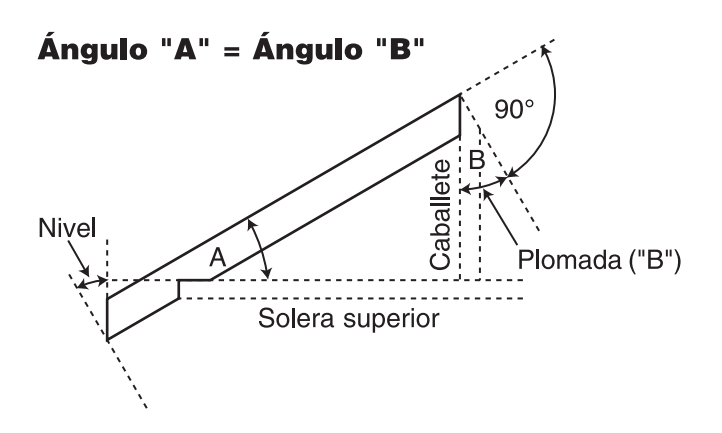

**Plomada:** Corte vertical. El ángulo de corte del borde de la tabla que permite al cabrio acoplarse en el lado vertical del cabrio de caballete.

**Nivel:** Corte horizontal. El ángulo de corte del borde de la tabla que permite al cabrio asentarse planamente en la solera del muro.

**Moldeo:** Corte(s) lateral(es). El ángulo que se debe cortar del LADO del cabrio corto para coincidir con el cabrio de limatesa o limahoya se obtiene generalmente inclinando la hoja 90°. Los cabrios cortos regularmente tienen un corte de moldeo. Si sólo hay una pendiente (sin pendiente irregular), el ángulo será de 45°. Si están disponibles dos pendientes, cada lado tendrá un corte de moldeo diferente para el cabrio corto y los ángulos totalizarán 90°.

### Grado de pendiente

Si el grado de pendiente es de 30.45°, ¿cuál es la pendiente porcentual, el declive y la pendiente en pulgadas?

| TECLA           | EN PANTALLA      |  |
|-----------------|------------------|--|
| On/C On/C       | 0.               |  |
| 3 0 • 4 5 Pitch | PTCH 30.45°      |  |
| Pitch           | %GRD 58.78702    |  |
| Pitch           | SLP 0.58787      |  |
| Pitch           | PTCH 7-1/16 INCH |  |

Nota: Para convertir una pendiente en pulgadas: Ingrese simplemente la pendiente en pulgadas primero (por ejemplo, 🕜 (nen) Pileh), luego pulse repetidamente la tecla Pileh para calcular las conversiones de pendiente, como en el ejemplo arriba.

### Pendiente porcentual

Si la pendiente porcentual es de 47.25%, ¿cuál es el declive, la pendiente en pulgadas y el grado de pendiente?

| TECLA              | EN PANTALLA       |  |
|--------------------|-------------------|--|
| On/C On/C          | 0.                |  |
| 4 7 • 2 5 %* Pitch | %GRD 47.25        |  |
| Pitch              | SLP 0.4725        |  |
| Pitch              | РТСН 5-11/16 ІЛСН |  |
| Pitch              | PTCH 25.29°       |  |

\*<u>Nota</u>: Para ingresar una pendiente porcentual es necesario señalar el valor con la tecla de porcentaje.

### Proporción de pendiente o declive

Si la proporción de pendiente es de 0.65, ¿cuál es la pendiente en pulgadas, el grado de pendiente y la pendiente porcentual?

| TECLA              | EN PANTALLA  |
|--------------------|--------------|
| On/C On/C          | 0.           |
| • 6 5 Conv * Pitch | SLP 0.65     |
| Pitch              | PTCH 7-13/16 |
| Pitch              | PTCH 33.02°  |
| Pitch              | %GRD 65.     |

\*Nota: Para ingresar una proporción de pendiente, debe pulsar la tecla com primero.

### Longitud del cabrio común

Si un techo tiene una pendiente de 7/12 y un abarcamiento de 14 pies 4 pulgadas, ¿cuál es la longitud de punto a punto del cabrio común (excluyendo el saliente o ajuste de caballete)? ¿Cuáles son los cortes de plomada y nivel?

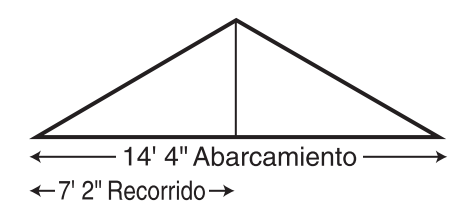

Nota: El recorrido es la mitad del abarcamiento.

### TECLA

EN PANTALLA

PTCH 7 INCH

7 FEET 2 INCH RUN 7 FEET 2 INCH

DIAG 8 FEET 3-9/16 INCH

- 1. Encuentre la diagonal o la longitud de punto a punto del cabrio común: on/c on/c 0.
  - 7 (nch) Pitch 1 4 Feet 4 (nch 🕂 2 😑 Run Diag

1 4 Feet 6 Inch Run

Diag

Pitch Pitch

2. Encuentre los cortes de plomada y nivel:

| Diag | PLMB | 30.26° |
|------|------|--------|
| Diag | LEVL | 59.74° |

Nota: El cálculo del cabrio común es la longitud de punto a punto y no incluye el saliente o ajuste de caballete.

### Longitud del cabrio común - Pendiente desconocida

Encuentre la longitud del cabrio común para un techo con una altura de 6 pies 11-1/2 pulgadas y un recorrido de 14 pies 6 pulgadas. Obtenga la pendiente en grados y en pulgadas.

| TECLA                                 | EN PANTALLA             |
|---------------------------------------|-------------------------|
| Encuentre la diagonal y la pendiente: |                         |
| On/C On/C                             | 0.                      |
| 6) Feet 1 1 Inch 1 / 2 Rise           | RISE 6 FEET 11-1/2 INCH |

RISE 6 FEET 11-1/2 INCH RUN 14 FEET 6 INCH DIAG 16 FEET 1 INCH PTCH 5-3/4 INCH PTCH 25.64°

### 64 — Construction Master® Pro / Trig / Desktop

### Ángulo y diagonal (hipotenusa)

Encuentre la diagonal (hipotenusa) y el grado de ángulo de un triángulo recto que mide 9 pies de alto y 12 pies de largo.

| TECLA                                | EN PANTALLA        |
|--------------------------------------|--------------------|
| 1. Ingrese la altura y el recorrido: |                    |
| On/C On/C                            | 0.                 |
| <b>9</b> Feet Rise                   | RISE 9 FEET 0 INCH |
| 1 2 Feet Run                         | RUN 12 FEET 0 INCH |
|                                      |                    |

2. Obtenga la diagonal/hipotenusa y la pendiente en pulgadas y el grado de ángulo:

| Diag  | DIAG | 15 FEET 0 INCH |
|-------|------|----------------|
| Pitch |      | PTCH 9 INCH    |
| Pitch |      | PTCH 36.87°    |

### Altura

Encuentre la altura con una pendiente de 7/12 y un recorrido de 11 pies 6 pulgadas.

| TECLA               | EN PANTALLA            |
|---------------------|------------------------|
| On/C On/C           | 0.                     |
| 7 Inch Pitch        | PTCH 7 INCH            |
| 1 1 Feet 6 Inch Run | RUN 11 FEET 6 INCH     |
| Rise                | RISE 6 FEET 8-1/2 INCH |

### Altura y diagonal

Encuentre la altura y la diagonal de un triángulo recto con una pendiente de 30° y un recorrido de 20 pies 4 pulgadas.

| TECLA               | EN PANTALLA             |  |
|---------------------|-------------------------|--|
| On/C On/C           | 0.                      |  |
| 3 0 Pitch           | PTCH 30.00°             |  |
| 2 0 Feet 4 Inch Run | RUN 20 FEET 4 INCH      |  |
| Rise                | RISE 11 FEET 8-7/8 INCH |  |
| Diag                | DIAG 23 FEET 5-3/4 INCH |  |

### Corte de recubrimiento

Usted ha construido un armazón de una pendiente de techo pareja y necesita instalar el recubrimiento del techo. Encuentre la distancia desde la esquina del recubrimiento para poder terminar el recorrido en el cabrio de limatesa y cortar el material. La pendiente es de 6 pulgadas y usted está utilizando una madera contrachapada de 4 por 8 pies, con el lado de 8 pies junto a la solera.

| TECLA                    | EN PANTALLA |
|--------------------------|-------------|
| 1. Ingrese la pendiente: |             |
| On/C On/C                | 0.          |
| 6 Inch Pitch             | PTCH 6 INCH |

- 2. Ingrese el ancho de la madera contrachapada: (4) Feel Diag DIAG 4 FEET 0 INCH
- 3. Encuentre la longitud del recubrimiento: кип RUN 3 FEET 6-15/16 INCH

### Limatesa/Limahoya regular y cabrios cortos

Está trabajando con una pendiente de 7/12, y la mitad del intervalo total es de 8 pies 5 pulgadas:

- Encuentre la longitud de punto a punto y los ángulos de corte para el cabrio común;
- (2) Calcule la longitud y los ángulos de corte para la limatesa o limahoya adyacente; y
- (3) Encuentre las longitudes de los cabrios cortos regulares y los ángulos de corte (cabrios cortos con espacio entre centros de 16 pulgadas).

### TECLA

EN PANTALLA

1. Encuentre la longitud del cabrio común, así como los cortes de plomada y nivel:

|      |           |                                                | υ.                                                                  |
|------|-----------|------------------------------------------------|---------------------------------------------------------------------|
|      | RUN 8 F   | EET 5                                          | INCH                                                                |
|      | PT        | CH 7                                           | INCH                                                                |
| DIAG | 9 FEET 8- | 15/16                                          | INCH                                                                |
|      | PLN       | IB 30                                          | ).26°                                                               |
|      | LE        | /L 59                                          | Э.74°                                                               |
|      | DIAG      | RUN 8 F<br>PT(<br>DIAG 9 FEET 8-<br>PLM<br>LEV | RUN 8 FEET 5<br>PTCH 7<br>DIAG 9 FEET 8-15/16<br>PLMB 30<br>LEVL 55 |

2. Encuentre la longitud del cabrio de limatesa/limahoya y los ángulos de corte:

| Hip/V H/ | V | 12 FEET 10-1 | /2 INCH |
|----------|---|--------------|---------|
| Hip/V    |   | PLMB         | 22.42°  |
| Hip/V    |   | LEVL         | 67.58°  |
| Hip/V    |   | CHK1         | 45.00°  |

(Continúa)

### 66 — Construction Master® Pro / Trig / Desktop

### TECLA

EN PANTALLA

| 3. | Encuentre las longitudes de | e los cabrios | cortos y los | ángulos  | de corte: |
|----|-----------------------------|---------------|--------------|----------|-----------|
|    | Jack                        |               | -            | JKOC     | 16 INCH*  |
|    | Jack                        |               | JK1          | 8 FEET 2 | -3/8 INCH |

| Jack | JK1 8 FEET 2-3/8 INCH   |
|------|-------------------------|
| Jack | JK2 6 FEET 7-7/8 INCH   |
| Jack | JK3 5 FEET 1-3/8 INCH   |
| Jack | JK4 3 FEET 6-13/16 INCH |
| Jack | JK5 2 FEET 0-5/16 INCH  |
| Jack | JK6 0 FEET 5-13/16 INCH |
| Jack | JK7 0 FEET 0 INCH       |
| Jack | PLMB 30.26°             |
| Jack | LEVL 59.74°             |
| Jack | CHK1 45.00°             |

\*<u>Nota</u>: Si en la pantalla no aparece JKOC 16 INCH (predeterminado), reinicie el valor de espacio entre centros pulsando 1 6 (net) (Stor (5).

### Cabrios cortos – Utilizando espacios entre centros diferentes a 16 pulgadas

Un techo tiene una pendiente de 9/12 y un recorrido de 6 pies 9 pulgadas. Encuentre las longitudes de los cabrios cortos y los ángulos de corte con espacio entre centros de 18 pulgadas (opuesto al valor predeterminado de 16 pulgadas). El espacio entre centros se utiliza para cálculos de cabrios cortos regulares e irregulares.

| TECLA                                              | EN PANTALLA       |
|----------------------------------------------------|-------------------|
| 1. Ingrese la pendiente, el recorrido y el espacio |                   |
| On/C On/C                                          | 0.                |
| 9 Inch Pitch                                       | PTCH 9 INCH       |
| 6 Feet 9 Inch Run                                  | RUN 6 FEET 9 INCH |

OC STORED 18 INCH (1) (8) Inch Stor (5) 2. Calcule las longitudes de los cabrios cortos y los ángulos de corte: JKOC 18 INCH Jack JK1 6 FEET 6-3/4 INCH Jack Jack JK2 4 FEET 8-1/4 INCH Jack JK3 2 FEET 9-3/4 INCH JK4 0 FEET 11-1/4 INCH Jack Jack JK5 0 FEET 0 INCH PLMB 36.87° Jack LEVL 53.13° Jack CHK1 45.00° Jack

3. Reinicie el valor predeterminado de 16 pulgadas para el espacio entre centros:

**1** 6 Inch Stor 5

OC STORED 16 INCH

GUÍA DEL USUARIO — 67

## Limatesa/limahoya irregular y cabrios cortos – Descendente, con un espacio entre centros mantenido

Usted está trabajando con un techo que tiene una pendiente de 7/12 y la mitad del abarcamiento total es de 4 pies. La pendiente irregular es de 8/12 y el espacio entre centros se mantiene en ambos lados a 16 pulgadas. Complete los siguientes pasos:

- (1) Encuentre la longitud del cabrio común;
- Reinicie la calculadora a 16 pulgadas como espacio entre centros;
- (3) Ingrese la pendiente irregular; encuentre la longitud de la limatesa (o limahoya) irregular adyacente y los ángulos de corte;
- (4) Encuentre las longitudes de los cabrios cortos en el lado irregular de la pendiente (espacio entre centros de 16 pulgadas);
- (5) Encuentre los ángulos de corte;
- (6) Encuentre las longitudes de los cabrios cortos en el lado regular de la pendiente (espacio entre centros de 16 pulgadas); y
- (7) Encuentre los ángulos de corte.

|--|--|

### 1. Encuentre la longitud del cabrio común:

### On/C On/C 7 Inch Pitch 4 Feet Run

- Diag
- 2. Ingrese el espacio entre centros:
  - 1 6 Inch Stor 5

OC STORED 16 INCH

RUN 4 FEET 0 INCH

DIAG 4 FEET 7-9/16 INCH

PTCH 7 INCH

3. Obtenga la longitud de la limatesa/limahoya y los ángulos de corte:

| 8 Inch Conv Hip/V | IPCH 8 INCH              |
|-------------------|--------------------------|
| Hip/V             | IH/V 5 FEET 9-11/16 INCH |
| Hip/V             | PLMB 23.70°              |
| Hip/V             | LEVL 66.30°              |
| Hip/V             | CHK1 41.19°              |
| Hip/V             | CHK2 48.81°              |
|                   | (Continúa)               |

0.

TECLA

EN PANTALLA

4. Encuentre las longitudes de los cabrios cortos irregulares:

| Conv Jack | IJOC 16 INCH            |
|-----------|-------------------------|
| Jack *    | IJ1 2 FEET 9-5/8 INCH   |
| Jack      | IJ2 1 FEET 4-13/16 INCH |
| Jack      | IJ3 0 FEET 0 INCH       |

\*<u>Nota</u>: No es necesario continuar pulsando **Conv** durante la visualización de cada tamaño de cabrio.

5. Encuentre la plomada del cabrio irregular, y los ángulos de corte de nivel y de moldeo:

| Jack | PLMB | 33.69° |
|------|------|--------|
| Jack | LEVL | 56.31° |
| Jack | CHK1 | 41.19° |

6. Encuentre las longitudes de los cabrios cortos regulares:

| Jack | JKOC 16 INCH           |
|------|------------------------|
| Jack | JK1 2 FEET 10-3/8 INCH |
| Jack | JK2 1 FEET 1-1/4 INCH  |
| Jack | JK3 0 FEET 0 INCH      |

7. Encuentre la plomada del cabrio regular, y los ángulos de corte de nivel y de moldeo:

| Jack | PLMB | <b>30.26°</b> |
|------|------|---------------|
| Jack | LEVL | <b>59.74°</b> |
| Jack | CHK1 | 48.81°        |

## Limatesa/limahoya irregular y cabrios cortos – Ascendente, con los cabrios cortos coincidiendo en la limatesa/limahoya

Usted está trabajando con un techo que tiene una pendiente de 7/12 y la mitad del abarcamiento total mide 4 pies. La pendiente irregular mide 8/12 y los cabrios cortos necesitan coincidir en la limatesa/limahoya. El espacio máximo entre centros permitido es de 16 pulgadas. Encuentre los tamaños de los cabrios cortos del menor al mayor (orden ascendente). Complete los siguientes pasos:

- Configure la preferencia de visualización a "JK ASCEND" (tamaño de cabrios cortos en orden ascendente);
- (2) Configure la preferencia de visualización a "IRJK JAC-JAC" (para coincidir cabrios cortos);
- (3) Encuentre la longitud del cabrio común;
- (4) Encuentre la longitud de la limatesa/limahoya irregular adyacente y los ángulos de corte;
- (5) Encuentre el espacio entre centros, las longitudes de los cabrios cortos y los ángulos de corte en el lado con la pendiente irregular; y
- (6) Encuentre el espacio entre centros, las longitudes de los cabrios cortos y los ángulos de corte en el lado con la pendiente regular.

<u>Nota</u>: Después de terminar este ejemplo, es necesario restablecer las preferencias a "IRJK OC-OC", si normalmente no calcula cabrios cortos de esta forma (vea Configuración de preferencias en la **página 89**).

EN PANTALLA

| TECLA |   |                                                     |
|-------|---|-----------------------------------------------------|
|       | 1 | Pavisa las proforancias basta ancontrar " lack Desc |

 кеvise las preterencias hasta encontrar "Jack Descend": On/C On/C 0 Conv Stor FRAC 0-1/16 INCH (Si no visualiza 1/16, pulse 🔂 hasta que aparezca 1/16) Stor AREA Std. Stor VOL Std. Stor HDRM 6 FEET 8 INCH **RAKE dESCEnd** Stor Stor JACK dESCEnd Configure la preferencia a "Ascend": (signo de más) JACK ASCEnd 2. Configure la preferencia a "Jacks Mate": Stor **IRJK OC-OC** (signo de más) **IRJK JAC-JAC** 3. Calcule la longitud del cabrio común: 7 Inch Pitch PTCH 7 INCH 4 Feet Run RUN 4 FEET 0 INCH Diag DIAG 4 FEET 7-9/16 INCH (Continúa)

### 70 — Construction Master® Pro / Trig / Desktop

(Continuación)

### TECLA

**EN PANTALLA** 

4. Ingrese la pendiente irregular y encuentre la longitud de la limatesa/limahoya irregular y los ángulos de corte:

| 8 Inch Conv Hip/V       | IPCH 8 INCH                                      |
|-------------------------|--------------------------------------------------|
| Hip/V                   | IH/V 5 FEET 9-11/16 INCH                         |
| Hip/V                   | PLMB 23.70°                                      |
| Hip/V                   | LEVL 66.30°                                      |
| Hip/V                   | CHK1 41.19°                                      |
| Hip/V                   | CHK2 48.81°                                      |
| Hip/V<br>Hip/V<br>Hip/V | PLMB 23.7<br>LEVL 66.3<br>CHK1 41.1<br>CHK2 48.8 |

5. Visualice el espacio entre centros y encuentre las longitudes de los cabrios cortos irregulares y los ángulos de corte:

| IJOC 16 INCH*           |
|-------------------------|
| IJ1 1 FEET 4-13/16 INCH |
| IJ2 2 FEET 9-5/8 INCH   |
| IJ3 4 FEET 2-1/2 INCH   |
| PLMB 33.69°             |
| LEVL 56.31°             |
| CHK1 41.19°             |
|                         |

6. Calcule el espacio entre centros, las longitudes de los cabrios cortos regulares y los ángulos de corte:

| Jack | 0 | 0 | JKOC 14 INCH*          |
|------|---|---|------------------------|
| Jack |   |   | JK1 1 FEET 6-1/2 INCH  |
| Jack |   |   | JK2 3 FEET 1-1/16 INCH |
| Jack |   |   | JK3 4 FEET 7-9/16 INCH |
| Jack |   |   | PLMB 30.26°            |
| Jack |   |   | LEVL 59.74°            |
| Jack |   |   | CHK1 48.81°            |
|      |   |   |                        |

7. Restablezca la Configuración de preferencias de cabrios cortos:

| Conv Stor Stor Stor Stor Stor                              | JACK ASCEnd                |
|------------------------------------------------------------|----------------------------|
| Configure la preferencia a "Descend":<br>(signo de más)    | JACK dESCEnd               |
| Configure la preferencia a "Jacks On-Center":<br>Stor<br>₽ | IRJK JAC-JAC<br>IRJK OC-OC |
| Salga de Configuración de preferencias:                    | 0.                         |

\*<u>Nota</u>: El espacio entre centros almacenado se usa como el espacio permitido máximo. Por lo tanto, se asigna al lado con la pendiente ingresada más grande. En este ejemplo, la pendiente del lado irregular es mayor que la pendiente del lado regular, por lo que el lado irregular se calcula utilizando el valor entre centros máximo (16 pulgadas). Si el lado de la pendiente regular tuviera una pendiente mayor, requiriera el espacio entre centros más grande (16 pulgadas).
# Pared inclinada (gable) - Sin base

Encuentre el tamaño de cada viga en una pared inclinada con un pico (altura) de 4 pies y una longitud (recorrido) de 8 pies. Use 16 pulgadas como el espacio entre centros.

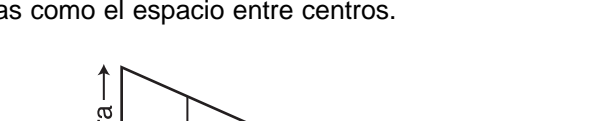

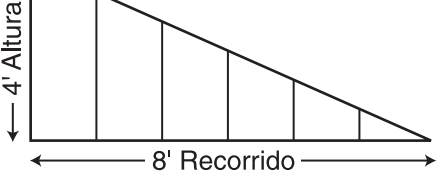

Nota: La pared no tiene base.

TECLA

Rise

**EN PANTALLA** 

1. Ingrese la altura y el recorrido y visualice el espacio entre centros:

 On/C
 0.

 ④ Feef Rise
 RISE 4 FEET 0 INCH

 ⑧ Feef Run
 RUN 8 FEET 0 INCH

 RCI 5\*
 OC STORED 16 INCH

\*Si no se visualiza 16 pulgadas, ingrese 1 6 Stor 5.

2. Encuentre las longitudes de las vigas:

| Conv Rise (R/Wall) | RWOC STORED 16 INCH |
|--------------------|---------------------|
| Rise               | RW 1 3 FEET 4 INCH  |
| Rise               | RW 2 2 FEET 8 INCH  |
| Rise               | RW 3 2 FEET 0 INCH  |
| Rise               | RW 4 1 FEET 4 INCH  |
| Rise               | RW 5 0 FEET 8 INCH  |
| Rise               | BASE 0 FEET 0 INCH  |
|                    |                     |

3. Encuentre el ángulo de la pared inclinada:

RW 26.57°

<u>Nota</u>: Al programar la preferencia de inclinación "Ascend" (vea Configuración de preferencias en la **página 90**), es posible visualizar longitudes de vigas para paredes inclinadas del menor al mayor tamaño.

<u>Nota</u>: También es posible resolverlo si se conocen la altura y la pendiente, el recorrido y la pendiente, o la diagonal y la pendiente. Ingrese simplemente los valores conocidos por medio de las teclas Pitch, Rise, Run o Diag, similar al paso # 1 mencionado arriba. Luego, obtenga las longitudes de las vigas para la pared inclinada, como se demuestra en el paso # 2.

Encuentre el tamaño de cada viga en una pared inclinada con un pico (altura) de 4 pies, una longitud (recorrido) de 8 pies y una base de 5 pies. Use 16 pulgadas como el espacio entre centros.

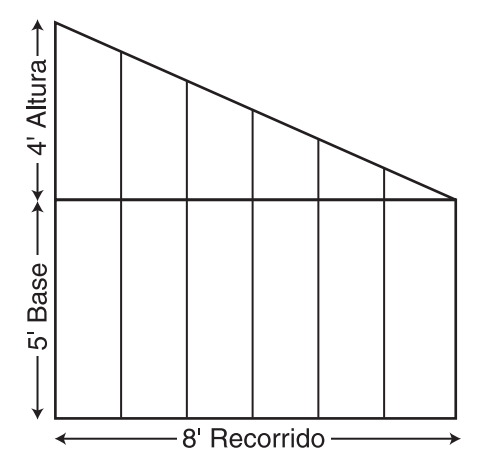

#### TECLA

EN PANTALLA

1. Ingrese la altura, el recorrido y el espacio entre centros:

 On/C
 0.

 4
 Feet
 RISE
 4 FEET 0 INCH

 8
 Feet
 RUN
 8 FEET 0 INCH

 RCI
 5\*
 OC STORED
 16 INCH

\*Si no se visualiza 16 pulgadas, ingrese 1 6 (nch Stor 5).

2. Ingrese la base y recupere el espacio entre centros, luego encuentre las longitudes de las vigas y el ángulo de inclinación:

| 5 Feet Conv Rise (R/Wall) | RWOC | STORED 16 INCH |
|---------------------------|------|----------------|
| Rise                      | RW 1 | 8 FEET 4 INCH  |
| Rise                      | RW 2 | 7 FEET 8 INCH  |
| Rise                      | RW 3 | 7 FEET 0 INCH  |
| Rise                      | RW 4 | 6 FEET 4 INCH  |
| Rise                      | RW 5 | 5 FEET 8 INCH  |
| Rise                      | BASE | 5 FEET 0 INCH  |
| Rise                      |      | RW 26.57°      |

# MATERIALES PARA TECHAR

La función para techos permite obtener la cantidad de bultos y cuadros (piezas) para techos estándares de dos aguas. Cada bulto cubre un área de 33.33 pies cuadrados y los cuadros cubren 100 pies cuadrados.

## Cubierta de techo - Ingresar pendiente, longitud y anchura

Encuentre el área del techo, el número de cuadros, el número de bultos y de hojas de 4x8 necesarios para un techo con una pendiente de 10 pulgadas que cubre un área de piso de 14 por 11 pies. Calcule también el área del plano:

| TECLA                                                      | EN PANTALLA               |
|------------------------------------------------------------|---------------------------|
| 1. Ingrese la pendiente y el área del piso*                | e.<br>•                   |
| On/C On/C                                                  | 0.                        |
| 1 0 Inch Pitch                                             | PTCH 10 INCH              |
| (1) (4) Feet Length                                        | LNTH 14 FEET 0 INCH       |
| (1) (1) Feet Width                                         | WDTH 11 FEET 0 INCH       |
| 2. Encuentre el área del techo:                            |                           |
| Conv Diag                                                  | ROOF 200.4631 SQ FEET     |
| 3 Encuentre el número de cuadros:                          |                           |
| Diag                                                       | SQRS 2.00                 |
| 1. Encuentro el número de bultos                           |                           |
| 4. Encuentre el numero de bultos:                          |                           |
| Diag                                                       | BNDL 0.01                 |
| <ol><li>Visualice el área y el tamaño de los bul</li></ol> | ltos:                     |
| Diag                                                       | <b>B-SZ 33.33</b> SQ FEET |
| 6. Encuentre el número de hojas de 4x8:                    |                           |
| Diag                                                       | 4X8 6.26                  |
| 7 Visualice la pendiente almacenada:                       |                           |
|                                                            | PTCH STORED 10 INCH       |
|                                                            |                           |
| 8. Encuentre el área del plano o del piso:                 |                           |
| Diag                                                       | PLAN 154. SQ FEET         |

\*<u>Nota</u>: Si conoce el área (y no necesita calcularla), una vez ingresada la pendiente, ingrese el área y señálela como pies cuadrados, luego pulse Com Diag. Por ejemplo, si el área del plano o del piso mide 100 pies cuadrados, ingrese 1 0 0 0 Feel Feel Conv Diag.

#### Para los usuarios del modelo trigonométrico (#4080):

\*<u>Nota</u>: Puesto que este modelo no posee las teclas **Lengin** y **Wellin**, es necesario calcular el área de la manera convencional (por ejemplo, LxW, o bien, ingresar 154 pies cuadrados), luego pulse **Conv Dice**.

# 74 — Construction Master® Pro / Trig / Desktop

# Cubierta de techo – Ingresar altura, recorrido (sin pendiente) y área

Encuentre la cubierta de techo, la pendiente y el área del plano si la altura mide 15 pies y el recorrido mide 30 pies. La longitud del área del piso es de 10 pies y la anchura es de 20 pies:

#### TECLA

EN PANTALLA

1. Ingrese la altura, el recorrido, la longitud y la anchura\*:

| On/C On/C |          |      | 0.             |
|-----------|----------|------|----------------|
| 1 5 Feet  | Rise     | RISE | 15 FEET 0 INCH |
| 3 0 Feet  | Run      | RUN  | 30 FEET 0 INCH |
| 1 0 Feet  | Length * | LNTH | 10 FEET 0 INCH |
| 2 0 Feet  | Width *  | WDTH | 20 FEET 0 INCH |

2. Encuentre el área del techo, el número de cuadros, el número de bultos, el tamaño de bulto almacenado, el número de hojas de 4x8, la pendiente y el área del plano:

| Conv | Diag ROOF 223.6068 SQ FEET |
|------|----------------------------|
| Diag | SQRS 2.24                  |
| Diag | BNDL 6.71                  |
| Diag | B-SZ 33.33 SQ FEET         |
| Diag | 4X8 6.99                   |
| Diag | PTCH STORED 6 INCH         |
| Diag | PLAN 200. SQ FEET          |

#### Para los usuarios del modelo Trig Plus:

\*<u>Nota</u>: Puesto que este modelo no posee las teclas **(angli) y Width**, es necesario calcular el área de la manera convencional (por ejemplo, LxW, o bien, ingrese 200 pies cuadrados), luego pulse **Conv D**ag.

# EJEMPLOS DE DISEÑO DE ESCALERAS

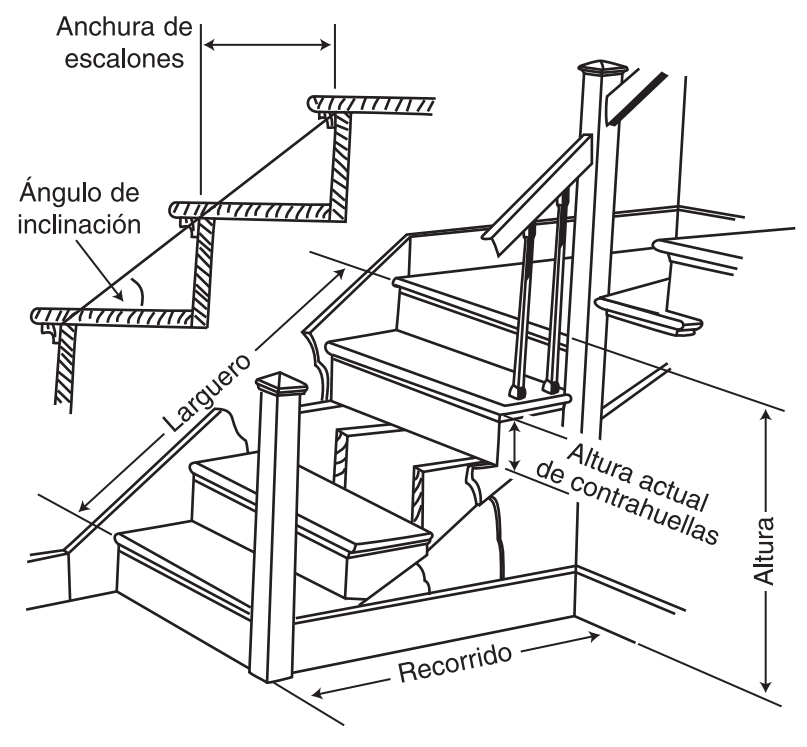

# Definiciones de diseño de escaleras

**Altura:** La altura de piso a piso es la altura vertical actual requerida para construir una escalera después de instalar el revestimiento de piso final.

**Recorrido:** El recorrido de una escalera es el espacio horizontal requerido. El recorrido total de una escalera es igual a la anchura de cada escalón multiplicada por el número de escalones.

Altura deseada de contrahuellas: La altura deseada de contrahuellas es la altura vertical que usted permite que tenga cada contrahuella individual de la escalera. Generalmente esto es dictado por el código local.

Altura actual de contrahuellas: La altura actual de cada contrahuella se mide de la parte superior de un escalón a la parte superior del siguiente escalón.

# 76 — Construction Master® Pro / Trig / Desktop

**Número de contrahuellas:** El número de contrahuellas incluye la primera y la última contrahuella de la escalera.

**Excedente o faltante de contrahuellas:** El exceedente o faltante de contrahuellas es la diferencia entre la altura de piso a piso y la altura total de todas las contrahuellas. En muchos casos, la altura de la contrahuella no divide uniformemente la altura de piso a piso y sobra una pequeña fracción de pulgada. Un restante positivo es un excedente, mientras que un restante negativo es un faltante.

**Anchura de escalones:** La anchura de cada escalón se mide del frente de una contrahuella al frente de la siguiente contrahuella. La anchura de cada escalón no incluye el vuelo o saliente del escalón. El vuelo o saliente de un escalón es el frente redondeado del escalón que se proyecta más allá de la cara de la contrahuella.

Número de escalones: El número de escalones es uno menos que el número de contrahuellas.

**Excedente o faltante de escalones:** El excedente o faltante de escalones es la diferencia entre el recorrido o espacio horizontal al que una escalera debe ajustarse y la anchura total de los escalones. Similar al excedente o faltante de las contrahuellas, en muchas ocasiones, la anchura total de los escalones no divide uniformemente el recorrido o espacio horizontal para la escalera y sobra una pequeña fracción de pulgada. Un restante positivo es un excedente, mientras que un restante negativo es un faltante.

**Largueros:** Los largueros son las piezas diagonales que soportan los escalones y las contrahuellas.

**Ángulo de inclinación:** El ángulo de inclinación lo determinan la altura y el recorrido de cada escalón; no debe confundirse con la pendiente de la escalera. La pendiente de la escalera es el ángulo basado en la altura de piso a piso y el recorrido horizontal de la escalera. El ángulo de inclinación se basa en la altura actual de las contrahuellas y la anchura actual de los escalones de la escalera.

Abertura de caja de escalera: La longitud de la abertura en la parte superior de los escalones. El cálculo se obtiene por medio de la altura libre (el espacio deseado entre los escalones y el techo del piso superior) y el grosor del piso superior donde se ubica la abertura.

# Escaleras – Sólo con altura de piso a piso dada

Usted está construyendo una escalera que tiene una altura total de 9 pies 11 pulgadas. Su altura deseada de contrahuellas es de 7-1/2 pulgadas y la anchura deseada de escalones es de 10 pulgadas. La altura libre deseada es de 6 pies 8 pulgadas y el grosor del piso es de 10 pulgadas.\* Encuentre todos los valores para los escalones y calcule la base.

\*<u>Nota</u>: La altura libre y el grosor del piso son necesarios para calcular la longitud de la abertura de la caja de la escalera.

| TE                   | :CLA                                                                                                    |                                                                    | EN PANTALLA                                                                                                    |
|----------------------|----------------------------------------------------------------------------------------------------|--------------------------------------------------------------------|----------------------------------------------------------------------------------------------------|
| 1.                   | Ingrese la altura conocida:<br>on/c on/c<br>9 Feet 1 1 Inch Rise                                                                                                    | RISE                                                               | 0.<br>9 feet 11 inch                                                                                                    |
| 2.                   | . Recupere la altura deseada de contrahuella<br>୮୯୦ (7                                                                                                    | as alma<br>R-HT                                                    | cenada:<br>TORED 7-1/2 INCH                                                                                                    |
| З.                   | . Recupere la anchura deseada de escalone:<br>୮୯୦                                                                                                    | s almac<br>T-WE                                                    | enada:<br>) stored 10 INCH                                                                                                    |
| 4.                   | . Recupere el grosor de piso deseado almaco<br>RCI ⑧                                                                                                    | enado:<br>FLOF                                                     | R STORED 10 INCH                                                                                                    |
| 5.<br>C              | . Visualice la altura libre almacenada (por me<br>configuración de preferencias):<br>Conv Stor Stor Stor Stor                                                                                                    | edio de<br>HDRN                                                    | <i>la</i><br>Л 6 геет 8 ілсн                                                                                                    |
| 6.<br>el<br>lo<br>la | Encuentre la altura de contrahuellas, el núm<br>l'excedente o faltante de contrahuellas, la an<br>l'número de escalones, el excedente o faltan<br>ingitud de la abertura de la caja de la escale<br>irguero y el ángulo de inclinación. Por último,<br>stair<br>stair<br>stair<br>stair<br>stair<br>stair<br>stair<br>stair<br>stair<br>stair<br>stair<br>stair<br>stair<br>stair | OPEN<br>OPEN<br>OPEN<br>OPEN<br>OPEN<br>S 15 FE<br>RUN<br>E STORED | contrahuellas,<br>de escalones,<br>scalones, la<br>ngitud del<br>e el recorrido:<br>HT 7-7/16 INCH<br>RSRS 16.<br>R+/- 0 INCH<br>T-WD 10 INCH<br>TRDS 15.<br>T+/- 0 INCH<br>10 FEET 1 INCH<br>INCL 36.64°<br>12 FEET 6 INCH |

\*Para recuperar los valores deseados almacenados de altura de contrahuellas, escalones, altura libre y grosor de piso, pulse repetidamente la tecla star.

# 78 — Construction Master® Pro / Trig / Desktop

### Información sobre el cambio de variables almacenadas de escaleras:

Para cambiar la altura deseada de contrahuellas: Si desea usar una altura deseada de contrahuellas diferente a 7-1/2 pulgadas (valor predeterminado), ingrese simplemente un nuevo valor. Por ejemplo, para ingresar 8 pulgadas: pulse (3) (nch (Sior (7)). Pulse (RC) (7) para revisar su nuevo ingreso de datos. Este valor permanecerá almacenado hasta que usted lo cambie.

Para cambiar la anchura deseada de escalones: Si desea usar una anchura deseada de escalones diferente a 10 pulgadas (valor predeterminado), ingrese simplemente un nuevo valor. Por ejemplo, para ingresar 10-1/2 pulgadas: pulse 1 0 finch 1 2 2 Stor 9. Pulse RC 9 para visualizar su nuevo ingreso de datos. Este valor permanecerá almacenado hasta que usted lo cambie.

Para cambiar el grosor deseado de piso: Si desea usar un grosor deseado de piso diferente a 10 pulgadas (valor predeterminado), ingrese simplemente un nuevo valor. Por ejemplo, para ingresar 12 pulgadas: pulse 1 2 (nch Stor 8). Pulse RC 8) para revisar su nuevo ingreso de datos. Este valor permanecerá almacenado hasta que usted lo cambie.

| TECLA                                                                                                    | EN PANTALLA                                      |
|----------------------------------------------------------------------------------------------------|--------------------------------------------------|
| 1. Seleccione la altura libre en la Configuraci<br>on/c on/c<br>Conv Stor Stor Stor Stor                                                                                                    | ión de preferencias:<br>0.<br>HDRM 6 FEET 8 INCH |
| 2. Disminuya la altura libre por 2 pulgadas:                                                                                                    | HDRM 6 FEET 6 INCH                               |
| <ul> <li>3. Incremente la altura libre por 4 pulgadas:</li> <li>C</li> <li>C&lt;</li></ul> | HDRM 6 FEET 10 INCH                              |
| 4. Regrese al valor predeterminado de la alte pulgadas:                                                                                                    | ura libre, 6 pies 8<br>HDRM 6 геет 8 імсн        |

# Escaleras – Sólo con recorrido dado

2 0 Feet Run

Usted está construyendo una escalera que tiene un recorrido total de 20 pies. Su altura deseada de contrahuellas es de 7-1/2 pulgadas y la anchura deseada de escalones es de 10 pulgadas. La altura libre deseada es de 6 pies 8 pulgadas y el grosor de piso es de 10 pulgadas. Encuentre todos los valores para los escalones y luego calcule el recorrido:

| TECLA                    | EN PANTALLA |
|--------------------------|-------------|
| 1. Ingrese el recorrido: |             |
| On/C On/C                | 0.          |

RUN 20 FEET 0 INCH

2. Encuentre la altura de contrahuellas, el número de contrahuellas, el excedente o faltante de contrahuellas, la anchura de escalones, el número de escalones, el excedente o faltante de escalones, la abertura de la caja de la escalera, la longitud del larguero y el ángulo de inclinación. Por último, calcule el recorrido:

| Stair | R-HT 7-1/2 INCH           |
|-------|---------------------------|
| Stair | RSRS 25.                  |
| Stair | R+/- 0 INCH               |
| Stair | T-WD 10 INCH              |
| Stair | TRDS 24.                  |
| Stair | Т+/- 0 ілсн               |
| Stair | OPEN 10 FEET 0 INCH       |
| Stair | STRG 25 FEET 0 INCH       |
| Stair | INCL 36.87°               |
| Stair | RUN STORED 20 FEET 0 INCH |
| Stair | RISE 15 FEET 7-1/2 INCH   |

# Escaleras – Con altura y recorrido dados

Necesita construir una escalera con una altura de piso a piso de 10 pies 1 pulgada, un recorrido de 15 pies 5 pulgadas y una altura nominal de contrahuellas deseada de 7-1/2 pulgadas (valor predeterminado). Calcule todos los valores para los escalones:

| TECLA                                  | EN PANTALLA                    |
|----------------------------------------|--------------------------------|
| 1. Ingrese la altura y el recorrido:   |                                |
| On/C On/C                              | 0.                             |
| 1 0 Feet 1 Inch Rise                   | RISE 10 FEET 1 INCH            |
| 1 5 Feet 5 Inch Run                    | RUN 15 FEET 5 INCH             |
| 2. Encuentre los valores de los escalo | nes:                           |
| Stair                                  | R-HT 🛆 7-9/16 INCH*            |
| Stair                                  | RSRS 16.                       |
| Stair                                  | R+/- 0 INCH                    |
| Stair                                  | T-WD 12-5/16 INCH              |
| Stair                                  | TRDS 15.                       |
| Stair                                  | Т+/ 0-5/16 INCH                |
| Stair                                  | <b>OPEN 12</b> FEET 2-1/2 INCH |
| Stair                                  | STRG 18 FEET 0-3/4 INCH        |
| Stair                                  | INCL 31.56°                    |
| Stair                                  | RUN STORED 15 FEET 5 INCH      |
| Stair                                  | RISE STORED 10 FEET 1 INCH     |
| Stair                                  | R-HT STORED 7-1/2 INCH         |
| Stair                                  | T-WD STORED 10 INCH            |
| Stair                                  | HDRM STORED 6 FEET 8 INCH      |
| Stair                                  | FLOR STORED 10 INCH            |
|                                        |                                |

\*La visualización de 🛆 en la pantalla significa que la altura de contrahuellas calculada supera la altura deseada de contrahuellas almacenada.

# Escaleras – Con altura y recorrido dados, utilizando la función de altura limitada según las restricciones de código

El código local prohíbe contrahuellas de más de 7-1/2 pulgadas. Necesita construir una escalera que tiene una altura de piso a piso de 10 pies 1 pulgada y un recorrido de 15 pies 5 pulgadas. Calcule todos los valores de los escalones. Utilice la función de altura limitada (función secundaria de la tecla son) para calcular una altura de contrahuellas que no supere la altura deseada almacenada para contrahuellas de 7-1/2 pulgadas:

| TECLA                                                                     | EN PANTALLA                |
|---------------------------------------------------------------------------|----------------------------|
| 1. Ingrese la altura y el recorrido:<br>On/C On/C<br>1 0 Feet 1 Inch Rise | 0.<br>RISE 10 FEET 1 INCH  |
| 1 5 Feet 5 Inch Run                                                       | RUN 15 FEET 5 INCH         |
| 2. Encuentre los valores de los escalor<br>altura limitada:               | nes usando la función de   |
| Conv Stair                                                                | R-HT 7-1/8 INCH            |
| Stair                                                                     |                            |
| Stair                                                                     |                            |
| Stair                                                                     | TRDS 16                    |
| Stair                                                                     | T+/- 0 INCH                |
| Stair                                                                     | OPEN 12 FEET 2-1/16 INCH   |
| Stair                                                                     | STRG 18 FEET 1-5/16 INCH   |
| Stair                                                                     | INCL 31.64°                |
| Stair                                                                     | RUN STORED 15 FEET 5 INCH  |
| Stair                                                                     | RISE STORED 10 FEET 1 INCH |
| Stair                                                                     | R-HT STORED 7-1/2 INCH     |
| Stair                                                                     | T-WD STORED 10 INCH        |
| Stair                                                                     | HDRM STORED 6 FEET 8 INCH  |
| Stair                                                                     | FLOR STORED 10 INCH        |
|                                                                           |                            |

# Espacio entre balaustres

Usted va a instalar un pasamanos en la parte superior de un balcón. Su abarcamiento total mide 156 pulgadas y el espacio que usted desea entre balaustres es de 4 pulgadas. Si cada balaustre mide 1-1/2 pulgadas de ancho, ¿cuál es el espacio exacto entre cada balaustre?

| TECLA                                                                                                    | EN PANTALLA                                                     |
|----------------------------------------------------------------------------------------------------|-----------------------------------------------------------------|
| 1. Estime el número de balaustres en                                                                            | el abarcamiento:                                                |
| On/C On/C                                                                                                    | 0.                                                              |
| 1 5 6 Inch 🕂                                                                                                    | 156 INCH                                                        |
| 5 Inch 1 / 2 =*                                                                                                 | 28.36364                                                        |
|                                                                                                    | (28 balaustres)                                                 |
| *Espacio deseado más anchura del balaustr                                                                       | e (4 pulgadas más 1-1/2 pulgadas).                              |
| 2. Encuentre el espacio total que ocu<br>do la anchura de cada balaustre por e<br>austres (resultado anterior): | oan los balaustres multiplican-<br>el número redondeado de bal- |
| 1 (nch 1 🖊 2 🗙                                                                                                  | 1-1/2 імсн                                                      |
| 28                                                                                                    | 42 INCH                                                         |
| 3 Encuentre el espacio total entre ha                                                                           | laustres:                                                       |

3. Encuentre el espacio total entre balaustres:

| 4 2 Inch = | 114 INCH |
|------------|----------|

4. Encuentre el espacio actual entre balaustres dividiendo el espacio total entre los balaustres por el número de espacios entre balaustres (número de balaustres más uno, igual a 29):

| 1 1 4 Inch 🖶 | 114 імсн     |
|--------------|--------------|
| 298          | 3-15/16 імсн |

156 INCH

# VIGAS

Encuentre el número de vigas con 16 pulgadas entre centros necesarios para un muro con una longitud de 18 pies 7-1/2 pulgadas.

| TECLA                                                        | EN PANTALLA               |
|--------------------------------------------------------------|---------------------------|
| 1. Ingrese la longitud y convertirla a vigas*:               | 0                         |
| 1 8 Feet 7 Inch 1 / 2                                        | 0.<br>18 FEET 7-1/2 INCH  |
| Conv 5                                                       | STUD 15.                  |
|                                                              | (vigas)                   |
| *Nota: La longitud se divide entre el espacio entre centros; | en este caso, 16 pulgadas |

\*/ (valor predeterminado). Pulse RCI 5 para revisar el valor entre centros almacenado. Si necesita ingresar un nuevo valor entre centros, por ejemplo, 18 pulgadas, pulse (1) (8) Inch Stor (5),

# EJEMPLOS BÁSICOS DE D:M:S Y TRIGONOMETRÍA

#### Convertir Grados:Minutos:Segundos

Convierta 23° 42' 39" a grados decimales:

| TECLA              | EN PANTALLA  |
|--------------------|--------------|
| On/C On/C          | 0.           |
| 23•42•39           | DMS 23.42.39 |
| Conv $ullet$ (deg) | 23.71°       |
|                    |              |

Convierta 44.29° al formato Grados: Minutos: Segundos:

| TECLA                    | EN PANTALLA  |
|--------------------------|--------------|
| On/C On/C                | 0.           |
| 4 4 ● 2 9 Conv ● (d:m:s) | DMS 44.17.24 |

Nota: Las entradas de datos formateadas inadecuadamente se visualizarán en el modo correcto después de pulsar cualquier tecla de función. Por ejemplo, el ingreso 30°89' sera corregido y visualizado como 30°29'0" ó 31.48333°.

#### Cálculos de tiempo usando D:M:S

Sume 7 horas 45 minutos 33 segundos y 11 horas 16 minutos 20 segundos:

| TECLA                                   | EN PANTALLA  |
|-----------------------------------------|--------------|
| On/C On/C                               | 0.           |
| 7 • 4 5 • 3 3                           | DMS 7.45.33  |
| $+$ 1 1 $\bullet$ 1 6 $\bullet$ 2 0 $=$ | DMS 19.01.53 |

# 84 — Construction Master<sup>®</sup> Pro / Trig / Desktop

Las funciones trigonométricas están disponibles en las calculadoras *Construction Master Pro Trig* y *Construction Master Pro Desktop*.

El dibujo y las fórmulas ilustradas hacia abajo incluyen fórmulas trigonométricas básicas, para su referencia:

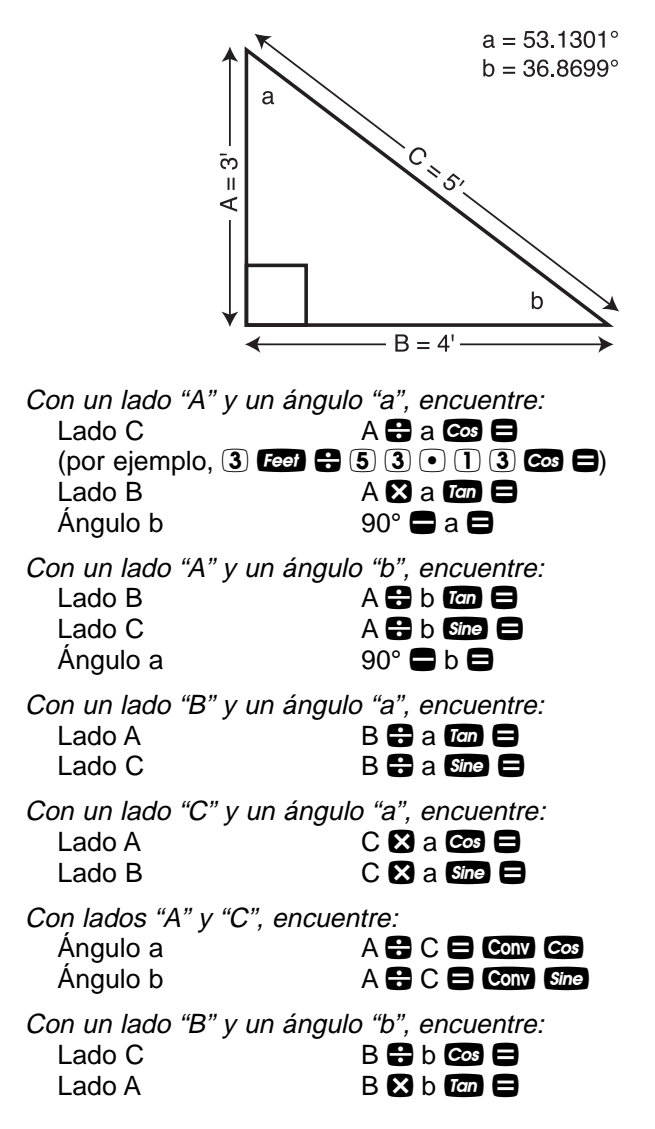

TECLA

On/C On/C

(3) (5) % Conv Tan Conv •\*

Para nivelar un terreno, la evaluación exige un terraplén con un grado de inclinación no mayor a 35%. Su nivel muestra un declive con un ángulo de 18°15'. ¿Será aprobado?

Ingrese el grado y convierta a Grados:Minutos:Segundos:

| Puesto que la lectura del nivel de 18°15' es mer<br>inspección aprobará el declive. | nor que 19°17'24", la |
|-------------------------------------------------------------------------------------|-----------------------|
| Convertir una tangente o pendiente a ángulo                                         |                       |
| Encuentre el ángulo y la tangente correspondie con una pendiente de 8/12.           | nte para un techo     |
| TECLA                                                                               | EN PANTALLA           |
| 1. Ingrese la pendiente:<br>On/C On/C<br>(8) (Inch Pilch                            | 0.<br>PTCH 8 INCH     |
| 2. Convierta la pendiente a grados:<br>Pitch                                        | PTCH 33.69°           |
| 3. Encuentre la tangente o declive:                                                 | 0.666667              |

#### Convertir un ángulo de techo en grados a pendiente en pulgadas

Convierta un ángulo de techo de 30.25° a pendiente en pulgadas.

| TECLA                     | EN PANTALLA  |
|---------------------------|--------------|
| 1. Ingrese el ángulo:     |              |
| On/C On/C                 | 0.           |
| 30•25 Tan                 | 0.583183     |
| 2. Convierta a pendiente: |              |
| Conv Pitch                | SLP 0.583183 |
| Pitch                     | PTCH 7 INCH  |

0.

DMS 19.17.24

EN PANTALLA

# Ángulo – Altura e hipotenusa conocidas

Encuentre el ángulo que conecta la altura y la hipotenusa de un triángulo recto, si mide 6 pies de altura y la longitud de la hipotenusa es de 10 pies.

| TECLA                                    | EN PANTALLA                 |
|------------------------------------------|-----------------------------|
| 1. Use la fórmula trigonométrica (divida | altura (A) entre hipotenusa |
| (C)):                                    |                             |
| On/C On/C                                | 0.                          |
| 6 Feet 🕂 1 0 Feet 🚍                      | 0.6                         |
| 2. Obtenga el resultado en Grados:Min    | utos:Segundos o ángulo:     |
| Conv Cos                                 | 53.13°                      |
| Conv •                                   | DMS 53.07.48                |

# APÉNDICE A - CONFIGURACIÓNES PREDETERMINADAS

Después de borrar todo (Conv X), su calculadora regresará a las siguientes configuraciones:

| VALORES ALMACENADOS                  | VALOR POR DEFECTO          |
|--------------------------------------|----------------------------|
| Altura deseada de contrahuellas      | 7-1/2 pulgadas             |
| Anchura deseada de escalones         | 10 pulgadas                |
| Altura de piso                       | 10 pulgadas                |
| Espacio entre centros                | 16 pulgadas                |
| Peso por volumen                     | 1.5 toneladas/yarda cúbica |
| Área de bloque (excepto modelo Trig) | 128 pulgadas cuadradas     |
| Área de zapata (excepto modelo Trig) | 1.8 pies cuadrados         |
| Ángulo de la corona                  | 45.00°                     |

Si reemplaza las pilas o ejecuta un Reinicio completo\* (pulse mantenga presionado y pulse ), su calculadora regresará a los siguientes valores (además de los mencionados anteriormente):

| CONFIGURACIÓN DE PREFERENCIAS         | VALOR POR DEFECTO |
|---------------------------------------|-------------------|
| Resolución fraccionaria               | 1/16              |
| Visualización del área                | Estándar          |
| Visualización del volumen             | Estándar          |
| Altura libre de escalera              | 6 pies 8 pulgadas |
| Pared inclinada                       | Descendente       |
| Cabrios cortos                        | Descendente       |
| Espaciado irregular de cabrios cortos | 0C-0C             |
| Exponente                             | Apagado           |
| Visualización de metros lineales      | 0.000             |
| Visualización de grados decimales     | 0.00°             |
|                                       |                   |

\*Presionando el botón de Reinicio ubicado arriba de la tecla Plen también ejecutará un Reinicio completo.

# APÉNDICE B – CONFIGURACIÓN DE PREFERENCIAS

Las calculadoras *Construction Master Pro* poseen la configuración de preferencias que le permite personalizar o programar formatos dimensionales o cálculos deseados. Las opciones varían según el modelo.

Si reemplaza sus pilas o ejecuta un Reinicio completo\* (pulse **OTA**, mantenga presionado **X** y pulse **OTA**). Su calculadora regresará a los siguientes valores (además de los mencionados en la pagina anterior):

| PREFERENCIA                    | OPCIONES                                                                                                    |
|--------------------------------|----------------------------------------------------------------------------------------------------|
| 1) Resolución fraccionaria     | <ul> <li>*1/16 (visualiza valores fraccionarios hasta<br/>el dieciseisavo de pulgada más próximo)</li> <li>1/32</li> <li>1/64</li> <li>1/2</li> <li>1/4</li> <li>1/8</li> </ul>                                      |
| 2) Formato de visualización de | el área<br>– * <b>Estándar</b> (si las unidades ingresadas son<br>iguales – por ejemplo, pies x pies – el resul-                                                                                                    |
|                                | tado permanecerá en este formato (pies<br>cuadrados), pero si las unidades ingresadas<br>son diferentes – por ejemplo, pulgadas x<br>pies – el resultado de área se visualizará en<br>pies cuadrados)                |
|                                | <ul> <li>– Pies cuadrados (resultados de área siem-<br/>pre se visualizan en pies cuadrados, inde-<br/>pendientemente de la unidad ingresada –<br/>por ejemplo, pulgadas x pulgadas = pies<br/>cuadrados)</li> </ul> |
|                                | <ul> <li>Yardas cuadradas (resultados de área<br/>siempre se visualizan en yardas cuadradas</li> <li>por ejemplo, pies x pies = yardas<br/>cuadradas)</li> </ul>                                                     |
|                                | <ul> <li>Metros cuadrados (resultados de área<br/>siempre se visualizan en metros cuadrados,<br/>por ejemplo – pies x pies = metros cuadrados)</li> </ul>                                                            |

<u>Nota</u>: Para verificar la resolución fraccionaria actual, pulse Rei Ø. Se visualizará "Std" (resolución fraccionaria estándar) o "Cnst" (constante), junto con la resolución fraccionaria.

(Continúa)

| (00111110001011) |
|------------------|
|------------------|

| PREFERENCIA                                                       | OPCIONES                                                                                                    |
|-------------------------------------------------------------------|----------------------------------------------------------------------------------------------------|
| 3) Visualización del volumen                                      | <ul> <li>*Estándar (si las unidades ingresadas son iguales – por ejemplo, pies x pies x pies – el resultado permanecerá en este formato (pies cúbicos), pero si las unidades ingresadas son diferentes – por ejemplo, pies x pies x pulgadas – el resultado de volumen se visualizará en yardas cúbicas)</li> <li>Yardas cúbicas (resultados de volumen siempre se visualizan en yardas cúbicas, independientemente de la unidad ingresada – por ejemplo, pies x pies x pies z visualizan en pies cúbicos)</li> <li>Pies cúbicos (resultados de volumen siempre se visualizan en pies cúbicos, independientemente de la unidad ingresada – por ejemplo, pulgadas x pulgadas x pulgadas x pulgadas x pulgadas x pulgadas = pies cúbicos)</li> <li>Metros cúbicos (resultados de volumen siempre se visualizan en metros cúbicos, independientemente de la unidad ingresada – por ejemplo, pulgadas x pulgadas x pulgadas = pies cúbicos)</li> </ul> |
| 4) Altura libre                                                   | <ul> <li>- *6 pies 8 pulgadas (valor predeterminado)</li> <li>- Utilice la tecla      o      o      para incrementar o disminuir el valor mencionado en incrementos de 1 pulgada</li> </ul>                                                                                                    |
| 5) Pared inclinada (gable)<br>descendente o ascendente            | <ul> <li>*Descendente (las vigas de la pared<br/>inclinada se visualizan del mayor al menor<br/>tamaño)</li> <li>Ascendentes (las vigas de la pared<br/>inclinada se visualizan del menor al mayor<br/>tamaño)</li> </ul>                                                                                                    |
| <ol> <li>Cabrios cortos descendentes<br/>o ascendentes</li> </ol> | <ul> <li>*Descendentes (los cabrios cortos se visualizan del mayor al menor tamaño)</li> <li>Ascendentes (los cabrios cortos se visualizan del menor al mayor tamaño)</li> </ul>                                                                                                    |
| 7) Cabrios cortos irregulares<br>entre centros o que coinciden    | <ul> <li>*OC-OC (espacio entre centros mantenido<br/>en ambos lados, regulares e irregulares)</li> <li>JAC-JAC (los cabrios cortos regulares e<br/>irregulares coinciden en la limatesa/limahoya,<br/>es decir, el espacio entre centros no es man-<br/>tenido en ambos lados)</li> </ul>                                                                                                    |

(Continúa)

#### (Continuación)

| PREFERENCIA                              | OPCIONES                                                                                                    |
|------------------------------------------|----------------------------------------------------------------------------------------------------|
| 8) Exponente apagado<br>o encendido      | <ul> <li>- *Apagado (modo exponencial apagado;<br/>enciende rango automático; por ejemplo, si<br/>la pantalla no puede mostrar siete dígitos,<br/>visualizará en la siguiente unidad más<br/>grande)</li> <li>- Encendido (modo exponencial encendido)</li> </ul> |
| 9) Visualización de metros<br>lineales   | <ul> <li>*0.000 (los resultados en metros lineales siempre se visualizan en tres decimales)</li> <li>FLOAT (los resultados en metros lineales se visualizan en el número máximo de decimales</li> <li>por ejemplo, 1.234 M + 2.56 M = 3.794 M)</li> </ul>         |
| 10) Visualización de grados<br>decimales | – *0.00°<br>– FLOAT                                                                                                    |

#### Como establecer preferencias

Las siguientes secciones detallan las opciones de configuración de preferencias para las calculadoras *Construction Master Pro*.

Entre al modo de preferencias pulsando Conv Stor (Prefs). Entre a cada categoría pulsando la tecla Stor hasta que visualice la configuración deseada. En cada categoría, pulse las teclas 🕇 o 🖨 para alternar entre las selecciones individuales. Pulse Once para salir y establecer su preferencia.

Es posible cambiar estas preferencias en cualquier momento repitiendo el procedimiento anterior y configurando una nueva, o bien, revisarlas pulsando **RCI Stor**.

Para borrar las preferencias, pulse Conv X.

Por ejemplo, si desea visualizar todos sus resultados de dimensiones de área en metros cuadrados, pulse Conv Stor Stor (área estándar), luego le tecla hasta que visualice "AREA 0. so M". Simplemente salga de este modo pulsando Onco o cualquier otra tecla y todos sus próximos resultados de área se visualizarán en metros cuadrados.

(Vea las siguientes páginas para la Configuración de preferencias por modelo)

# Como acceder a la configuración de preferencias

| TECLA                                                                                                    | EN PANTALLA                                                                                                    |
|----------------------------------------------------------------------------------------------------|----------------------------------------------------------------------------------------------------|
| Para establecer resolución fraccionaria:<br>Conv Stor (Prefs) (Primera pulsación de Stor                                                                                | <ul> <li>FRAC 0-1/16 INCH</li> <li>FRAC 0-1/32 INCH</li> <li>FRAC 0-1/64 INCH</li> <li>FRAC 0-1/2 INCH</li> <li>FRAC 0-1/4 INCH</li> <li>FRAC 0-1/8 INCH</li> </ul> |
| Para establecer el formato de resultado de área<br>Stor (Segunda pulsación de Stor)                                                                                     | a:<br>AREA Std.<br>AREA 0. sq feet<br>AREA 0. sq yd<br>AREA 0. sq m                                                                                                 |
| Para establecer el formato de resultado de volu<br>Stor (Tercera pulsación de Stor)                                                                                     | IMEN:<br>VOL Std.<br>VOL 0. CU YD<br>VOL 0. CU FEET<br>VOL 0. CU M                                                                                                  |
| <ul> <li>Para incrementar o disminuir la "altura libre" de escalera respecto al valor por defecto de 6"8":</li> <li>Stor (Cuarta pulsación de Stor)</li> <li></li></ul> | la caja de la<br>HDRM 6 FEET 8 INCH<br>r una pulgada)<br>HDRM 6 FEET 9 INCH<br>or una pulgada)<br>HDRM 6 FEET 8 INCH                                                |
| *Continúe pulsando 🕒 ó 🖨 para incrementar o disminuir po                                                                                                    | or pulgada a la vez.                                                                                                    |
| Para establecer tamaños de vigas para paredes<br>en descendente o ascendente:<br>Stor (Quinta pulsación de Stor)<br>(signo de más)                                      | s inclinadas (gable)<br>RAKE dESCEnd<br>RAKE ASCEnd                                                                                                    |
| Para establecer cabrios cortos en descendente<br>Stor (Sexta pulsación de Stor)                                                                                         | o ascendente:<br>JACK dESCEnd<br>JACK ASCEnd                                                                                                    |
| Para establecer espacio entre centros o coincio<br>Ston (Séptima pulsación de Ston)                                                                                     | lir cabrios cortos:<br>IRJK OC-OC<br>IRJK JAC-JAC                                                                                                    |
|                                                                                                    | (Continua)                                                                                                    |

(Continuación)

| TECLA                                                                                                    | EN PANTALLA                                |
|----------------------------------------------------------------------------------------------------|--------------------------------------------|
| Para establecer el modo exponencial en apagado o e<br>Stor (Octava pulsación de Stor)<br>⊕ (signo de más) | ncendido:<br>EXP OFF<br>EXP On             |
| Para establecer el formato de metros lineales decimal<br>Stor (Novena pulsación de Stor) I                | <i>les:</i><br>ИETR 0.000 м<br>ETR FLOAT м |
| Para establecer el número de espacios decimales par<br>de grados:                                         | a visualización                            |
| Stor (Décima pulsación de Stor)                                                                           | DEG 0.00°                                  |

(signo de más)

DEG FLOAT

Nota: Pulse Once en cualquier momento para salir del modo de preferencias.

# APÉNDICE C – INSTRUCCIONES DE MANTENIMIENTO

Favor de seguir las instrucciones mencionadas en esta sección para el cuidado y funcionamiento apropiados de su calculadora. El no seguir las instrucciones mencionadas abajo puede ocasionar daños que no cubre la garantía. Consulte la sección de Reparación y devolución en la **página 100** para obtener más detalles.

# No exponga la calculadora a temperaturas fuera del rango de 32° F a 104° F (0° C a 40° C).

No exponga la calculadora a alta humedad tal como sumersión en agua, lluvia fuerte, etc.

# APÉNDICE D – INFORMACIÓN IMPORTANTE PARA USUARIOS DE MODELOS ANTERIORES DE CONSTRUCTION MASTER

Si usted es usuario de un modelo anterior de *Construction Master*, la siguiente lista le ayudará a comparar varias características nuevas o mejoradas están disponiblestes en calculadoras *Construction Master Pro* seleccionadas.

| FUNCIÓN NUEVA O MEJORADA        | DESCRIPCIÓN                                                                                                    |
|---------------------------------|----------------------------------------------------------------------------------------------------|
| Paredes inclinadas<br>arqueadas | <ul> <li>Calcula las longitudes de las vigas para<br/>una pared incinada usando la función de<br/>arco (octava pulsación de Im).</li> </ul>                                                                                          |
| Inglete compuesto               | <ul> <li>Calcula soluciones para ángulos de corte<br/>de inglete compuesto.</li> </ul>                                                                                                    |
| Panel en seco                   | <ul> <li>Calcula el número de hojas de 4x8, 4x9 y<br/>4x12 pulsando Conv Height).</li> </ul>                                                                                                    |
| Longitud, anchura, altura       | <ul> <li>Se agregaron las teclas de longitud,<br/>anchura y altura para facilitar el ingreso de<br/>dimensiones y acelerar el cálculo de áreas,<br/>volúmenes, escuadras, perímetros, áreas de<br/>pared y de habitación.</li> </ul> |
| Memoria                         | <ul> <li>Se agregó una tercera memoria para un<br/>valor permanente único que se puede obten-<br/>er pulsando Sor 3.</li> </ul>                                                                                                    |
| Polígono                        | <ul> <li>Se agregó esta función para obtener ángu-<br/>los, longitudes de lados, perímetros y áreas<br/>de figuras con lados múltiples.</li> </ul>                                                                                   |
| Contrahuella limitada           | <ul> <li>Calcula valores para escaleras, para que<br/>la altura actual de las contrahuellas no<br/>supere la altura deseada almacenada.</li> </ul>                                                                                   |
| Abertura de caja de escalera    | <ul> <li>Calcula la altura de la abertura en la parte<br/>superior de los escalones.</li> </ul>                                                                                                    |
| Viga                            | <ul> <li>Se agregaron nuevas teclas de proyecto<br/>de construcción para estimar cantidades y<br/>costos de materiales rápidamente.</li> </ul>                                                                                       |

# APÉNDICE E – PRECISIÓN/ERRORES, APAGADO AUTOMÁTICO, PILAS, REINICIO

# PRECISIÓN/ERRORES

**Precisión/Capacidad de la pantalla** — Su calculadora tiene una pantalla de doce dígitos, compuesta por ocho dígitos (visualización normal) y cuatro dígitos para las fracciones. Es posible ingresar o calcular valores hasta 19,999,999.99. Todos los cálculos se realizan internamente en diez dígitos.

**Errores** — Al realizar un ingreso de datos incorrectos o si el número de dígitos de la solución rebasa su alcance, la calculadora mostrará la palabra "**ERROR**". Para borrar un error, debe presionar la tecla **OTC** una vez. Vuelva a teclear el cálculo después de haber determinado la causa del error.

| EN PANTALLA | TIPO DE ERROR                                                       |
|-------------|---------------------------------------------------------------------|
| OFLO        | Exceso (demasiado grande)                                           |
| MATH Error  | División entre 0                                                    |
| DIM Error   | Error de dimensión                                                  |
| ENT Error   | Error de ingreso                                                    |
| TRIG Error  | Error trigonométrico (por ejemplo, tan-<br>gente de 1 pie)          |
| None        | Intento de cálculo de escalones sin<br>ingresar recorrido ni altura |

# Códigos de error

**Rango automático** — Si se ocasiona un "exceso" como resultado de ingresar o calcular unidades pequeñas que están fuera del rango estándar de la pantalla, la respuesta se expresará automáticamente en las siguientes unidades más grandes (en lugar de mostrar "**ERROR**") – Por ejemplo, 20,000,000 mm se mostrará como 20,000 m. Esto también se aplica a pulgadas, pies y yardas.

<u>Nota</u>: Si se activa la notación exponencial por medio de la Configuración de preferencias, el valor se mostrará en notación científica (por ejemplo, 100 millones mm – 1.000000<sup>e</sup> mm).

# APAGADO AUTOMÁTICO

Su calculadora se apagará automáticamente después de 8 a 12 minutos sin uso.

- Construction Master Pro v3.0 (#4065) y Construction Master Pro Trig v3.0 (#4080) Dos pilas LR-44.
- Construction Master Pro Desktop v3.0 (#44080) Una pila de litio CR-2032 de 3 voltios.

# Cambio de pila(s)

Si la pantalla de la calculadora se vuelve oscura o irregular, reemplace la(s) pila(s).

<u>Nota</u>: Favor de desechar con precaución su pila usada, ya que contiene químicos peligrosos.

Las pilas de repuesto están disponibles en la mayoría de las tiendas de electrónicos y de descuento. También puede llamar a Calculated Industries al 1-775-885-4975.

#### Instrucciones para el cambio de pilas

- Los modelos de mano:
  - Construction Master Pro v3.0 (#4065)
  - Construction Master Pro Trig v3.0 (#4080)

Para reemplazar las pilas, deslice y abra la cubierta (en la parte superior trasera de la unidad) y reemplace con las pilas nuevas. Asegúrese de que las pilas estén de cara al signo positivo.

• Construction Master Pro Desktop v3.0 (#44080):

Para reemplazar la pila, use un desarmador de cabeza pequeña Phillips y retire los dos tornillos situados en la parte baja de la unidad. Quite cuidadosamente la cubierta protectora ubicada al reverso. Retire la pila usada del sujetador y reemplácela con una nueva, con el signo positivo de cara. Luego, coloque la cubierta trasera y sujete los tornillos.

# TECLA DE REINICIO

Si su calculadora se bloquea, presione Reinicio, un pequeño orificio ubicado a la izquierda (a la derecha para la *Construction Master Pro Desktop*) de la tecla **O**, para reiniciarla completamente.

# APÉNDICE F – *FÓRMULAS DE ÁREA Y VOLUMEN* FÓRMULAS DE ÁREA

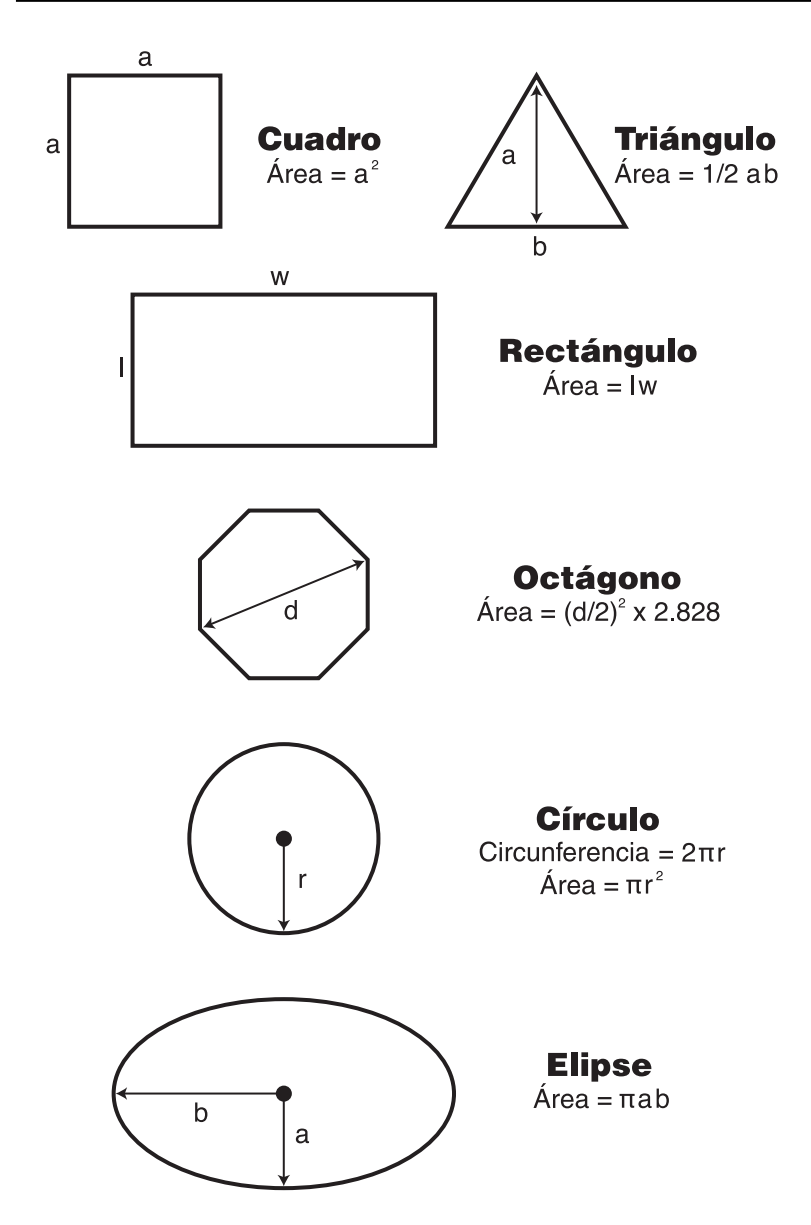

# FÓRMULAS DE ÁREA DE LA SUPERFICIE Y VOLUMEN

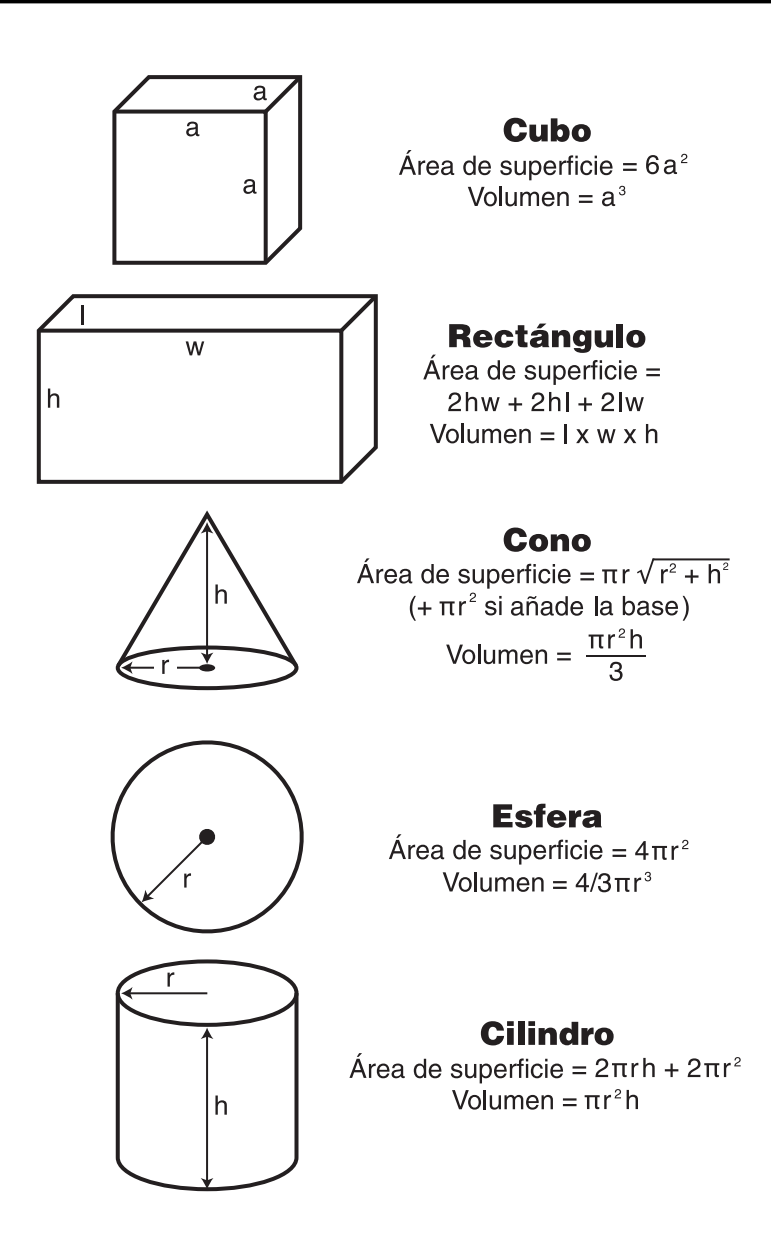

# **REPARACIÓN Y DEVOLUCIÓN**

# INFORMACIÓN SOBRE GARANTÍA, REPARACIÓN Y DEVOLUCIÓN

# En caso de devolución:

- Antes de llamar o devolver cualquier aparato para evaluación o reparación, favor de leer la garantía en la Guía del Usuario para determinar si su calculadora, aparato de medición o herramienta electrónica de Calculated Industries está sujeta a la garantía.
- Si su calculadora no enciende, presione entonces el botón Reset (Reiniciar). Si sigue sin encender, revise las pilas como se indica en la Guía del Usuario.
- 3. Si hay una mancha negra en la pantalla LCD, <u>ESTE NO ES</u> <u>UN DEFECTO GARANTIZADO</u>. La unidad se puede reparar, llame para obtener una cotización antes de devolverla.
- Si requiere más asistencia, visite nuestro sitio Web www.calculated.com y haga clic en Support, luego en Repair Services FAQs.
- Si cree que debe devolver su calculadora, comuníquese con un representante de Calculated Industries para obtener información adicional.

# Llame sin costo al 1-800-854-8075

# GARANTÍA

## Servicio de reparación con garantía — EE.UU.

Calculated Industries, Inc. (en adelante "CI") garantiza este producto contra cualquier defecto de los materiales o de elaboración por el período de un (1) año a partir de la fecha de compra en los EE.UU. por el primer consumidor. En caso de descubrirse un defecto durante el período de garantía, CI podrá elegir entre reparar (utilizando piezas nuevas o de nueva fabricación) o reemplazar (con una calculadora nueva o de nueva fabricación) el producto sin costo alguno para el consumidor.

ESTA GARANTÍA NO TENDRÁ EFECTO SI EL PRODUCTO SE HUBIERA DAÑADO POR MAL USO, ALTERACIÓN, ACCIDENTE, MANEJO O UTILIZACIÓN INAPROPI-ADOS, O SI SE HUBIERAN INTENTADO O HECHO REPARACIONES NO AUTOR-IZADAS. ALGUNOS EJEMPLOS DE DAÑOS NO CUBIERTOS POR ESTA GARANTÍA, AUNQUE NO SE LIMITAN A ÉSTOS, SON: FUGAS DE ÁCIDO DE BATERÍAS, DEFORMACIÓN O RUPTURA VISIBLE DE LA PANTALLA DE CRISTAL LÍQUIDO, YA QUE SE SUPONE QUE SON DAÑOS CAUSADOS POR EL MAL USO O DEL ABUSO DE LA UNIDAD.

Para usar los servicios de la garantía en los EE.UU., envíe el producto (con los gastos de correo pagados) al Proveedor de Servicios Autorizado de CI que encontrará en la última página del Manual del usuario. Favor de incluir una explicación del servicio requerido, su nombre, dirección, un teléfono de contacto durante el día y un comprobante de compra con fecha (por lo general un recibo de venta). Si el producto tiene más de 90 días, incluya el pago de \$6.95 para gastos de envío de retorno y manejo en los 48 estados continentales. (Si estuviera fuera de los 48 estados continentales, llame a CI para los gastos de envío de retorno).

Un producto reparado o reemplazado supone el periodo de garantía restante del producto original ó 90 días, el mayor de los dos.

#### Servicio de reparación sin garantía — EE.UU.

La reparación sin garantía cubre el servicio prestado pasado el período de garantía o los servicios necesarios como resultado de daños por mal uso o abuso. Contacte al Proveedor de Servicios Autorizado de CI que aparezca en la última página de la Guía del Usuario para obtener información y precios actualizados sobre reparaciones. Las reparaciones tienen una garantía de 90 días.

#### Servicio de reparaciones — fuera de los EE.UU.

No en todos los países hay Proveedor de Servicios Autorizados de CI, ni las mismas garantías o servicios. Para usar los servicios de reparaciones con garantía y fuera de garantía para productos comprados fuera de los EE.UU., contacte al distribuidor con el que haya comprado el producto inicialmente. Si no pudiera reparar el producto en su zona dentro de un margen razonable, usted podrá contactar a CI para conseguir información actual para reparaciones del producto y su costo, incluyendo flete y gastos de aduana.

# Limitación de responsabilidad

CI NO GARANTIZA NI HACE UNA PRESENTACIÓN DEL PRODUCTO, TANTO EXPLÍCITA COMO IMPLÍCITAMENTE, CON RESPECTO A LA CALIDAD, RENDIMIENTO, COMERCIALIZACIÓN O CONVENIENCIA DEL PRODUCTO PARA NINGÚN PROPÓSITO EN PARTICULAR. COMO RESULTADO, ESTE PRODUCTO, INCLUYÉNDOSE, AUNQUE NO RESTRINGIÉNDOSE A, LOS PROCEDIMIENTOS DE TECLAS, PRECISIÓN MATEMÁTICA Y MATERIAL PREPROGRAMABLE DEL MISMO, SE VENDE "TAL Y COMO ES" Y USTED, EL COMPRADOR, ASUME TODO RIESGO EN CUANTO A SU CALIDAD Y RENDIMIENTO.

BAJO NINGÚN CONCEPTO SERÁ CI RESPONSABLE POR DAÑOS DIRECTOS, INDIRECTOS, ESPECIALES, INCIDENTALES O CONSIGUIENTES RESULTANTES POR LOS DEFECTOS EN EL PRODUCTO O SU DOCUMENTACIÓN.

La garantía, la limitación de responsabilidad y las soluciones a problemas expuestos arriba son exclusivos y reemplazan cualquier otra garantía, verbal o escrita, expresada o implícita. Ningún agente, distribuidor o empleado de CI está autorizado a añadir, modificar o extender esta garantía.

En algunos estados no se permite la exclusión o limitación de garantías implicitas o la responsabilidad por daños accidentales o causales, por lo que la limitación o exclusión puede no aplicarse a usted. Esta garantía otorga derechos específicos a los que pueden agregarse otros derechos que varían de estado a estado.

# FCC, clase B

Se ha certificado que este equipo cumple con los limites establecidos para aparatos de cálculo de clase B, conforme a la sección subalterna J del artículo 15 de las reglas de la FCC (Comisión de Comunicaciones Federales).

#### Legal Notes

El software está registrado como propiedad literaria y licenciado a Calculated Industries, Inc. por Construction Master Technologies, LLC, 2004.

Guía del Usuario registrada como propiedad literaria por Calculated Industries, Inc. © 2004.

**Construction Master**® y **Calculated Industries**® son marcas de fábrica registradas de Calculated Industries, Inc.

#### PATENTE PENDIENTE

#### TODOS LOS DERECHOS RESERVADOS

#### Diseñado en EE.UU.

#### Búsqueda de nuevas ideas

Calculated Industries, empresa líder en la manufactura de calculadoras con funciones especiales e instrumentos de medición digitales, se encuentra siempre en la búsqueda de nuevas ideas de productos en estas áreas.

Si usted tiene una idea o una sugerencia para perfeccionar este producto o nuestra Guía del Usuario, favor de trasmitir sus comentarios en línea en www.calculated.com, "Contact Us", "Product Idea". Gracias.

# ÍNDICE

Almacenamiento v memoria, funciones de, 9 Altura v diagonal, 65 Altura, 65 Ángulo – Altura e hipotenusa conocidas. 87 Ángulo v diagonal (hipotenusa), 65 Apagado automático, 96 Arco, lonaitud de, 47 Área cuadrada. 39 Área rectangular. 39 Área y circunferencia de un círculo, 47 Área y volumen, 99 Área v volumen, teclas de, 11 Área, cálculos de, 39 Armazones de techo, definiciones de, 61 Bloques y ladrillos, teclas de. 13, 43 Bloques, número de, basándose en un área calculada, 43 Bloques, número de, basándose en un área ingresada, 43 Bloques, número de, basándose en un perímetro calculado, 44 Bloques, número de, basándose en una longitud, 44 Cabrio común, longitud del, - Pendiente desconocida, 64 Cabrio común, longitud del, 64 Cabrios cortos - Utilizando espacios entre centros diferentes a 16 pulgadas, 67 Cabrios cortos, 19 Cabrios cortos del lado irregular. 20 Cálculos de tiempo usando D:M:S. 84 Cilindro, volumen de un. 41 Cinta digital, funcionamiento de la, 35 Círculo/arco, teclas de función, 13 Códigos de error, 96 Columna v cono. tecla de. 15 Columnas de concreto. 53 Concreto compleio, volumen de, 54 Concreto para un camino de acceso, volumen de, 52 Concreto y enlosados, 52 Configuración de preferencias, Apéndice B, 89 Configuraciónes predeterminadas, Apéndice A, 88 Cono, volumen de un. 41 Construction Master, nuevas funciones, 95 Conversión, tecla Conv de. 8 Conversiones cúbicas o de volumen. 31 Conversiones de área. 31 Conversiones de peso. 42 Conversiones de volumen y peso por volumen, 42 Conversiones lineales, 30 Convertir grado de pendiente, 63 Convertir grados porcentuales a D:M:S, 86 Convertir Grados: Minutos: Segundos, 84 Convertir pendiente porcentual, 63 Convertir pies decimales a pies-pulgadas-fracciones, 30 Convertir pies-pulgadas-fracciones a pies decimales, 30 Convertir pulgadas decimales a pulgadas fraccionarias, 31 Convertir pulgadas fraccionarias a pulgadas decimales, 31 Convertir un ángulo de techo en grados a pendiente en pulgadas. 86 Convertir una tangente o pendiente a ángulo, 86 Cortar tablas, 37 Cubierta de techo - Ingresar altura, recorrido (sin pendiente) y área, 75

# 104 — Construction Master® Pro / Trig / Desktop

Cubierta de techo – Ingresar pendiente, longitud y anchura, 74 Dimensiones cuadradas y cúbicas, ingresar, 25 Dimensiones lineales, ingresar, 25 Dimensiones, dividir, 32 Dimensiones, multiplicar, 32 Dimensiones, restar, 32 Dimensiones, sumar, 32 Diseño de escaleras, definiciones de, 76 Diseño de escaleras, ejemplos de, 76 Ejemplos, 37 Escaleras - Con altura y recorrido dados, 81 Escaleras - Con altura y recorrido dados, utilizando la función de altura limitada según las restricciones de código, 82 Escaleras - Sólo con altura de piso a piso dada, 78 Escaleras - Sólo con recorrido dado, 80 Escaleras, tecla de, 21 Escuadrar un cimiento, 57 Función múltiple de altura, ejemplo, 40 Función múltiple de anchura, ejemplo, 39 Garantía, 101 Grado de pendiente, 63 Grados: Minutos: Segundos, convertir, 84 Hojas de panel de veso para un área dada, número de, 58 Hojas de panel de veso para una longitud dada, número de 58 Inglete compuesto y molduras de coronas, teclas de, 15 Ingresar dimensiones lineales, 25 Ladrillos de cara vista, número de, 45 Ladrillos para enladrillar, número de, 45 Limatesa/limahoya irregular y cabrios cortos, 68, 70 Limatesa/limahoya regular y cabrios cortos, 66 Limatesa/limahoya y cabrios cortos, teclas de, 18 Limatesa/limahoya, 19 Madera, estimación de, 46 Matemáticas básicas con dimensiones, 32 Materiales y cubierta de techos, teclas de, 21, 74 Memoria, funcionamiento de la, 33 Operaciones básicas, teclas de, 8 Panel de yeso (no están disponibles en el modelo trigonométrico # 4080), teclas de, 16 Panel de yeso, 58 Pared inclinada (gable) - Con base, 73 Pared inclinada (gable) - Sin base, 72 Pared inclinada (gable), función de, 20 Pendiente/declive, 59 Pendiente irregular, 19 Peso, teclas de, 12 Pies de tabla - Con costo en dólares, 46 Pies de tabla, número de, basándose en un volumen ingresado, 46 Pila(s), cambio de, 97 Pilas, 97 Polígono, tecla de, 16 Porcentajes, cálculos de, 33 Precisión/Errores, 96 Preferencias, como establecer, 91 Proyecto de construcción, teclas de, 13 Punto del centro, calcular el, 38 Recubrimiento, corte de, 66 Recuperación de memoria, tecla de, 10 Reinicio, tecla de, 97 Servicio de reparación con garantía, 100

Sumar mediciones lineales, 37 Triángulo recto y armazones de techo, 60 Triángulo recto y armazones de techo, teclas de, 17 Trigonométricas (solo en los modelos trigonométricos #4080 y de escritorio #44080), teclas, 23 Unidad de medición dimensional, teclas de, 10 Ventanas arqueadas, 50 Ventanas, medición de, 38 Vigas, número de, 84 Volumen de concreto complejo, 54 Volumen de concreto para un camino de acceso, 52 Volumen, cálculos de, 40 Volumen, columnas de concreto, 53 Volumen, contenedores rectangulares, 40 Zapata, teclas de, 16 Zapatas de concreto, 56

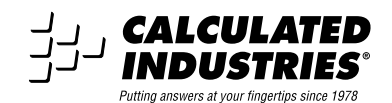

4840 Hytech Drive Carson City, NV 89706 U.S.A. 1-800-854-8075 • Fax: 1-775-885-4949 Correo electrónico: info@calculated.com www.calculated.com

4065UG-S-A

7/04

106 — Construction Master® Pro / Trig / Desktop

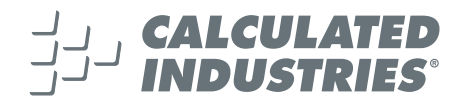

Diseñado en los Estados Unidos de América Imprimido en China 7/04

# 4065UG-S-A